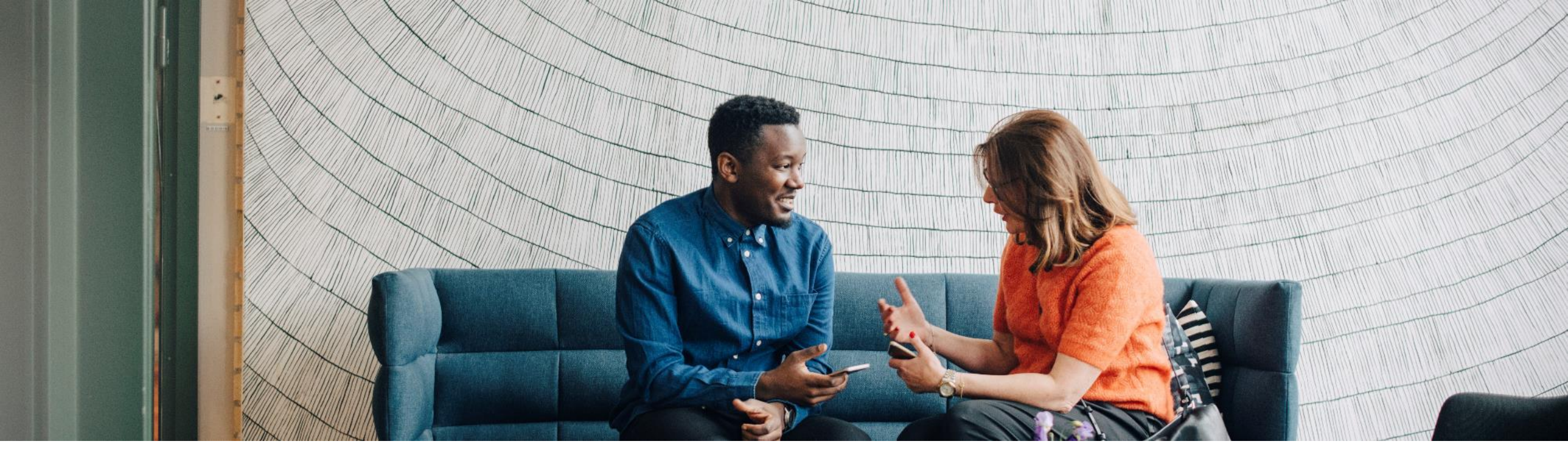

# SAP Ariba 📉

# SAP SCC 订单协作 供应商培训指南

文档 ID: 9AKB002057,修订日期: 2022 年 9 月 7 日

INTERNAL 专为 ABB 编制

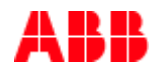

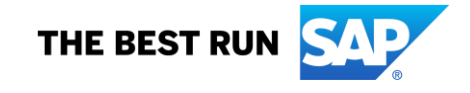

# 议程

# <u>订单协作</u>

- <u>引言</u>
- <u>订单协作文件</u>
- <u>订单协作工作流程图</u>
- 多种集成/自动化模式

### <u>订单协作门户网站用户交互</u>

- <u>订购单</u>
- <u>订单确认</u>
- 提前发货通知
- <u>货物收货单</u>

#### <u>支持</u>

### <u>附录</u>

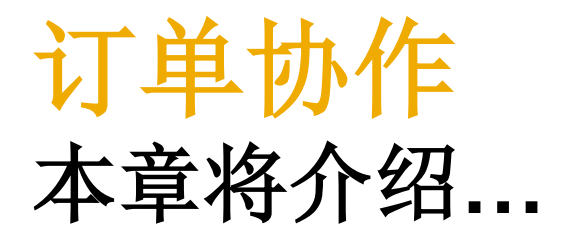

… ABB 计划加入 Ariba Network 的原因 … 开展订购单协作有何好处 … 交互流程是什么样的 … 支持哪些集成模式

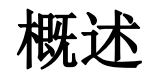

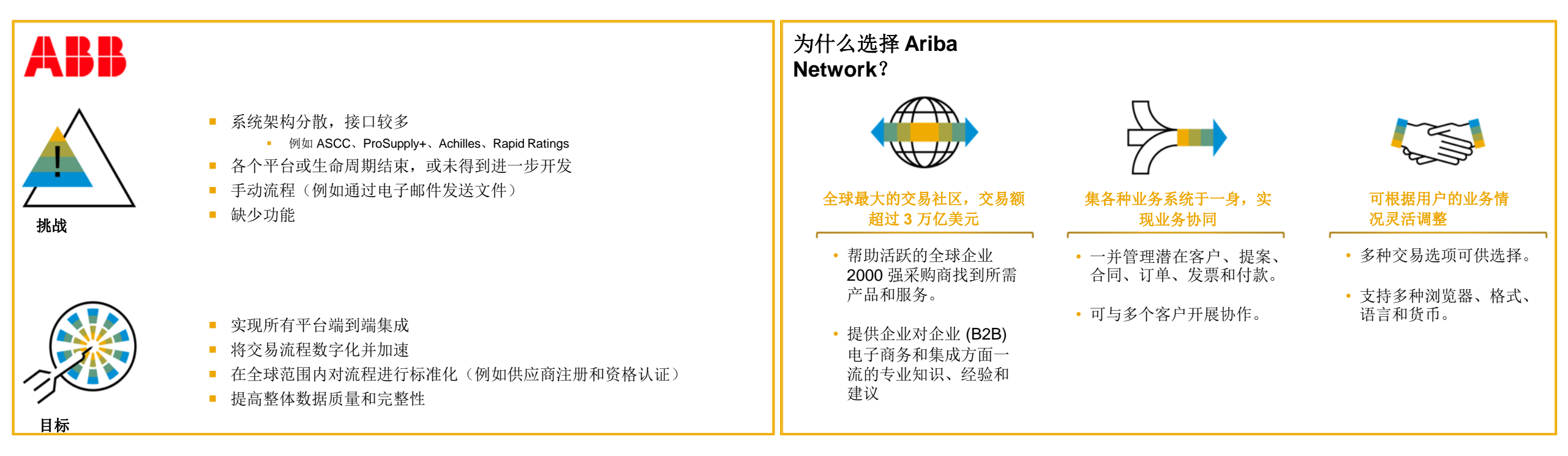

#### 开展订单协作的好处:

- 实时了解采购商和供应商相同的共享信息
- 可确保申请采购的货物与所交付的一致,避免出现错误
- 供应商和采购商后端系统之间可以直接集成

# PO 协作文件

| 文件           | 描述                                                                                                    |
|--------------|----------------------------------------------------------------------------------------------------|
| 订购单 (PO)     | 抬头、项目和交付日期。<br>订购单是采购商向供应商发出的正式文件,旨在请求或通知其在某个时间点(或在某个时间点之前)于某个地点以某一价<br>格供应某一数量的货物。<br>结构:<br>订购单 (PO) 由凭证抬头和多个项目组成。<br>抬头中显示的信息与整个 PO 相关。例如,付款条款和交货条款就在抬头中定义。           |
| 订单确认 (OC)    | 项目级别确认。<br>订购单确认是供应商收到采购商的订购单后向其发出的正式确认。其还可用于确认订购单(行)。平台也支持创建整个订<br>单和部分订单确认。                                                                                            |
| 提前发货通知 (ASN) | 抬头、项目和包装详细信息。<br>提前发货通知是供应商向采购商发出的文件,旨在提供即将发货的货物的详细信息。所有供应商每次发货时都必须签发<br>ASN。没有 ASN 就无法创建任何货物收货单,这可能会导致逾期付款。<br>结构:<br>提前发货通知由凭证抬头和多个项目组成。其中还可包含包装信息。标头包含所有项目和包装有效的相关数据。 |
| 货物收货单 (GR)   | 抬头和项目。<br>货物收货单是指采购商实际收到供应商送来的货物后,在系统中发布的文件。 它标志着货物转移完毕,会导致仓库库存<br>增加。<br><b>结构:</b><br>货物收货单是指采购商收货后在系统中发布的文件,包含抬头和一个或多个项目。此文件通常参考提前发货通知或订购单。                           |

# PO 协作工作流程图

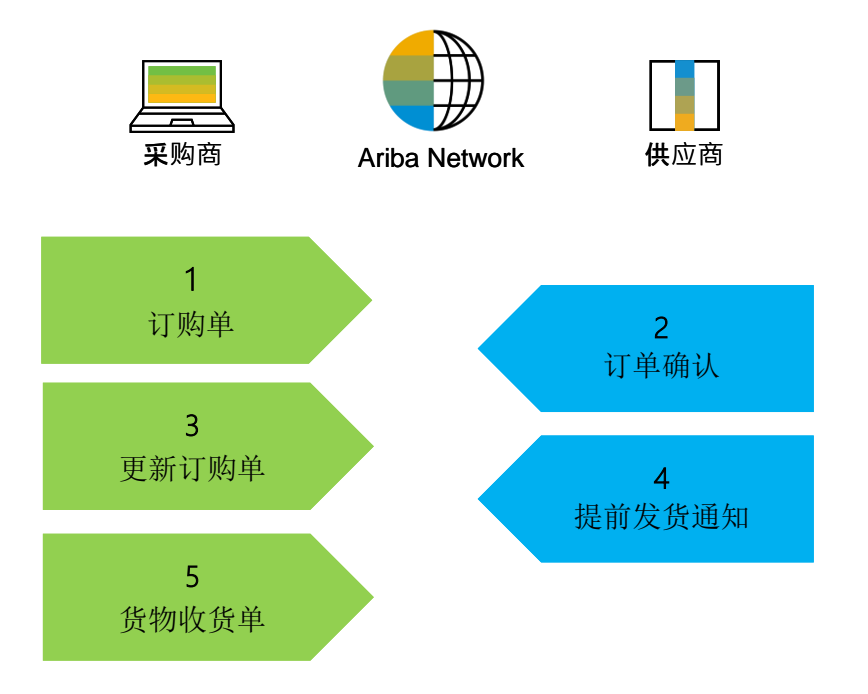

# 多种集成/自动化模式

Ariba Network 支持供应商在多种模式下开展工作。

- 门户网站:供应商可通过网络浏览器在线开展工作。通过屏幕或下载和上传功能可实现数据输入。
- 移动应用程序:项目现阶段不支持。
- 全面集成系统: Ariba Network 支持与网络电子集成。有关技术细节,请咨询您的培训师。

# 订单协作门户网站用户交互本章将介绍...

... 如何使用订购单屏幕

... 如何管理订单确认

... 如何管理提前发货通知

... 如何使用货物收货单屏幕

# 订单协作门户网站交互

| <u>订购单</u>         | 订单确认           | <mark>提前</mark> 发货通知        | 成品收货单        |  |
|--------------------|----------------|-----------------------------|--------------|--|
| 一般注意事项             | 一般注意事项         | 一般注意事项                      | 客户文件         |  |
| 仪表板                | 可执行操作          | <u>可执行操作</u>                | <u>GR 内容</u> |  |
| 搜索并找到 PO           | <u>管理单个 PO</u> | 管理单个 PO                     |              |  |
| 查看 PO 详细信息         | <u>管理多个 PO</u> |                             |              |  |
| <u>PO 附件(其他来源)</u> | <u>批量上传 OC</u> | <u>一一一口(一一一一</u><br>管理多个 PO |              |  |
| <u>PO 内容</u>       | <u>重新确认</u>    | <br>批量上传 ASN                |              |  |
|                    | 通过批量上传重新确认     | 查看已提交 ASN                   |              |  |
|                    | 查看已提交 OC       | 下载 ASN 报告                   |              |  |
|                    | <u>容差</u>      | 容差                          |              |  |
|                    | <u>OC 内容</u>   | <br>ASN 内容                  |              |  |

订购单 本章将介绍...

… 基本导航的简要概述 … 如何搜索订购单

... 如何查看订购单详情

... 如何获取订购单附件

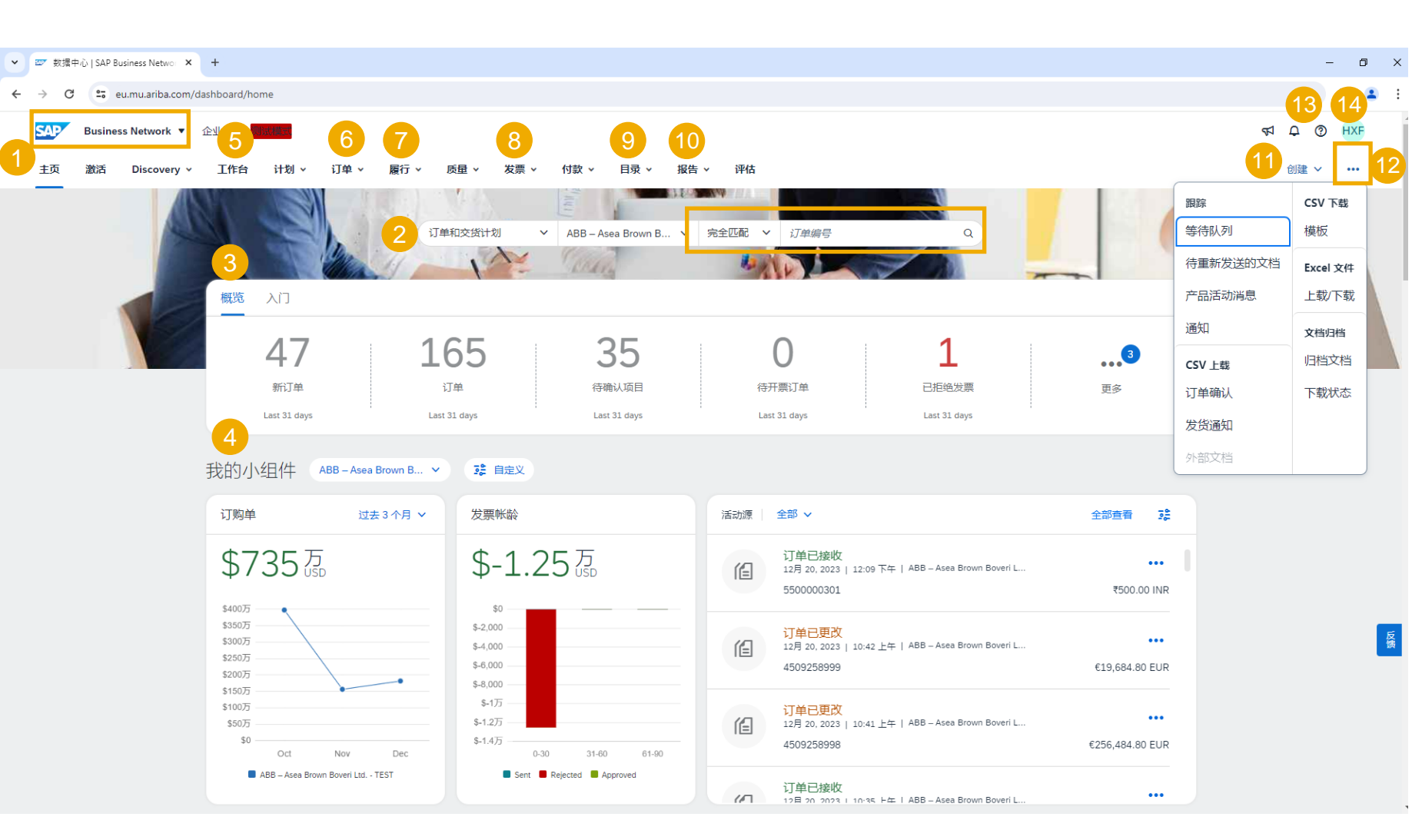

- 1. SAP Business Network <u>主页键</u>,点击可进入主页:
- 快速搜索栏,您可通过其下拉菜单按客户和/或订单编号搜 索交易。
- 3. 个性化概览图块栏,可帮助您重点关注最重要的任务
  - 支持**自定义,有**订购单交易额等小组件可供设置
  - **交易工作台,您可通**过其快速找到所有文件。具有多个图 块,可提供筛选结果视图。
  - 订单 包含发送给您的订单

4

5.

6.

- 7. 履行 包含您发送给采购商(例如 ABB)的文件(订单确认、ASN 等)
- 8. 发票与付款 ABB 尚未使用此功能
- 目录 可能会联系一些 ABB 供应商来设置目录,特别是 间接物料的目录(分别联系)
- **10. 报告** 创建和运行报告
- 11. 创建按钮具有发票相关功能(ABB 尚未使用此功能)
- 点击"更多"(...)选项可以选择批量上传/下载(订单确认、
   ASN)以及跟踪等待队列、待重新发送的文档、通知等。
- 13. 帮助— 快速访问常见问题解答 (FAQ)、文档和支持
- **14.** 用户设置(图标显示您的姓名缩写),点击还可查看您的公司设置、账户设置以及 SAP Business Network ID (ANID)。

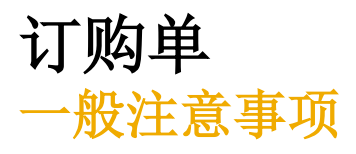

• PO 的变更通过网络内消息交换的版本来处理。通过 Ariba Network 可比较版本之间的差异。

# 订购单 搜索并找到 PO — 通过工作台

在主页中:

- 1. 单击"工作台"。
- 2. 在"订单"选项卡下选择任意一个图块。
- 3. 使用筛选器找到所需订单。
- 4. 出现搜索结果。单击"配置"按钮自定义视图。
- 5. 单击"导出"按钮将数据下载到 Excel 中。
- 6. 单击"**订单编号**"打开 PO。

#### 注:

- **如果在搜索**结果中找不到某个订单 · 请查看 PO 说明或联系 ABB。
- 有关如何管理工作台和创建特定图块的更多信息,请
   参阅 SCC 一般功能指南。

|            | SAP                     | Busines    | s Network 🔻 🖞                 | ≧业帐户               | 则试模式                       |         |                             |      |   |                 |                          |        |                    |                |         |
|------------|-------------------------|------------|-------------------------------|--------------------|----------------------------|---------|-----------------------------|------|---|-----------------|--------------------------|--------|--------------------|----------------|---------|
| 0          | 主页                      | 激活         | Discovery ~                   | 工作台                | 计划 ~                       | i       | 汀单 ▾                        |      |   |                 |                          |        |                    |                |         |
| 4          | 165<br><sup>订单</sup>    |            | <b>35</b><br>待确认项目<br>最近 31 天 | <b>—</b><br>行<br>最 | <b>13</b><br>发货项目<br>近 31天 |         | <b>8</b><br>退货项目<br>最近 31 天 |      |   | 4<br>新订<br>最近 3 | <b>7</b><br><sup>⊭</sup> |        | 3<br>已更改<br>最近 3 2 | <b>3</b><br>订单 |         |
| 3          | (165)<br>编辑筛选器   〔过去 31 | L.F.       |                               |                    |                            |         |                             |      |   |                 |                          |        |                    |                |         |
| <b>2</b> 4 | ¢-                      | _          | 订单编号                          |                    | 创建日期                       |         |                             | 订单状态 |   |                 | _                        | 公司代码   |                    |                | _       |
| Ż          | 造取或键入选择                 | <u>ر</u> ې | <i>键入选择</i>                   |                    | 过去 31 天                    |         | ~                           | 包括   | ~ | 选择或键入           | - Ċ1                     | 选取或键入述 | 好                  |                | <u></u> |
|            |                         |            | ● 部分匹配 () 完全匹配                |                    |                            |         |                             |      |   |                 |                          |        |                    |                |         |
| 采          | 购组织                     |            | 客户地点                          |                    | 订单类型                       |         |                             | 传送状态 |   |                 |                          | 最小金额   | 最大金额               | 货币             |         |
| 送          | 先取或键入选择                 | ං          | 键入选择                          |                    | 全部                         |         | ~                           | 全部   |   |                 | ~                        |        |                    | US             | D 🗸     |
|            |                         |            |                               |                    | ( ) 仅间盘订单                  |         |                             |      |   |                 |                          |        |                    |                |         |
| 可          | 见性                      |            |                               |                    |                            |         |                             |      |   |                 |                          |        |                    |                |         |
| 7          | 不隐藏                     | ~          |                               |                    |                            |         |                             |      |   |                 |                          |        |                    |                |         |
| 6          |                         |            |                               |                    |                            |         |                             |      |   |                 |                          |        |                    | 5              | 4       |
|            | 2                       |            |                               |                    |                            |         |                             |      |   |                 |                          | 重新发送   | 失败的订单              | XLS            | 10      |
| î.         | 丁单编号                    | 客户         |                               |                    |                            | 金额      | 日期 ↓                        |      |   | 订单状态            |                          |        | 开票≦                | 额              | 操作      |
| 5          | 5500000301              | ABB –      | Asea Brown Boveri Ltd TEST    |                    | ₹5                         | 500 INR | 2023年12月20日                 |      |   | New             |                          |        |                    |                |         |
| 4          | 509258999               | ABB –      | Asea Brown Boveri Ltd TEST    |                    | €19684                     | 4.8 EUR | 2023年12月20日                 |      |   | Changed         |                          |        |                    |                |         |
| 4          | 1509258998              | ABB -      | Asea Brown Boveri Ltd TEST    |                    | €256484                    | 1.8 EUR | 2023年12月20日                 |      |   | Changed         |                          |        |                    |                |         |
| 5          | 502409012               | ABB –      | Asea Brown Boveri Ltd TEST    |                    | \$                         | 64 USD  | 2023年12月20日                 |      |   | New             |                          |        |                    |                |         |

# 订购单

# 搜索并找到 PO — 通过"订单"选项卡 在主页中:

- 1. 依次单击"订单"、"订单和交货计划"。
- 2. 进入"订单和交货计划"子选项卡。
- **3**. 通过搜索筛选器可按多个条件进行搜索。单击"编辑筛选器"左侧的箭头,展开 搜索筛选器。
- 4. 输入搜索条件,然后单击"搜索"。
- 5. 显示的订购单列表仅包含所设特定时间范围内的订单。选择"**自定义日期范围**"调 整范围。
- 6. 单击"**订单编号**"查看订购单的详细信息。
- 注:如果在搜索结果中找不到某个订单,请查看 PO 说明或联系 ABB。

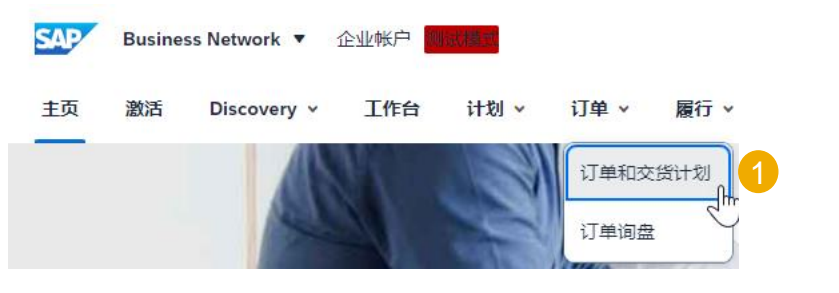

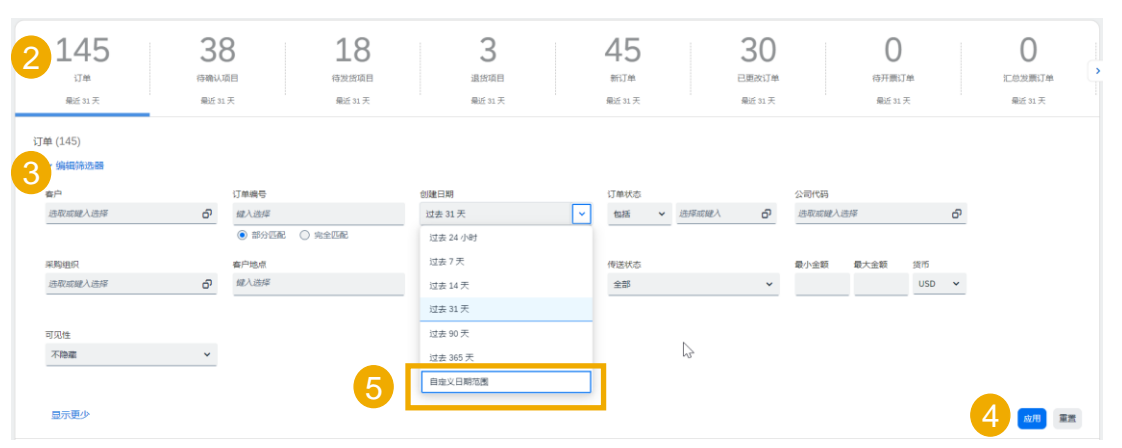

| 6 | 订编号        | 客户 金額                                        | 注额 日期 ↓ 订单状态 开票金额                  | 操作 |
|---|------------|----------------------------------------------|------------------------------------|----|
|   | 4577131594 | ABB – Asea Brown Boveri Ltd TEST 4738.8 SE   | EK 2023年12月21日 Shipped             |    |
|   | 4500247229 | ABB – Asea Brown Boveri Ltd TEST €49891.5 EU | UR 2023年12月21日 Changed             |    |
|   | 4575252451 | ABB – Asea Brown Boveri Ltd TEST 10000 SE    | EK         2023年12月21日         New |    |
|   | 4575252450 | ABB – Asea Brown Boveri Ltd TEST 10000 SE    | EK         2023年12月21日         New |    |
|   | 4575252448 | ABB – Asea Brown Boveri Ltd TEST 10000 SE    | EK         2023年12月21日         New |    |
|   | 4550970075 | ABB – Asea Brown Boveri Ltd TEST 31854 SE    | SEK 2023年12月21日 New                |    |

# 订购单

搜索并找到 PO — 通过"订单"选项卡下的"待确认项目"或"待发货项目"子选项卡

在主页中:

确认 🖌

**~** 

~ 🖸

N

拒绝 🖌

项目编号 ↑

20

10

- 依次单击"订单"、"订 1.
- 选择"待确认项目"子边 2.
- 通过搜索筛选器可按多个 3.
- 输入搜索条件,然后单击 4.

供应商部件号

客户: ABB - Asea Brown Boveri Ltd. - TEST

10 58-1308

30 58-1308

客户: ABB – Asea Brown Boveri Ltd. - TEST

- "日期范围"筛选器可设置 5.
- 单击"**订单编号**"查看订 6.
- 您可以按照相同的步骤通 7.
- **注:如果在搜索**结果中找不到

|                            |            |         |               |              | SAP Busines          | ss Ne    | twork ▼ 企业帐户                                   | 测试模式                               |          |                 |         |          |       |         |        |
|----------------------------|------------|---------|---------------|--------------|----------------------|----------|------------------------------------------------|------------------------------------|----------|-----------------|---------|----------|-------|---------|--------|
|                            |            |         |               |              | し 激活                 | Di       | iscovery Y 工作                                  | 治计划                                | ✔ ì      | 丁単 🖌 🔰          | 覆行 💙    |          |       |         |        |
| "订单和交货计划"。                 |            |         |               |              |                      |          |                                                |                                    |          |                 |         |          |       |         |        |
| 子选项卡。                      |            |         |               |              | 订单                   |          |                                                |                                    |          |                 |         |          |       |         |        |
| 名个冬仕进行抻索                   |            |         |               |              |                      |          |                                                |                                    |          | り早间盘            |         |          |       |         |        |
| <b>シーホービー</b> 反系。          |            |         |               |              | 145 2                | 38       | 7 18                                           | 3                                  |          | 45              | 30      |          | 0     | (       | )      |
| 单击 <b>"搜索"</b> 。           |            |         |               |              |                      | 行時以頃     |                                                | 退貨項目                               |          |                 | 日更改订単   |          | 将开票订单 | 江泉田     | RIJA C |
| 设置为" <b>无</b> ",以搜索符合      | 合其他搜索条     | 件的所有 P  | 0.            |              | 3 1日 (38)<br>9 编辑等选展 | 102 JL / |                                                | 1966 <i>in 1</i>                   |          |                 | ALC 4 A |          |       | 查<br>看: |        |
| 看订购单的详细信息。                 |            |         |               |              | w/n                  | -        | 订单编号                                           | 创建日期                               |          | 到街日期            |         | 客户地点     |       |         |        |
|                            |            |         |               |              | 造取成權人选择              | 01       | <ul> <li>(1) 総入送岸</li> <li>(1) 完全匹配</li> </ul> | 自定义日期范围<br>2023/12/29 - 2023/12/29 | 5        | 未来 90 天         | ~       | 键入选择     |       |         |        |
| 骤通过"待发货项目"                 | 子选项卡搜      | 索 PO。   |               |              | 发货日期                 |          |                                                | 采购组织                               |          | 采购组             |         | 订购地址标识符  |       |         |        |
|                            |            |         |               |              | 72                   | · ·      | 2448#A2#                                       | 近年に総裁へ近年                           | 0'       | 146/~\3217#     |         | ML/U2014 |       |         |        |
| 不到某个订单,请查看                 | PO 说明或题    | 联系 ABB。 |               |              | 部件编号                 |          | 客户部件编号<br>                                     | 产品组                                |          | 规划者代码           |         | 订单类型     |       |         |        |
|                            |            |         |               |              | 這取成權人选择              | 9        | 选取或输入选择 日                                      | 全部 ~                               |          | 键入选择            |         | 全部       |       | ~       |        |
|                            |            |         |               |              | 美别                   |          | 库存转储关型                                         | 出货地址                               |          | 供应南批次标识符        |         | 确认审批状态   |       |         |        |
|                            |            |         |               |              | 全部                   | *        | 全部 ¥                                           | 进取或键入选择                            | ð        | 进取联键入进择         | 6       | 无        |       | *       |        |
|                            |            |         |               |              | 确认状态                 |          | 发货状态                                           | 接收状态                               |          | 开展状态            |         | 外部文档类型   |       |         |        |
|                            |            |         |               |              | 确认 × 不包括完全确认 × ) 选収… | - O      | (不包括完全发货 ×) 选取或缩入选择 67                         | (不包括完全接收 ×) 选取或                    | 8耀入选择 67 | (不包括完全开票 ×) 造取3 | 彩耀入选择 6 | 藏入选择     |       |         |        |
| 说明                         | 到货日期       | 发货日期    | 请求的数量         | 确认的数量        | 显示更少                 |          |                                                | 15                                 |          |                 |         |          | (     | 4       | 囲      |
| - TEST 订单编号: 4509258773 6  |            |         |               |              |                      |          |                                                |                                    |          |                 |         |          |       |         |        |
| Cable harness, customer    | 2024年1月15日 |         | 2 <u>H87</u>  | 0 <u>H87</u> | €486.43 EUR          |          | 1月 15, 2024                                    |                                    |          |                 |         |          |       |         |        |
| Harn. CPCS                 | 2024年1月15日 |         | 20 <u>H87</u> | 0 <u>H87</u> | €120.4 EUR           |          | 1月 15, 2024                                    |                                    |          |                 |         |          |       |         |        |
| Cable harness, customer    | 2024年1月15日 |         | 2 <u>H87</u>  | 0 <u>H87</u> | €486.43 EUR          |          | 1月 15, 2024                                    |                                    |          |                 |         |          |       |         |        |
| - TEST 订单编号: 4509258795    |            |         |               |              |                      |          |                                                |                                    |          |                 |         |          |       |         |        |
| Manipulator harness ax 1-4 | 2024年1月10日 |         | 56 H87        | 0 <u>H87</u> | €508.33 EUR          |          | 1月 10, 2024                                    |                                    |          |                 |         |          |       |         | 15     |

# 订购单 搜索并找到 PO — 通过主页

# **您也可以按客**户名称或订单编号从门户网站主页搜 **索 PO**。

**注:如果在搜索**结果中找不到某个订单,请查看 PO 说明或联系 ABB。

| 订单和交货计划 | ~    | ABB - Asea Brown B    | 完全匹配    | ~ | 江前编号 | 0 |
|---------|------|-----------------------|---------|---|------|---|
| lm      | 0705 | ADD - Asea Diowit D + | JULIERO |   |      | 4 |

# 订购单 查看 PO 详细信息

有关订购单管理的更多详细信息,请参阅帮助中心文档。

- 1. 查看您订单的详细信息和可执行操作。
- 2. "行项目"部分描述了订购的项目。
- 单击"详细信息"或"显示项目详细信息"可查看 有关订单的更多信息,例如控制键、计划行、 文档链接等。
- 4. 单击配置图标可配置您的视图。
- "Drawing Revision"和修订级别(物料)必须
   匹配(如果供应商提供)。如果不匹配,请
   联系 ABB 采购商
- **注:除非另行确**认,否则所有供应商都<u>有义务</u>确 认新订单并在发货时签发 ASN。

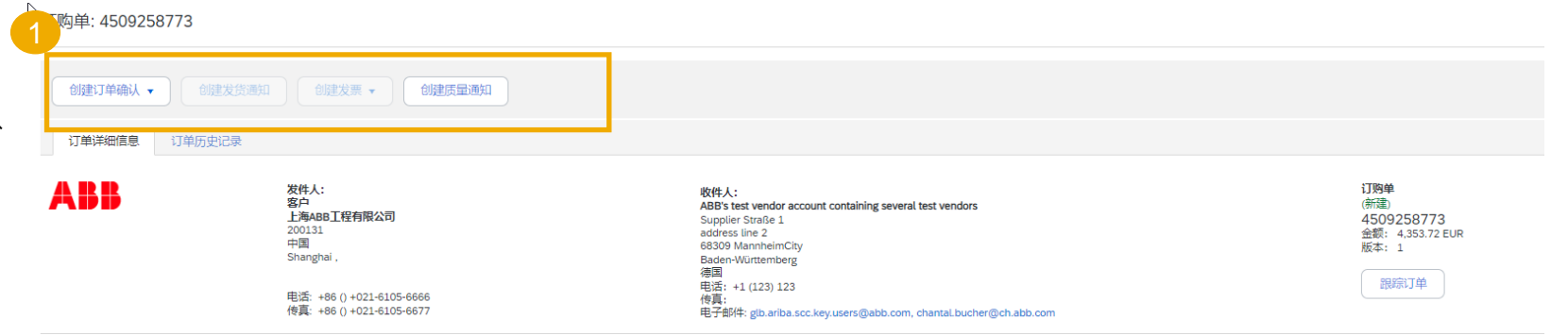

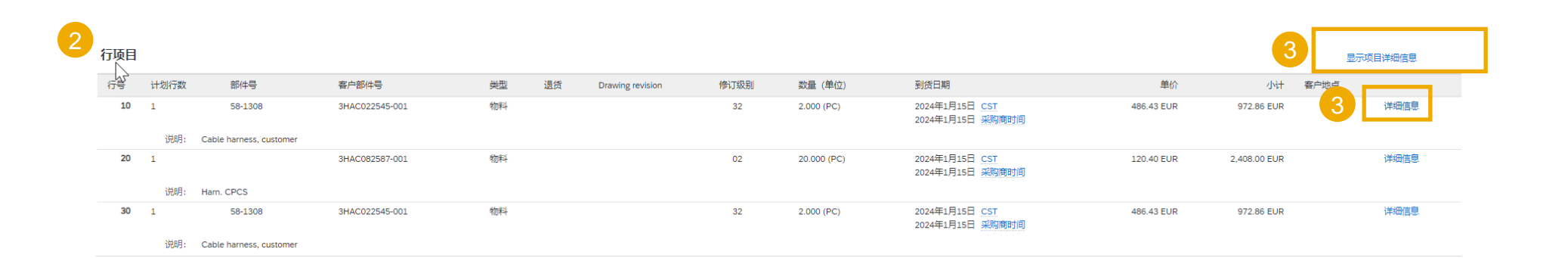

# 订购单 查看 PO 详细信息(接上页)

- **1. 重要信息!**法律声明,请您阅读其具体 内容
- 2. 约定的付款条款。
- **3. 备注**(如果有)。
- 4. ABB 联系人
- 5. 条款和条件的链接
- 6. 供应商公司的**销售专员**
- 7. 供应商联系方式
- 8. 其他信息
- 9. 重要信息!附件,此处包括 PDF 格式的 官方合法订购单。其他相关附件(技术 图纸、计划、电子表格等)可在行级别 的"其他来源"部分中找到。
- 10. 查看**国际贸易术语解释通则信息。如有** 差异,请联系 ABB。

| 订单详细信息 订单历史                                                                                                    | 记录                                                                                                    |                                                                                                    |                                                                                      |
|----------------------------------------------------------------------------------------------------|----------------------------------------------------------------------------------------------------|----------------------------------------------------------------------------------------------------|--------------------------------------------------------------------------------------|
| ABB                                                                                                    | <b>发件人:<br/>客户</b><br>ABB新会低压开关有限公司<br>539100<br>中国<br>广东,<br>电话: +86 0 +0750-632-2200<br>传盲: +86 0 -40750-632-2200 | 收件人:<br>ABBS test vendor account containing several test vendors<br>Supplier Straße 1<br>address line 2<br>68309 MannheimCity<br>Baden-Wuttemberg<br>德国<br>电话: +1(123)123<br>传真:                                                                                                    | <b>订购单</b><br>(所意)<br>4509259069<br>金銀: RNB1,642.00 CNY<br>版本: 1<br>訳版(丁单)           |
| Elements of Contract<br>The valid Order is attached below in th<br>Sources" (accessible in the "Line Items<br>讨飲余款 ()<br>).000% 120<br>受責日后120天的次月4号支付<br>Bt |                                                                                                    | ral Terms and Conditions for Purchase of Goods and/or Services, ABB GTC, see link in section "Terms") and all documents available through the<br>ontract. No other agreements are valid for this Order, unless expressly agreed in writing by the Parties (generally valid in framework agreement) | e links under "Additional 传送状态: 已要送<br>s or individually for the Order). 外部文档类型: 标准采 |
| ■注<br>抬头文本:<br>抬头注释:                                                                                                    | Header Text<br>Header Note                                                                                          | 6                                                                                                    |                                                                                      |
| 联系人信息<br>供应商地址<br>江门市电子八厂有限公司<br>529000<br>中国<br>广东,江门<br>江门市建工区社际组长乐工业园                                                                                     |                                                                                                    | 5                                                                                                    |                                                                                      |
| 电子邮件: 8238501@qq.com<br>电活: +86 () 0750-3672415-137<br>传真: +86 () 0750-3669269<br><b>采购代理<br/>Hansen Zhu</b><br>电活: + () 0750-6334634                        |                                                                                                    |                                                                                                    |                                                                                      |
| <b>其他信息</b><br>Purchase Group: J10<br>公司代码: 1800<br>采购组织: 1800<br>当事方附加际识符: 100373<br>查看更少 »                                                                 | 4                                                                                                    |                                                                                                    |                                                                                      |
| 夕<br>ARIBA_SCC_PO_4509259069.PDF                                                                                                    | (application/octet-stream; charset=UTF-8)                                                                           |                                                                                                    |                                                                                      |

# 订购单 查看 PO 详细信息

有关订购单管理的更多详细信息,请参阅帮助中心文档。

注:请注意,一个订购单中"送货地址"、"账 单接收方"、"收件人"和"发件人"的具体内 容可能并不相同。

**送货地址**— 应将货物/服务送至的地址 **收件人**— 可能包含有关收件人的其他详细信息。

账单接收方 — 账单(发票)应寄往的实体

发件人 — 签发订购单的 ABB 实体

有关订单状态的详细说明,请参阅"附录"部分。

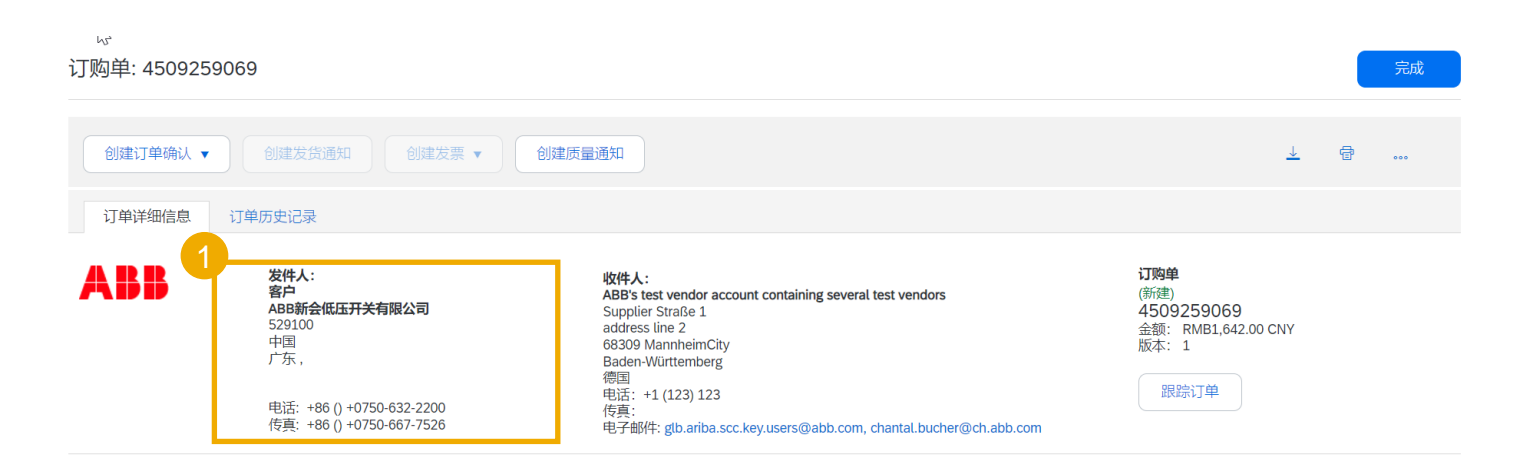

| 1 | 所有项目的送货地址                                                                                | 帐单接收方                                                  | 接收人 |
|---|------------------------------------------------------------------------------------------|--------------------------------------------------------|-----|
|   | Name 1 inr EN   Name 3 in EN<br>529100 上<br>中国<br>广东,<br>Address 1 in EN Address 2 in EN | <b>ABB新会低压开关有限公司</b><br>529100<br>中国<br>广东,            |     |
|   | 目的地代码: 1800<br>存储地点标识符: M001                                                             | 电话: +86 () +0750-632-2200<br>传真: +86 () +0750-667-7526 |     |

# 订购单 查看 PO 详细信息 — 行级别

- 1. 项目状态详细信息(之前确认或之前发货的项目)
- 2. **重要信息!"控制键**"显示可对此行项目执行的操作。订购单会显示供应商应履行的约定。单击<u>此处</u>查看"控制键"状态。
- 3. 控制键下方可能会有客户备注
- 4. "送货地址"信息(如果行级别有此信息)。
- 5. 计划行详细信息:指定发货日期计划发出的数量

| 行项目 |          |                                                                      |                                                  |                                                                           |                  |      |                  |      |            |
|-----|----------|----------------------------------------------------------------------|--------------------------------------------------|---------------------------------------------------------------------------|------------------|------|------------------|------|------------|
| 行号  | 计划行数     | 更改                                                                   | 部件号                                              | 客户部件号                                                                     | 类型               | 退货   | Drawing revision | 修订级别 | 数量 (单位)    |
| 10  | 1        |                                                                      | 58-1308                                          | 3HAC022545-001                                                            | 物料               |      |                  | 32   | 2.000 (PC) |
|     | 说明:<br>1 | Cable harness, cu<br><mark>状态</mark><br>2.000 未确》                    | ust imer                                         |                                                                           |                  |      |                  |      |            |
|     | 2        | 控制键<br>订单确认: 4<br>(5)通知: 5<br>发票: 非 FR                               | 20頃才能发货<br>10许<br>S                              |                                                                           |                  |      |                  |      |            |
|     | 3        | 备注<br>Revision leve                                                  | l:                                               | 32                                                                        |                  |      |                  |      |            |
|     | 4        | 送货地址                                                                 |                                                  |                                                                           |                  |      |                  |      |            |
|     |          | 上海ABB工<br>201315<br>中国<br>020 , Shang<br>No.39 Miao<br>目的地代码:<br>电话: | 程有限公司   ABB E<br>ghai<br>qiao Road, Kangqia<br>: | ngineering (Shanghai) Ltd. CNAUS F<br>10 Town, Pudong New District, Shanj | Robot Production |      | 2312             |      |            |
|     | 5        | <sub>传真:</sub><br>计划行                                                |                                                  |                                                                           |                  |      |                  |      |            |
|     |          | 计划行编号                                                                | 交                                                | 付日期                                                                       |                  | 发货日期 | 数量 (单位           | :)   | 客户建议数量(    |
|     |          | 1                                                                    | 20<br>20                                         | 24-01-15 下午12:00 CST<br>24年1月15日 采购商时间                                    |                  |      | 2.000 (PC)       |      |            |

运输条款信息

# 订单确认 本章将介绍...

... 如何管理订单确认

... 在哪里查看已提交订单确认

... 订单确认内容和字段描述

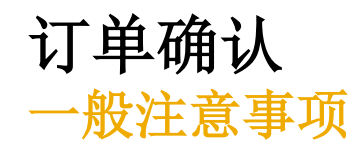

- 订单确认文件由供应商发出,用于确认已收到订购单。
- 发出订单确认表示供应商同意履行采购商提出的订单。
- 供应商必须进行订单确认,且需要在收到订购单后的 24 至 48 小时内或根据与 ABB 业务部门的协议提交订单确认。
- 如果采购商允许,供应商还可通过订单确认文件提出对订购单的修改(数量或交付日期)。

# 订单确认 可执行操作

Ariba Network 提供多种用于确认或拒绝\*订单的选项:

#### 1. 管理单个 PO

在 PO 数量较少的情况下,您只需分别对每个 PO 单击"订单确认按钮",即可全部或部分确认订单。系统将提示您使用以下按钮:

- 确认整个订单: 仅会提示您完成少量操作,以快速确认订单,不做任何更改。
- 拒绝整个订单: <u>ABB 不支持订单拒绝选项</u>,如果您无法接受该订单,请联系系统外部的 ABB 代表
- 更新行项目: 通过此选项可修改抬头和行级别的信息, 以更新数量或日期。

#### 2. 需要管理多个 PO: 一步确认

如要同时确认多个 PO,则应使用"待确认项目"子选项卡进行一步操作。 注:使用此选项将无法提议更改价格、将单个 PO 行拆分为多个确认,以及拒绝订单请求的数量。

#### 3. 批量上传 OC

如果 PO 有多行需要同时确认,可以选择通过批量确认(文件上传)进行确认。 选择此选项时,您将能够更新行项目。

# 订单确认 可执行操作

您可以确认、更新或拒绝您的订单。 在**工作台**中:

- 1. 选择"订单"图块。
- 2. 找到所需订单,然后单击"操作"按钮。

3. 选择一项操作。

4. 在 PO 屏幕也可以执行相同的操作。单击 "创建订单确认"按钮。

#### 或者

- 5. 依次单击"**订单"、"订单和交货计划**" 选项卡,从中确认、更新或拒绝\*您的订单。
- 6. 在"订单和交货计划"子选项卡中找到所 需订单,然后单击"**创建订单确认**"按钮。
- **7**. 或者单击"操作"。

#### 注:

有关如何管理工作台和创建特定图块的更多信
 息,请参阅 <u>SCC 一般功能</u>指南。

\*拒绝整个订单: <u>ABB 不支持订单拒绝选项</u>,如果 您无法接受该订单,请联系系统外部的 ABB 代表

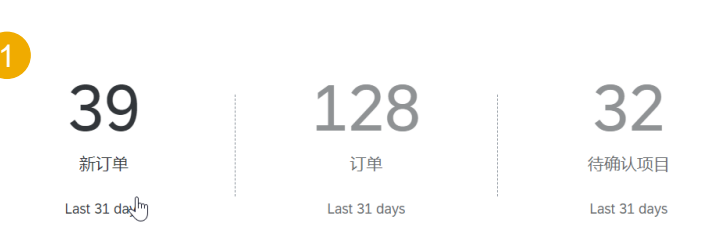

| 订单编号       | 寄户                               | 金额         | 日期 ↓        | 订单状态    | 开票金额   | 操作 |
|------------|----------------------------------|------------|-------------|---------|--------|----|
| 4509259069 | ABB – Asea Brown Boveri Ltd TEST | ¥1642 CNY  | 2023年12月25日 | New 3   | 确认整个订单 | 2  |
| 4577131595 | ABB – Asea Brown Boveri Ltd TEST | 4738.8 SEK | 2023年12月22日 | Shipped | 更新行项目  |    |
| 8091033490 | ABB – Asea Brown Boveri Ltd TEST | ₹220 INR   | 2023年12月22日 | Changed | 拒绝整个订单 |    |

#### 订购单: 4509259069

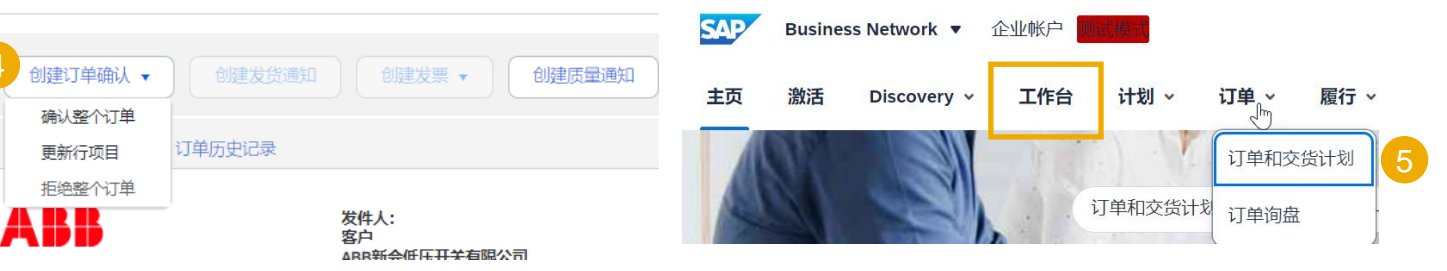

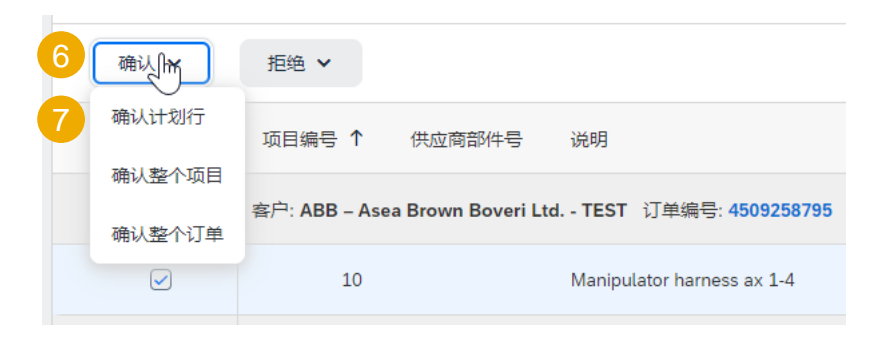

# 订单确认

# 管理单个 PO — 确认整个订单

有关订单确认管理的详细信息,请参阅帮助中心文档。

本张幻灯片介绍了如何确认整个订单。

- 1. 在"操作"下拉列表中选择"确认整个订单"选项。
- 2. 填写"订单确认标题"中的必填字段。
- 3. 检查"行项目"。
- 4. 完成后,单击屏幕底部的"下一步"按钮。
- 5. 检查订单确认内容并选择下一步操作:
  - 单击"上一步"转至上一页。
  - 单击"提交"向采购商发送订单确认信息。
  - 单击"退出"可在不保存任何更改的情况下离开页面。

注: 提交订单确认后,订单状态将显示为"已确认"。

请注意,"确认整个订单"将更新订单的<u>全部</u>数量和指定交付日期。如果 您之前已确认部分交货,相关交付日期将被整个订单确认使用的日期覆盖。

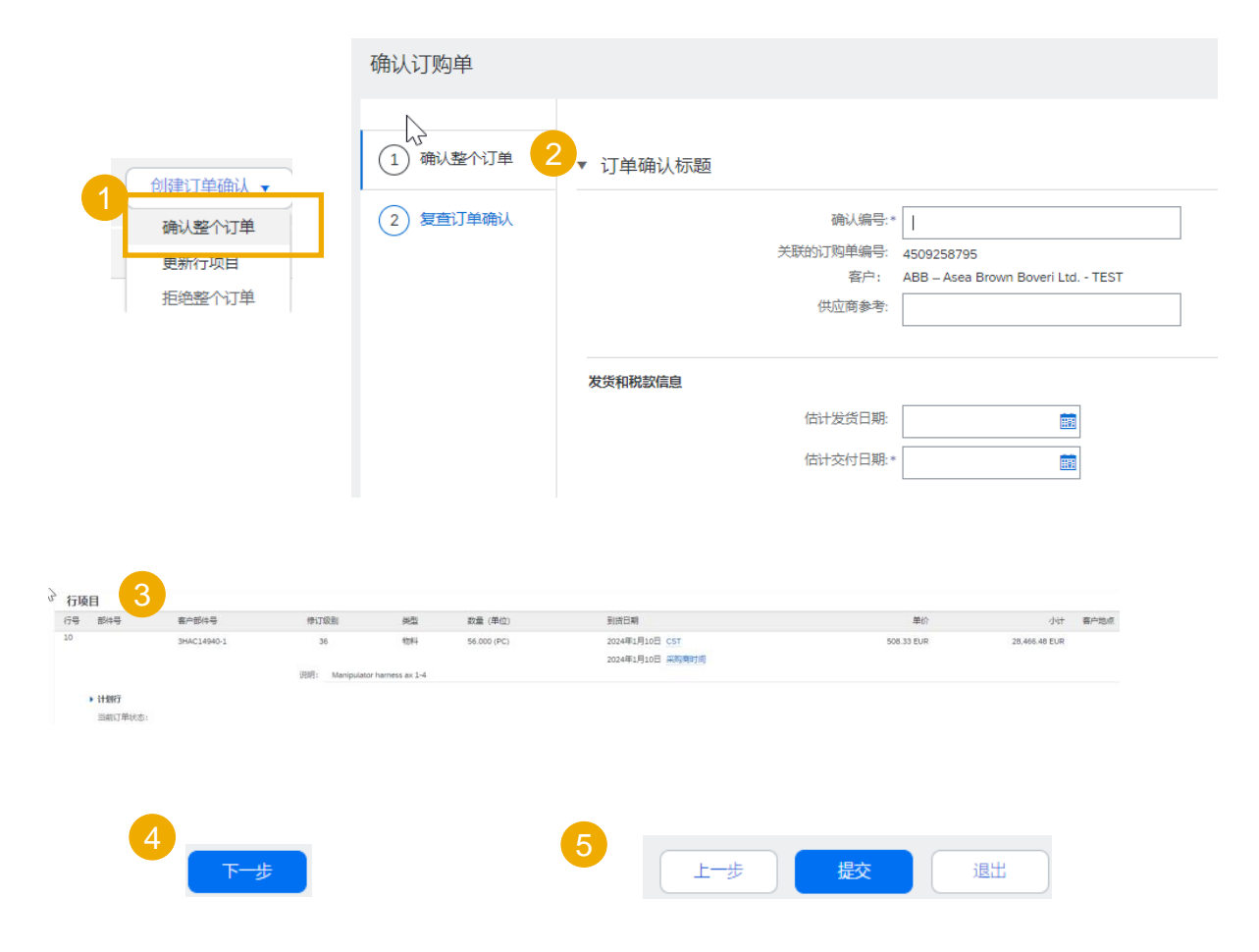

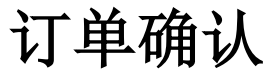

# 管理单个 PO — 更新行项目

**有关**订单确认管理的详细信息,请参阅帮助中心文档。

- 1. 选择"更新行项目"可确认或更新行项目信息。订单确认有标题和行项目部 分。
- 2. 在**抬头**级别可添加订单确认详细信息(确认编号、供应商参考或发货日期和 交付日期)。
- 3. 在**行**级别可全部或**部分确认**项目以及延期交货。确认数量即向采购商表示您 会在确认日期交付这一数量的货物。

延期交货的项目目前没有库存,将在有货后立即发货(ABB 目前不使用此功能)。 示例:您于特定日期部分确认了5pc。

单击行级别的"详细信息"按钮可修改有关发货和交付日期的信息。 4

| 创建订单确认 🔻 | ▼ 订单确认标题 | 2                                    |
|----------|----------|--------------------------------------|
| 确认整个订单   |          |                                      |
| 更新行项目    |          | 确认编号:* Update item 10                |
| 拒绝整个订单   |          | 关联的订购单编号: 4509258795                 |
|          |          | 客户: ABB – Asea Brown Boveri Ltd TEST |
|          |          | 供应商参考:                               |
|          |          |                                      |
|          | 发货和税款信息  |                                      |
|          |          | 在行项目级别输入运送和税款信息。                     |
|          |          | 估计发货日期: 翻                            |
|          |          | 估计交付日期: 國                            |
|          |          |                                      |

| 〉行项 | 目            |             |                    |              |             |                       |            |
|-----|--------------|-------------|--------------------|--------------|-------------|-----------------------|------------|
| 行号  | 部件号          | 客户部件号       | 修订级别               | 类型           | 数量 (单位)     | 到货日期                  | 单价         |
| 10  |              | 3HAC14940-1 | 36                 | 物料           | 56.000 (PC) | 2024年1月10日 <u>CST</u> | 508.33 EUR |
|     |              |             |                    |              |             | 2024年1月10日 采购商时间      |            |
|     |              |             | 说明: Manipulator ha | rness ax 1-4 |             |                       |            |
|     | ▶ 计划行        |             |                    |              |             |                       |            |
|     | 当前订单状态       |             |                    |              |             |                       |            |
| 3   | 🔵 56.000 未确认 | l           |                    |              |             |                       | 4          |
|     | 确认: 50       |             | 延期                 | 送:           |             |                       | 详细信息       |
|     | 依据计划行确认      |             |                    |              |             |                       |            |

# 订单确认 (接上页)

# 管理单个 PO — 更新行项目

确认订购单

1 更新项目状态

2)复查确认

**有关**订单确认管理的详细信息,请参阅帮助中心文档

- 填写已确认项目的详细信息。填写完毕后,单 5.
- 6. 确认完所有申请采购的项目后,单击屏幕底部的

行项目 行号 部件号

> 计划行 当前订单状态:

10

- 7. 检查订单确认内容, 然后单击"提交"将其发; 单击"退出"可在不保存任何更改的情况下离开 单击"上一步"可返回订单项目更新。
- 8. 门户网站允许在订单确认中上传附件: 但是, 」 规划 (ERP),采购商可能不会参考此文档。如4 购商。

| 项目                          |                                                                     |                    |              |                 | N)                               |     |             |                |      |
|-----------------------------|---------------------------------------------------------------------|--------------------|--------------|-----------------|----------------------------------|-----|-------------|----------------|------|
|                             |                                                                     |                    |              |                 | 行号                               | 部件号 | 客户部件号       | 修订级别           | 数量   |
| 帮助中心                        | ♪乂怕。                                                                |                    |              |                 | 10<br>说明: Manipulator harness ax | 1-4 | 3HAC14940-1 | 36             | 56.0 |
| 真写完毕                        | 后,单击"确                                                              | 定"返回               | 主屏幕          | •               | 新订单状态: 6 <b>已延期交货</b>            | 5   |             |                |      |
| 単击屏幕                        | 厚底部的"下−                                                             | <b>−步</b> "按钮      | H.o          |                 |                                  |     | 估计发货日期:     |                |      |
| 是交"将                        | <b>4</b> 其发送至采则                                                     | 勾商系统。              |              |                 |                                  |     | 估计交付日期:*    | 2024年1月18日     | III  |
| 攻的情况<br>更新                  | 2下离开页面。                                                             | 41.4741.76         |              |                 | 新订单状态: 50 已确认                    |     |             |                |      |
| × 491 °                     |                                                                     | 亡人 (上)光云           |              | 人山沙村            |                                  |     | 估计发货日期:     |                | III  |
| 何件;但<br>考此文档                | 1定,此附件4<br>当。如有任何身                                                  | N会传达3<br>具体问题,     | 则 ABB<br>请联系 | 企业贷源<br>系 ABB 采 |                                  |     | 估计交付日期:*    | 2024年1月10日     |      |
|                             |                                                                     |                    |              |                 | 6                                |     | 单价:         | 508.33 EUR     |      |
|                             |                                                                     |                    |              |                 | 确定                               | 取消  | 价格单位数量:*    | 1              |      |
|                             |                                                                     |                    |              |                 |                                  |     | 单位换算:*      | 1              |      |
|                             |                                                                     |                    |              |                 |                                  |     | 7           | 上 <del>世</del> | 退出   |
|                             | 确认编号: Update item 10<br>供应商参考:                                      |                    |              |                 |                                  |     |             |                |      |
| 3                           | 附件:                                                                 |                    |              |                 |                                  |     |             |                |      |
| ゴ<br>部件号                    | 客户部件号                                                               | 修订级别               | 类型           | 数量 (単位)         | 到货日期                             |     | 单价          | 小计             | 客户地点 |
|                             | 3HAC14940-1                                                         | 36                 | 物料           | 56.000 (PC)     | 2024年1月10日 <u>CST</u>            |     | 508.33 EUR  | 28,466.48 EUR  |      |
|                             |                                                                     | 说明: Manipulator ha | rness ax 1-4 |                 | 2024年1月10日 采购商时间                 |     |             |                |      |
| 计划行                         |                                                                     |                    |              |                 |                                  |     |             |                |      |
| 当前订单状态:                     |                                                                     | 20月江前山東水的六付日期      | h            |                 |                                  |     |             |                |      |
| 50 Dimik 不受(旧<br>6 已延期交货(估计 | +交付日期: 2024年1月10日 - <u>駅</u> 入4<br>+交付日期: 2024年1月18日 <u>CST</u> / 1 | 2024年1月18日 采购商时    | "<br>间)      |                 |                                  |     |             |                |      |

# 订单确认

# 管理单个 PO — 依据计划行确认

有关订单确认管理的详细信息,请参阅帮助中心文档。

多个计划行具有不同交付日期时,您也可以依据计划行确认:

- 1. 展开计划行以查看 ABB 要求的交付日期。
- 2. 单击"依据计划行确认"。
- 3. 选择您要确认的计划行,然后单击"创建状态"。
- 4. 出现新状态,未确认数量减少。

#### 注:选择此选项时无法更改数量、价格或交付日期。

| 行号 | 部件号         | 客户部件号              | 修订级别               | 类型             | 数量 (单位)     |
|----|-------------|--------------------|--------------------|----------------|-------------|
| 10 |             | 3HAC14940-1        | 36                 | 物料             | 56.000 (PC) |
|    |             |                    | 说明: Manipulator    | harness ax 1-4 |             |
|    | ▶ 计划行       |                    |                    |                |             |
|    | 当前订单状态      |                    |                    |                |             |
|    | ● 56.000 已确 | 认 不变 (计划行编号: 1; 估计 | ☆付日期: 2024年1月10日‐默 | 认取自订单中要求的      | 交付日期)       |
|    | 确认:         |                    | 延                  | 期交货:           |             |

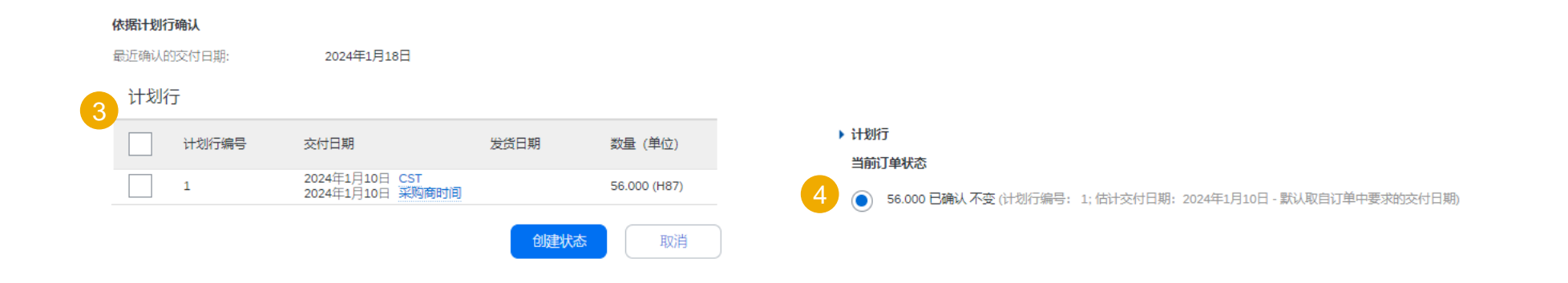

# 订单确认 管理多个 PO — 通过工作台

#### 有关订单确认管理的详细信息,请参阅帮助中心文档。

如要同时确认**多个 PO**,则应使用工作台中的"待确认项目"图块或选项卡。"待确认项目"选项卡汇总了不同 PO 中的所有行项目,以 便您能够同时确认多行。

#### 在工作台中:

- 1. 单击"待确认项目"图块。
- 2. 使用筛选器找到所需项目。
- 3. 选择要确认的项目, 然后单击"确认"。
- 4. 从下拉列表中选择任一操作。
- 5. 检查确认内容·然后单击"提交"将其发送至采购商系统。

注: 使用此选项将无法提议更改价格\*、将单个 PO 行拆分为多个确认, 以及拒绝订单请求的数量。

**有关如何管理工作台和**创建特定图块的更多信息,请参阅 <u>SCC 一般功</u> 能指南。

\*无法通过此系统为 ABB 提议更改价格。如有必要,请联系系统外部的采购商。

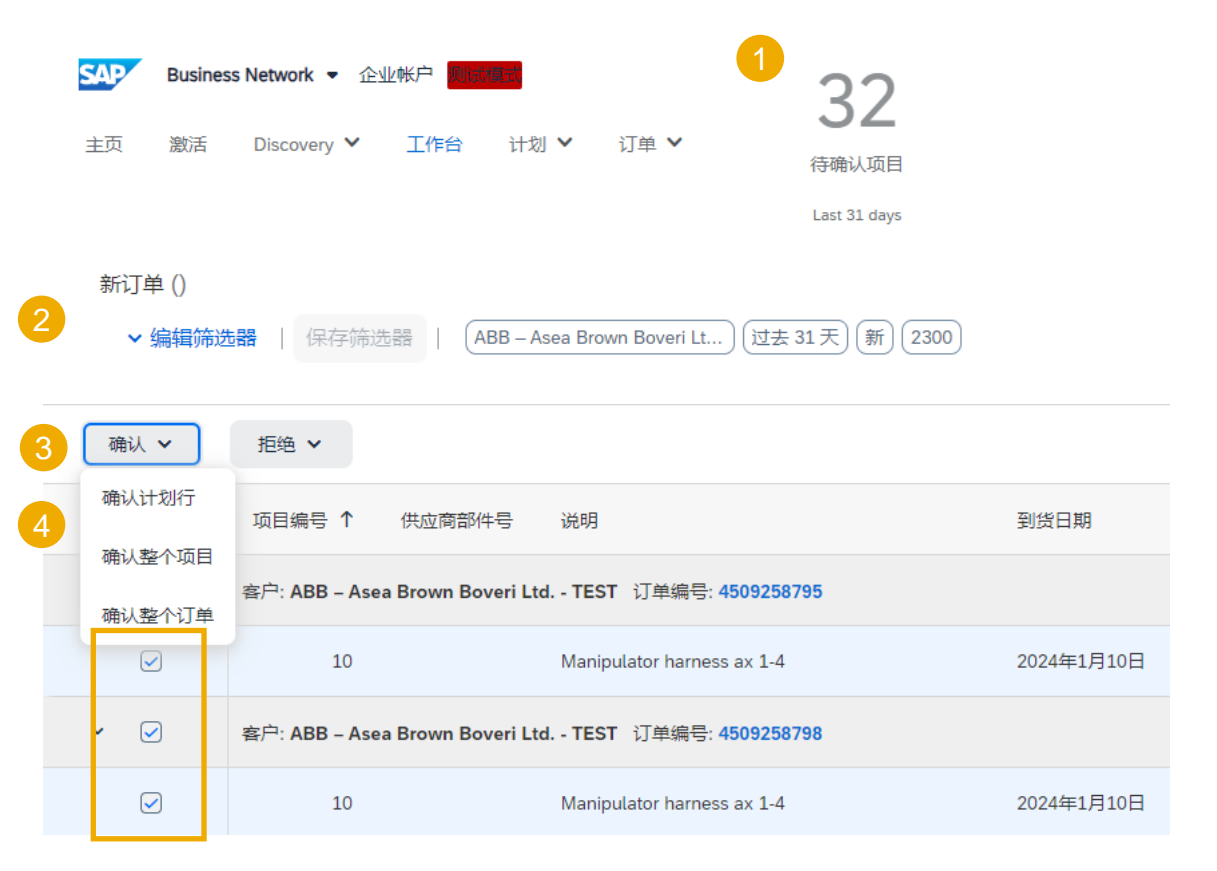

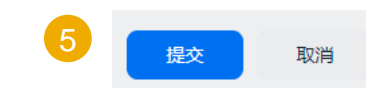

# 订单确认

### 管理多个 PO — 通过"订单"选项卡

**有关**订单确认管理的详细信息,请参阅帮助中心文档。

在"订单/订单和交货计划"选项卡中:

- 1. 选择"待确认项目"子选项卡。
- 2. 使用搜索筛选器找到要确认的相关项目。
- 3. 在"状态"字段中可以指定要查找的项目。单击"搜索"。
- 4. 选择要确认的项目。
- 5. 选择任一可执行操作:
  - **如要在不**进行任何更新的情况下确认整个订单,请单击 • "确认整个订单"按钮。

4

- 如要在不进行更改的情况下确认请求的数量,请单击"确 • **认请求的数量"按钮**。选择此选项时,您将能够编辑估计 交付日期。
- 检查确认内容,然后单击"提交"将其发送至采购商系统。 6. 注:
- 一次最多可以同时确认 20 个项目。

|                               |                  | SAPP B<br>D <sub>主页 激</sub><br>订单                                | <b>usiness Netw</b><br>话 Disc | <b>rork ▼</b> 企业帐户<br>covery ▼ 工作台 | 计划 🖌                         | 订单 Y 履行 Y 质量                | ✔ 发票 ✔                      | 付款 🖌 日录                     | ~  |    |    |
|-------------------------------|------------------|------------------------------------------------------------------|-------------------------------|------------------------------------|------------------------------|-----------------------------|-----------------------------|-----------------------------|----|----|----|
|                               |                  |                                                                  | 1定义数据视                        | 图? 导航到 Workbench                   | 页面, 创建您                      | 自己的拼贴、保存筛选器等。 转到            | 工作台                         |                             |    |    |    |
|                               |                  |                                                                  | 128<br><sup>订单</sup>          | 1                                  | <b>32</b><br>待确认项目<br>最近 31天 | 16<br>待发放项目<br>最近 31天       |                             | <b>2</b><br>退货项目<br>最近 31 天 |    |    |    |
|                               |                  | <sup>待确认</sup><br>2 ~ %                                          | 项目 (32)<br>辑筛选器               | 最近 31 天) (未)                       | 来 90 天) (不住                  | 包括不允许确认,+1)(不包括完全发          | 货                           | 收                           |    |    |    |
| > 编辑筛选器   最近 31 天) (5         | 未来 90 ヲ          | 天) (不包括不允许确认,+1) (不包                                             | 「完全发信」(不                      | 包括完全接收)不包括完全开票                     | R                            |                             |                             |                             |    |    |    |
| <sup>客户</sup> 3               | -                | 订单编号                                                             |                               | 创建日期                               |                              | 到货日期                        | 客户地点                        |                             |    |    |    |
| 进収或键入进入                       | 0,               | <ul> <li>(1) 総合匹配</li> <li>(1) 総合匹配</li> <li>(1) 総合匹配</li> </ul> |                               | 最近 31 天                            | *                            | 未来 90 天                     | ✓ 鍵入选择                      |                             |    |    |    |
| 10 (D T 10)                   |                  |                                                                  |                               | 1000000                            |                              | 10 <sup>-7</sup> 70-1 40    |                             |                             |    |    |    |
| 无法口期                          | ~                | 选取或罐入选择                                                          | Ð                             | 米国祖民<br>进取或權入选择                    | ð                            | 来向阻。雄人选择                    | 1) 购地证标18(+)<br><i>罐入选择</i> |                             |    |    |    |
|                               |                  |                                                                  |                               |                                    |                              |                             |                             |                             |    |    |    |
| 部件编号                          |                  | 客户部件编号                                                           |                               | 产品组                                |                              | 规划者代码                       | 订单举型                        |                             |    |    |    |
| 选取或键入选择                       | ð                | 进取或键入进程                                                          | ං                             | 全部 ~                               |                              | 城入选择                        | 全部                          | *                           |    |    |    |
|                               |                  |                                                                  |                               |                                    |                              |                             |                             |                             |    |    |    |
| 关别                            |                  | 库存转储类型                                                           |                               | 出货地址                               |                              | 供应南批次标识符                    | 确认审批状态                      |                             |    |    |    |
| 全部                            | ~                | 全部                                                               | ~                             | 进取或键入进择                            | 6                            | 进取或键入选择                     | <b>5</b> 无                  | *                           |    |    |    |
| 确认状态<br>确认 ×) (不包括完全确认 ×) 选家. | - 6 <sup>7</sup> | 发货状态<br>不包括完全发货 × ) 进取或                                          | 記述後の                          | 接收状态<br>(不包括完全接收 ×) 进取             | 或雄入选择 67                     | 开展状态<br>不包括完全开展 x   近初或规入选择 | 外部文档类型<br>57 缩入选择           |                             | 应用 | 重置 |    |
| 确认 🖌                          |                  | 拒绝 🖌                                                             |                               |                                    |                              |                             |                             |                             |    |    |    |
| 确认计划行                         | 1                | 项目编号 ↑ (伊                                                        | 位商部件                          | 号 说明                               |                              |                             | 到货                          | 日期                          |    |    |    |
| 确认整个项目 确认整个订单                 | 畜                | 沪: ABB – Asea Bi                                                 | own Bov                       | veri Ltd TEST                      | 订单编号:                        | 4509258795                  |                             |                             | 6  |    |    |
|                               |                  | 10                                                               |                               | Manipula                           | ator harnes                  | s ax 1-4                    | 2024                        | 年1月10日                      |    |    |    |
| <ul> <li>✓</li> </ul>         | 酒                | 户: ABB – Asea B                                                  | own Bov                       | veri Ltd TEST                      | 订单编号:                        | 4509258798                  |                             |                             | 提交 | Ę  | 2消 |
|                               |                  | 10                                                               |                               | Manipula                           | ator harnes                  | s ax 1-4                    | 2024                        | 年1月10日                      |    |    |    |

30

# 订单确认

### 重新确认1—通过"订单"选项卡

在某些情况下,例如出现延期导致交付日期更新或发生数量变化时,您可能需要重新确认订单。此操作可以实现,执行后将向采购商重新发送新的确认信息。

在"订单/订单和交货计划"中:

1. 如要修改现有 OC, 请转至"待发货项目"子选项卡。

2. 如果您的采购商 (ABB) 按日期更改数量或需求,您将在"订单和交货计划/待确认项目"子选项卡中找到所需订单。

- 3. 使用搜索筛选器找到已确认的行。
- 4. 在屏幕右侧依次单击"操作"、"更新行项目"。

您也可以打开 PO 并从 PO 屏幕重新确认。(请参阅"单个 PO 确认"一章)。

| 0 需要 | 自定义数据视图? 导航到 | Workbench 页面,创建您自己的拼 | 贴、保存筛选器等。 转到工作台 |         |
|------|--------------|----------------------|-----------------|---------|
|      |              | 2                    | 1               |         |
|      | 128          | 32                   | 16              | 2       |
|      | 订单           | 待确认项目                | 待发货项目           | 退货项目    |
|      | 最近 31 天      | 最近 31 天              | 最近 31 天         | 最近 31 天 |

| ~       | 项目编号 ↑ 供应商           | <sup>語件号</sup> 说明           | 到货日期          | 发货日期 | 请求的数量  | 确认的数量        | 请求的单价       | 预计发货 预计 | 交付 | 操<br>作 |
|---------|----------------------|-----------------------------|---------------|------|--------|--------------|-------------|---------|----|--------|
| <<br>∫m | 客户: ABB – Asea Brown | Boveri Ltd TEST 订单编号: 45092 | 258795        |      |        |              |             |         |    |        |
|         | 10                   | Manipulator harness ax 1    | -4 2024年1月10日 |      | 56 H87 | 0 <u>H87</u> | €508.33 EUR | 4 更新行项目 |    |        |

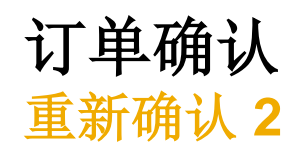

- 5. 再次进入该 PO 时,您将看到先前确认的数量成功拆分。
   6. 您只能部分重新确认该行,然后再次拆分该行。在单元格中填写数量。
- 示例:通过蓝圈选中9个项目中的5个。也可以单击"详细信息",仅更改这5个项目的日期。
- 7. 您可以通过选择所需行(蓝圈)和单击"详细信息"来再次更改日期。
- 8. 在"详细信息"屏幕中输入新日期。
- 9. 订单确认内容更新。

| 5 | 计划行<br>当前订单状态                                             |    |
|---|-----------------------------------------------------------|----|
|   | ● 10.000 已确认有新日期(估计交付日期: 2024年1月24日 CST / 2024年1月24日 采购商时 | 间) |
|   | ○ 5 已确认有新日期(估计交付日期: 2024年1月29日 CST / 2024年1月29日 采购商时间)    |    |
| 6 | 确认: 2 延期交货:                                               |    |

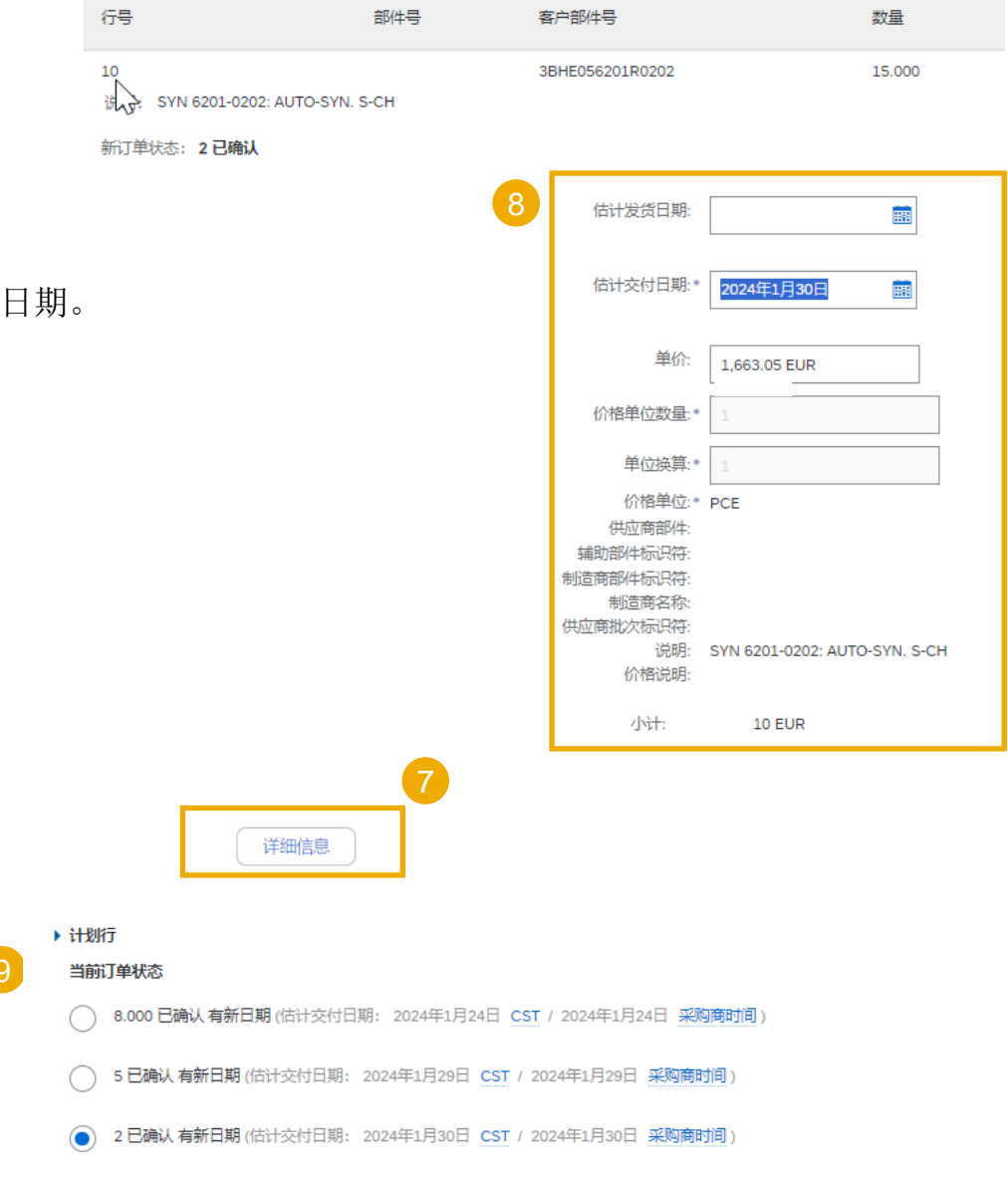

# 订单确认 重新确认1—通过工作台

在某些情况下,例如出现延期导致交付日期更新时,您可能需要重新确认订单。Ariba Network 支持此操作,执行此操作后将向采购商重新发送新的确认信息。

#### 在工作台中:

- 1. 选择"待确认项目"图块。
- 2. 使用搜索筛选器找到已确认的行。
- 3. 在屏幕右侧单击"操作"按钮,然后选择"**更新行** 项目"。
- **注:有关如何管理工作台和**创建特定图块的更多信息, 请参阅 <u>SCC 一般功能</u>指南。

| Business Network 👻 🏦    | 业帐户 机试模式 |            |              |              |       |
|-------------------------|----------|------------|--------------|--------------|-------|
| 主页 激活 Discovery ¥       | 工作台 计均   | 別 🗙 订単 🗙   | 履行 🖌         | 质量 ✔         | 发票    |
| 工作台                     |          |            |              |              |       |
|                         |          |            |              |              |       |
| 4                       | 12       | 28         | Э            | 32           | 1     |
| 新订单                     | <br>订    | ± €        | 待确认项目        |              |       |
| 保存筛选器                   | Last 31  | days       | Last 31 days |              |       |
| 新订单 (4)                 |          |            |              |              |       |
| 2~编辑筛选器   保存            | 筛选器   过去 | 31天) 新 230 | 0 ABB – Asea | a Brown Bove | ri Lt |
| 客户                      |          | 订单编号       |              |              | 创     |
| a Brown Boveri Ltd TEST | × 选取 凸   | 键入选择       |              |              | ;     |
|                         |          | ◎ 部分匹配     | ○ 完全匹配       | 5            |       |

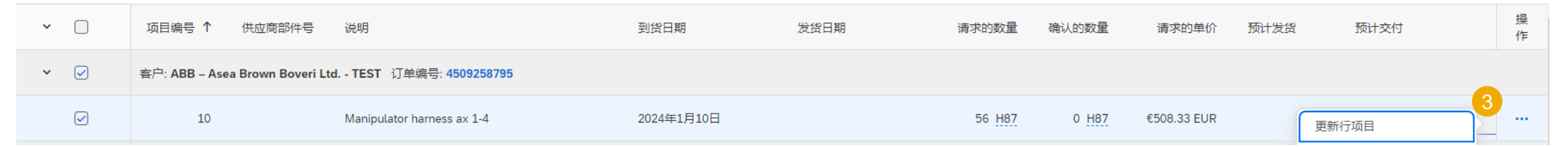

# 订单确认 查看已提交订单确认1

在主页中:

SAD

主页

订单确认

激活

▶ 搜索筛选器

订单确认 (500+)

确认标识符

RT56473

RT54321

RT435536

RT5645436

- 可以从"履行/订单确认"中查看已提交的订单确认。 1.
- 使用筛选器找到所需订单。 2.
- 3. 您也可以在 PO 屏幕的"相关文档"中查看确认信息。

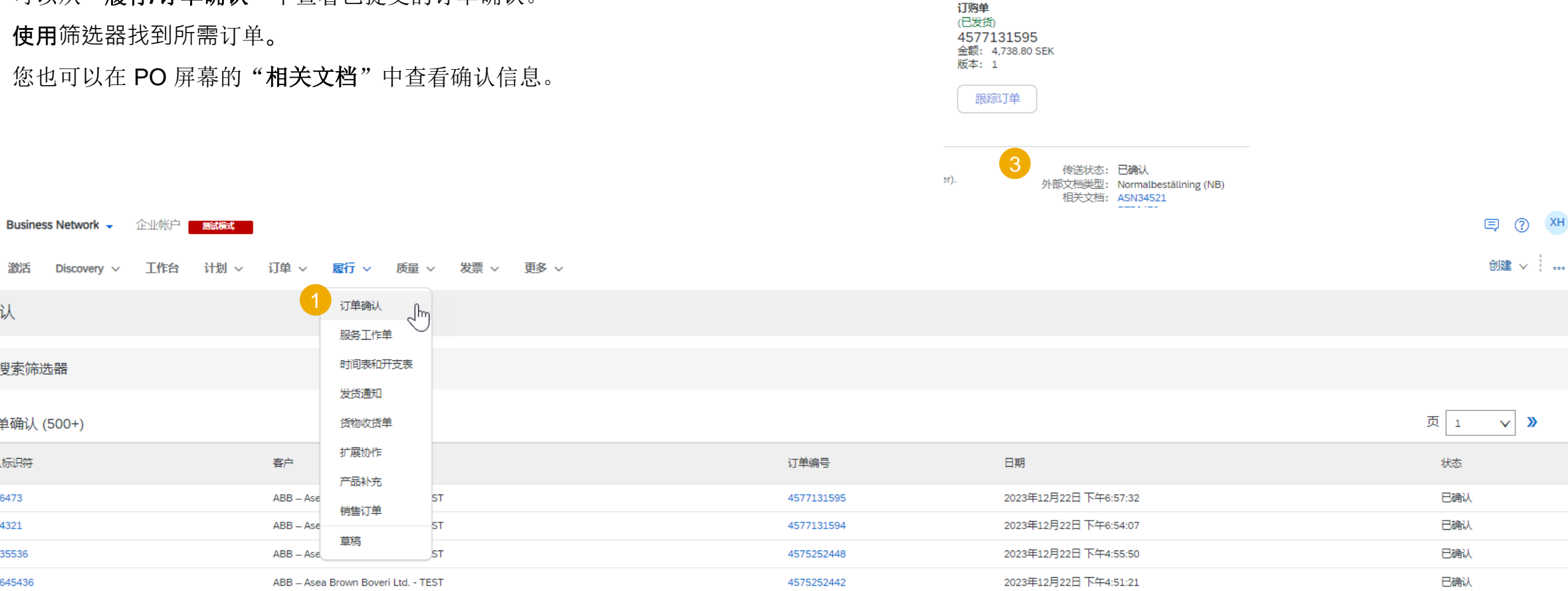

# 订单确认 查看已提交订单确认 2

发送给采购商的订单确认示例:

- 1. 确认编号和订购单编号。
- 2. 最初请求的日期和数量。
- 3. 供应商操作:
  - a) 确认 2 个 "不变" 的项目。
  - b) 确认 8 个有新交付日期的项目。

| SAP Bus | siness Network 👻 企业帐户                                                              | 商試模式                                                       |          |              |                                    |  |  |  |
|---------|------------------------------------------------------------------------------------|------------------------------------------------------------|----------|--------------|------------------------------------|--|--|--|
| 订单确认:   | J单确认: RT56473                                                                      |                                                            |          |              |                                    |  |  |  |
| 打印 导    | 釲 cXML                                                                             |                                                            |          |              |                                    |  |  |  |
| 详细信息    | 历史记录                                                                               |                                                            |          |              |                                    |  |  |  |
|         | ・         ・         ・                                                              | : RT56473<br>: 2023年12月22日<br>: 4577131595<br>: 2024年1月11日 |          |              |                                    |  |  |  |
| 行项目     |                                                                                    |                                                            | 6        | 2            |                                    |  |  |  |
| 行号      | 计划行数 部件号                                                                           | 客户部件号                                                      | 修订级别     | 数量 (单位)      | 到货日期                               |  |  |  |
| 10      |                                                                                    | 1TSA090017R2101                                            | A        | 12.000 (PCE) | 2024年1月12日 CST<br>2024年1月12日 采购商时间 |  |  |  |
| 3       | <ul><li>送明: Ariba Testing</li><li>当前订单状态:</li><li>12.000 已确认 有新日期 (估计交付)</li></ul> | 日期: 2024年1月11日 <u>CST</u> / 2024年1月11                      | 日 采购商时间) |              |                                    |  |  |  |

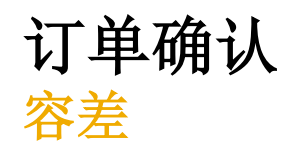

您的客户可以对每个订单应用特定的容差规则。

如果您的修改无法应用,将显示错误消息和其他说明。

ABB 可能会对交付日期或数量应用特定的容差,修改超过上限或下限时 将显示所应用的容差。

| 行项目 |                 |          |                       |           |             |  |  |  |
|-----|-----------------|----------|-----------------------|-----------|-------------|--|--|--|
| 行号  | 部件号             | 部件号客户部件号 |                       | 类型        | 数量 (単位)     |  |  |  |
| 10  | 3HAC14940-1     |          | 36                    | 物料        | 56.000 (PC) |  |  |  |
|     |                 |          | 说明: Manipulator harne | ss ax 1-4 |             |  |  |  |
| •   | ▶ 计划行<br>当前订单状态 |          |                       |           |             |  |  |  |
|     | 56.000未确认       |          |                       |           |             |  |  |  |
|     | 确认: 60          |          | 延期交货                  | í:        |             |  |  |  |
|     |                 |          |                       |           |             |  |  |  |
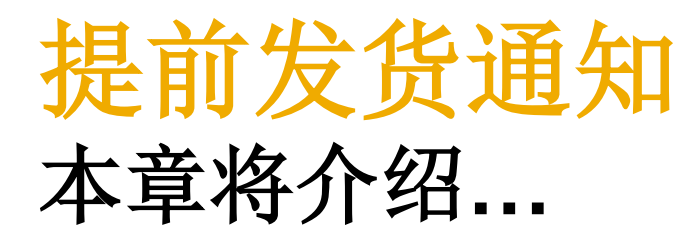

... 提前发货通知是什么

- ... 使用提前发货通知有何好处
- ... 如何管理提前发货通知
- ... 如何打印发货标签
- ... 如何查看已提交提前发货通知

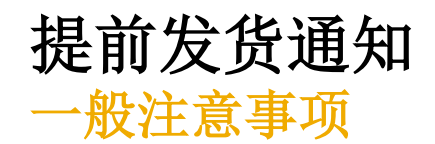

#### ASN 是什么?

提前发货通知是一系列信息,其中包含有关即将交付的货物的详细信息。此信息由 供应商准备并与采购商共享,以便实际交付活动顺利进行,并提高实际交付活动的 质量。

其可包含有关以下内容的详细信息:

- 相关文档(例如订购单和确认)。
- 交付时间、地点、车辆和司机信息。
- 包装材料的类型和标识
- 待交付货物的标识信息(例如批次和/或序列号)。

#### 何时使用 ASN?

"提前"一词具有多种含义,可能会令人感到困惑。此处,"提前"应理解为在实际活动发生之前。

通过尽早发送信息,您可以最大限度地利用时间来准备和调整交付活动。

为了尽可能提高双方从信息交流中的获益,及时共享信息非常重要。ASN 越早创建,就越能更好地实现其目标。

#### 重要信息!

- 根据订购单控制键,可能会(也可能不会)强制要求所有 ABB 业务部门签发 ASN。
- 如果有此要求,而您未提供 ASN, ABB 将无法接收您的货物,这可能会导致付款延期
- 只有创建完订单确认后,才能创建 ASN
- ASN 内容必须与实际交付相符

#### 为什么要使用 ASN?

提前发货通知可提高收货/交付流程的效率和质量。通过在实际活动发生之前发送尽可能多的信息,供应商和采购商可以更好地协调彼此的流程。

采购商可做好准备并告知员工即将到达的货物,并且由于不再需要手动重新输入数据,数据质量也将有所提高。这将对您开展业务过程中的以下方面产生影响:

- 规划
  - 可为送货卡车预留大门、停车位、码头等。
  - 可准备专门的卸货和质量保证人员及设备、地板和货架空间。
  - 如果出现任何障碍,供应商和采购商可以事先调整货运。
- 执行
  - 由于一切事项都已准备就绪,而且采购商在收货期间收集的大部分信息已经 提前获悉,实际交付所需的时间将大大缩短。这些信息包括包装、序列号、 批次等
- 管理
  - 由于供应商和采购商对彼此公开透明并共享相同的管理数据,因此之后需要 澄清的差异将大大减少。

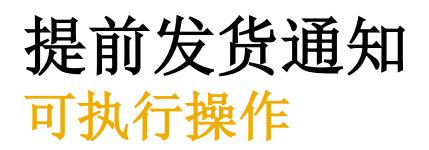

•Ariba Network 提供多种用于维护 ASN 的选项。

#### 1. 管理单个 PO。

在 PO 数量较少的情况下,您只需分别对每个 PO 单击"创建发货通知"按钮,即可为每个 PO 单 独填写发货通知。

#### 2. 管理多个 PO。

如果多个 PO 有多行需要发货,则应使用"待发货项目"选项卡进行一步操作。

#### 3. 批量上传发货通知。

如果 PO 有多行需要发货,可以选择通过批量通知(文件上传)进行通知。

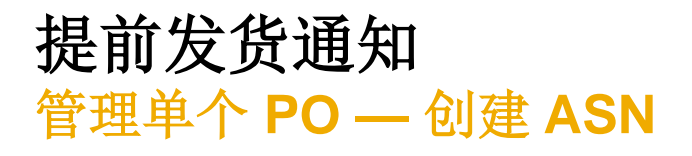

通过以下三种方法可为每个 PO 单独创建发货通知 (ASN)。 在**工作台**中:

- 1. 单击"待发货项目"图块。
- 2. 使用**筛选器**找到所需项目。
- 3. 选择并单击"创建发货通知"。

### 或者

- 在"订单/订单和交货计划"选项卡中:
- 4. 使用**搜索筛选器**找到所需订单。
- 5. 单击"操作/发货通知"或"创建发货通知"按钮。

#### 或者

6. 您也可以从 PO 屏幕创建 ASN。单击"创建发货通知"。

| 39<br>新订单<br>Last 31 days                                                                                                    | <b>128</b><br><sub>订单</sub><br>Last 31 days                                                                                                    | ぞ<br>し                                                                                                    | <b>32</b><br>寺确认项目<br>ast 31 days               | 116<br>待发货项<br>最近 31                                                                                                    | <b>3</b><br>祖<br>天                                                                                                    |           |                            |                            |                                   |           |                                                                                                    |         |     |
|----------------------------------------------------------------------------------------------------|----------------------------------------------------------------------------------------------------|----------------------------------------------------------------------------------------------------|-------------------------------------------------|----------------------------------------------------------------------------------------------------|----------------------------------------------------------------------------------------------------|-----------|----------------------------|----------------------------|-----------------------------------|-----------|----------------------------------------------------------------------------------------------------|---------|-----|
| <b>建設化市日</b> (16)                                                                                                    |                                                                                                    |                                                                                                    |                                                 |                                                                                                    |                                                                                                    |           |                            |                            |                                   |           |                                                                                                    |         |     |
| → 编辑筛选器   保存筛选器                                                                                                    | H (过去 31 天) (未                                                                                                    | 来 90 天 (不包括完全发                                                                                                    | 馈, +1) 不包括完全接                                   | w 不包括完全开票                                                                                                    | ()                                                                                                    |           |                            |                            |                                   |           |                                                                                                    |         |     |
| 春户                                                                                                    | 订单编号                                                                                                    | ŧ.                                                                                                    | Ŕſġ₽                                            | 8#                                                                                                    |                                                                                                    | 到俗日期      |                            |                            | 春户地点                              |           |                                                                                                    |         |     |
| 选取或键入选择                                                                                                    | 6 雌入选                                                                                                    | -<br>择                                                                                                    | 过去                                              | 去 31 天                                                                                                    | ~                                                                                                    | 未来 90 天   |                            | ~                          | 键入选择                              |           |                                                                                                    |         |     |
|                                                                                                    |                                                                                                    | 分匹配 🔘 完全匹配                                                                                                    |                                                 |                                                                                                    |                                                                                                    |           |                            |                            |                                   |           |                                                                                                    |         |     |
| 显示更多                                                                                                    |                                                                                                    |                                                                                                    |                                                 |                                                                                                    |                                                                                                    |           |                            |                            |                                   |           |                                                                                                    | 应用      | 101 |
| 创建发货通知                                                                                                    |                                                                                                    |                                                                                                    |                                                 |                                                                                                    |                                                                                                    |           |                            |                            |                                   |           |                                                                                                    | xis     |     |
| ✓ □ 订单编号                                                                                                    | 项目编号 供应商                                                                                                    | 部件号 说明                                                                                                    |                                                 |                                                                                                    | 计划行编号 ↑ 勇                                                                                                    | )货日期      | 发出                         | 日期                         | 承诺水                               | 平 请求的数    | E 已发货数量                                                                                                    | E 已收货数量 |     |
| ※ ○ 客户: ABB – Asea                                                                                                    | a Brown Boveri Ltd TE                                                                                                    | EST 送货地址: ABB Sch                                                                                                    | weiz Ltd., Spreitenba                           | ch, Aargau, CHE                                                                                                    |                                                                                                    |           |                            |                            |                                   |           |                                                                                                    |         |     |
| 4500247226                                                                                                    | 10                                                                                                    | SYN 6201-02                                                                                                    | 202: AUTO-SYN, S-CH                             |                                                                                                    | 1 2                                                                                                    | 024年1月23日 |                            |                            |                                   | 15 PC     | E 0 PC                                                                                                    | E 0 PCE |     |
|                                                                                                    |                                                                                                    |                                                                                                    |                                                 |                                                                                                    |                                                                                                    |           |                            |                            |                                   |           |                                                                                                    |         |     |
| 5 取活 Discovery ¥ 工作が<br>単<br>申<br>毎<br>毎<br>毎<br>第<br>第<br>前型 Workber                                                                                                    | 台 计划 Y 订单 Y                                                                                                    | ○ 應行 > 該量 ><br>該、保存時选輯等,時到工作                                                                                                    | 22頁 ¥ 付款 ¥                                      | <ul> <li>日录 / 照告</li> </ul>                                                                                                    | · ▼ 评估                                                                                                    |           |                            |                            |                                   |           |                                                                                                    | <br>×   |     |
| 1 第28 Discovery × 1作作<br>単<br>・<br>二日日<br>1288<br>17年<br>単年<br>128<br>17年<br>単年<br>17日<br>17日<br>17日<br>17日<br>17日<br>17日<br>17日<br>17日                                                                                                    | <ul> <li>自 計划 マ 订集 マ</li> <li>nch 页面, 创建空自己的拼系</li> <li>322</li> <li>時後以項目<br/>間違い天</li> </ul>                                                                                                    | <ul> <li>一 進行 、 進量 、</li> <li>(保存時选編等、 約9)工作</li> <li>16</li> <li>(存方法成语目<br/>最近 13 天</li> </ul>                                                                                                    | 22頁 V 付款、<br>9合                                 | <ul> <li>目录 × 報告</li> <li>2</li> <li>2</li> <li>2</li> <li>3</li> <li>5</li> <li>5</li> <li></li></ul>                                                                                                    | Y 評估 39<br>約7単<br>単近11天                                                                                                    |           | 32<br>已更改订单<br>属近31天       |                            | 0<br>待开展订单<br>層近31天               |           | ●加速 ~ ! ○ ■ ■                                                                                                    | **<br>* |     |
| <ul> <li>2 2015 Discovery シ 工作が</li> <li>単</li> <li>単</li> <li>目目の</li> <li>1288<br/>(日本)<br/>のビュッテ</li> <li>特別的(日本)</li> <li>特別の(日本)</li> <li>(15)</li> </ul>                                                                                                    | <ul> <li>日 日初 マ (7巻、</li> <li>(7巻、</li> <li>(7巻、</li> <li>(7巻、)</li> <li>(7巻、)</li> <li>(7 (14))</li> <li>(7 (14))</li> <li>(14)</li> <li>(14)<td><ul> <li>一度行 、 武業 ×</li> <li>点、保存地路線等、 19月1日</li> <li>自合</li> <li>の支援応用</li> <li>税益 20 天</li> </ul></td><td>22篇 V (133)<br/>Pda<br/>直<br/>直</td><td><ul> <li>目录 ● 照告</li> <li>2</li> <li>2</li> <li>55 単元</li> </ul></td><td>₩ 評估<br/>39<br/>新订用<br/>報送11天</td><td></td><td>32<br/>已更改订单<br/>最近11天</td><td></td><td>0<br/>待开展订单<br/>最近 31 天</td><td></td><td>(1)版 ~  <br/>0<br/>配の2項订集<br/>用に31天</td><td><br/>×</td><td></td></li></ul> | <ul> <li>一度行 、 武業 ×</li> <li>点、保存地路線等、 19月1日</li> <li>自合</li> <li>の支援応用</li> <li>税益 20 天</li> </ul>                                                                                                    | 22篇 V (133)<br>Pda<br>直<br>直                    | <ul> <li>目录 ● 照告</li> <li>2</li> <li>2</li> <li>55 単元</li> </ul>                                                                                                    | ₩ 評估<br>39<br>新订用<br>報送11天                                                                                                    |           | 32<br>已更改订单<br>最近11天       |                            | 0<br>待开展订单<br>最近 31 天             |           | (1)版 ~  <br>0<br>配の2項订集<br>用に31天                                                                                                    | <br>×   |     |
| 1 取消 Discovery × 工作作<br>単<br>・ 単要数由主文数環境面? 号軌刻 Workber<br>1228<br>近年<br>単面 51 天<br>特定数功用 (16)<br>× 編編時成編   (正云 31 天)(                                                                                                    | <ul> <li>日 日利 ♥ (1巻 ♥</li> <li>(1巻 ♥</li> <li>(1)</li> <li>(1)</li> <li>(</li></ul>                                                                                                    | <ul> <li>展行 、 武業 、</li> <li>集行等地通線, 6911年</li> <li>自然地流程</li> <li>単位 31 天</li> <li>(法, +1)(不包括市全地安)</li> </ul>                                                                                                    | 22篇 V 付款<br>*##<br>*##<br>不但延完全开展               | <ul> <li>В₹ &lt; яв</li> <li>2</li> <li>вав</li> <li>сал ≠</li> </ul>                                                                                                    | а v 1765<br>399<br>жілж<br>Фібла ж                                                                                                    |           | 32<br>已更改订单<br>最近11天       |                            | 0<br>修开展订单<br>扇近31天               |           | (1)版 ♥  <br>0<br>配約以願订集<br>最近 31 天                                                                                                    | ••<br>( |     |
| <ul> <li>         第回話 Discovery マ 工作性     </li> <li>         第回話 2,05(時代語) 号秋刻 Workbert     </li> <li>         第回話 3,5(前代語) 目     </li> <li>         第回話 3,5(前代語) 目     </li> <li>         (日本) (日本) (日本) (日本) (日本) (日本) (日本) (日本)</li></ul>                                                                                                    | 田田 (1日) (日本) (日本)     田田 (日本) (日本)     田田 (日本)     田田 (日本)     田 (日本)     田 (日本)      田 (日本)     田 (日本)      (日本)      田 (日本)      (日本)                | <ul> <li>展行 、 回要 、</li> <li>展行 、 回要 、</li> <li>通行 、 回要 、</li> <li>通行 、 </li> <li>通行 、</li> <li>通行 、</li> <li>通行 、</li> <li>通行 、</li> <li>通行 、</li> <li>通行 、</li> <li>通行 、</li> <li>通行 、</li> <li>通行 、</li> <li>通行 、</li> <li>通行 、</li> <li>通行 、</li> <li>通行 、</li> <li>通行 、</li> <li>通行 、</li> <li>通行 、</li> <li>通行 、</li> <li>通行 、</li> <li>通信 、</li> <li>通信 、</li>     &lt;</ul>       | 22頁 V 付款<br>等合<br>不但與完全开展<br>创織日期               | E≵ ▼ #B     E     S     S | <ul> <li>(学) 評估</li> <li>(明) (明) (明) (明) (明) (明) (明) (明) (明) (明)</li></ul>                                                                                                    |           | 32<br>已更改订单<br>最近 31 天     | 秦户地点                       | 0<br>(行所順订集<br>風近31天              |           | 012 ~  <br>0<br>0000時17年<br>8月231天                                                                                                    | ••<br>• |     |
| <ol> <li>(1) 数据 Discovery × 工作者</li> <li>(1) 数据 Discovery × 工作者</li> <li>(1) 数据</li> <li>(1) 数据</li> <li>(1) 数据</li> <li>(1) 数据</li> <li>(1) (1) (1) (1) (1) (1) (1) (1) (1) (1)</li></ol>                                                                                                    |                                                                                                    | 田子    田里<br>田子    田里<br>田子<br>田子                                                                                                    | 22頁 V 付款<br>5合                                  | 2<br>800<br>801<br>7                                                                                                    | <ul> <li>▼ 評估</li> <li>39<br/>新订単<br/>単近11天</li> <li>到放日期</li> <li>来未必天</li> </ul>                                                                                                    |           | 32<br>已更改订单<br>最近 11 天     | <b>客户地点</b><br><i>最入选择</i> | 0<br>19开廊江船<br>廊近 31天             |           | etila v  <br>O<br>action (F)<br>action (F)                                                                                                    |         |     |
| <ul> <li>副語 Discovery * 1015</li> <li>単第四位、2505時以前: 今秋川 WorkSer</li> <li>128</li> <li>128&lt;</li></ul> | <ul> <li>日 日利 ♥ ①● ▼</li> <li>○ 日利 ♥ ①● ▼</li> <li>○ 日本 ○ ○</li> <li>○ 日本 ○ ○</li> <li>○ 日本 ○</li> <li>○ 日本 ○</li> <li>○ 日本 ○</li> <li>○ 日本 ○</li> <li>○ 日本 ○</li> </ul>                                                                                                    | <ul> <li>一般行 前葉 </li> <li>二般行 前葉 </li> <li>二般行 前葉 </li> <li>二般行 前葉 </li> <li>二般行 </li> <li>二般行</li></ul>                                 | 22頁 V 付款 (<br>5合<br>不但這完全开展)<br>の端日期<br>过去 31天  | 2<br>800<br>601<br>7                                                                                                    | <ul> <li>▼ 評估</li> <li>39<br/>新订単<br/>単近11天</li> <li>到烘口樽</li> <li>未未知天</li> </ul>                                                                                                    |           | 32<br>свяжит#<br>946 21 7  | <b>新产地点</b><br><i>最入选择</i> | 0<br>19开展订单<br>最近 31 天            |           |                                                                                                    |         |     |
|                                                                                                    | 田 村利 Y (1年)     (1年)     (1+1)     (1+1)     (1+1)     (1+1)     (1+1)     (1+1)     (1+1)     (1+1)     (1+1)     (1+1)     (1+1)     (1+1)     (1+1)     (1+1)     (1+1)     (1+1)     (1+1)     (1+1)     (1+1)     (1+1)     (1+1)     (1+1)     (1+1)     (1+1)     (1+1)     (1+1)     (1+1)     (1+1)     (1+1)     (1+1)     (1+1)     (1+1)     (1+1)     (1+1)     (1+1)     (1+1)     (1+1)     (1+1)     (1+1)     (1+1)     (1+1)     (1+1)     (1+1)     (1+1)     (1+1)     (1+1)     (1+1)     (1+1)     (1+1)     (1+1)     (1+1)     (1+1)     (1+1)     (1+1)     (1+1)     (1+1)     (1+1)     (1+1)     (1+1)     (1+1)     (1+1)     (1+1)     (1+1)     (1+1)     (1+1)     (1+1)     (1+1)     (1+1)     (1+1)     (1+1)     (1+1)     (1+1)     (1+1)     (1+1)     (1+1)     (1+1)     (1+1)     (               | <ul> <li>一般行 単規築 *</li> <li>(保存時急級等、時到工作</li> <li>16</li> <li>(現在)以及用</li> <li>(現在)以及用</li> <li>(現在)以及用</li> <li>(現在)以及用</li> <li>(現在)以及用</li> <li>(日本)(日本)(日本)(日本)(日本)(日本)(日本)(日本)(日本)(日本)</li></ul>                                                                                                    | 22頁 V 付款 V<br>予合<br>不但與先全开源<br>回避日期<br>过去 31天   | <ul> <li>В# № 108</li> <li>2<br/>укала<br/>саз.</li> </ul>                                                                                                    | <ul> <li>○ 評估</li> <li>339<br/>新丁単<br/>単位 11 天</li> <li>● 対政日期</li> <li>★末 90 天</li> </ul>                                                                                                    |           | 32<br>E現成57単<br>配近31天      | ▲户地点<br>届人选择               | 0<br>(9开展了)<br>最近 31 天            |           | 012 ~  <br>0<br>1:023817#<br>ब्रिट 31 र<br>ब्रिट 31 र<br>ब्रेट 31 र<br>ब्रेट 31 र<br>ब्रे 31 र<br>ब्रे 31 र<br>ब्रे 31 र<br>ब्रे 31 र<br>ब्रे 31 र<br>ब्रे 31 र<br>ब्रे 31 र<br>ब्रे 31 र<br>ब्रे 31 र |         |     |
|                                                                                                    | 日    日    村                                                                                                    | <ul> <li>一般行 単葉 </li> <li>二般行 ● 新業 </li> <li>二般時</li> <li>二般時</li> </ul>                                                                                                    | 22頁 V 付款 (<br>等合<br>不但說完全升票)<br>回题日期<br>过去 31 天 | <ul> <li>ВХ К ИВ</li> <li>ВХ К ИВ</li></ul>                                                                                                    | <ul> <li>(学校)</li> <li>(学校)</li>     &lt;</ul> | 200       | 322<br>⊒202357#<br>≋2633.7 | ▲户地点<br>超人出岸 承诺水平          | 0<br>(9开線17単<br>厳ビ31天<br>等学校の安定量  |           | dill > 1     Cotting     Cotting                                                                                                    | **<br>( |     |
|                                                                                                    | 日 前 × (1年)     (1年)     (1日)     (1日)                  | 田子    田里<br>田子    田里<br>田子<br>田子    田子<br>田子    田子<br>田子    田子<br>田子    田子<br>田子    田子<br>田子    田子    田子<br>田子    田子    田子<br>田子    田子    田子 | 22頁 V 付款 V<br>7分<br>不在這先全开課<br>回题日期<br>过去 31天   | <ul> <li>ER &lt; 185</li> <li>2<br/>даля</li> <li>изля</li> <li>изля</li> <li>изля</li> </ul>                                                                                                    | <ul> <li>学 評估</li> <li>339<br/>新丁庫<br/>最近 31 天</li> <li>助放日期</li> <li>本泉 40 天</li> <li>勤政日期</li> </ul>                                                                                                    | 1         | 322<br>∈BRAST#<br>®LE 31 ₹ | ▲户地点<br>銀入送岸               | 0<br>(9开版17単<br>厳近31天<br>博学校2552麗 | Elyster E | (加速 ~ )     (加速 ~ )     (加速 ~ )     (加速 ~ )                                                                                                    |         |     |

提前发货通知

### 管理单个 PO — 创建 ASN — 抬头级别 创建发货通知

在发货 PO 表单上填写所需的信息。

- 1. 请勿编辑"发货方"地址。尽管 Network 允许供应商更 新"发货方"地址,但更新的地址不会反映在采购商系 统中。
- 2. 请勿修改顶部的"收货方"地址。Network 允许供应商 更新"收货方"地址,但更新的地址不会反映在采购商 系统中。
- 3. 装箱单标识符是必填字段。请在该字段中输入供应商唯 一的交货编号。在 ABB,装箱单标识符用作"交货单", 请勿将其设得过长(最多 35 个字符)。
- 4. 指定发货通知类型。
- 5. 填写发货日期和交货日期(必填)。
- 6. 跟踪号和提单号是必填项
- 7. 对于国际交付,请在"尺寸"部分提供总体积和总重量。
- 8. 只有在 ABB 要求时才会提供尺寸和包装详情。

注:行级别还必须填写体积和重量。如要获取行级别的尺寸, 请单击"添加详情",然后展开"包装"部分。

|     | 表示必结               | 字段                                 |                |             |    |      |      |                              |                        |                      |              |
|-----|--------------------|------------------------------------|----------------|-------------|----|------|------|------------------------------|------------------------|----------------------|--------------|
| 1   | 发货方                |                                    |                |             |    |      | 2    | 收货方                          |                        |                      |              |
|     | ABB's tes          | t vendor account containing severa | l test vendors |             |    |      | 更新地址 | 上海ABB工程有限公司   ABB Engineerin | ig (Shanghai) Ltd. CN/ | AUS Robot Production |              |
|     | Mannhei<br>Baden-W | nCity                              |                |             |    |      |      | 中国<br>Shanghai Shanghai      |                        |                      |              |
|     | 德国                 |                                    |                |             |    |      |      | and group and an analysis    |                        |                      |              |
|     | / 发货通              | 卸标题                                |                |             |    |      |      |                              |                        |                      |              |
|     | 货运                 |                                    |                |             |    |      | 7    | 跟踪                           |                        |                      |              |
| 3   |                    | 装箱单标识符:*                           |                |             |    |      |      |                              | 承运人名称:                 |                      | $\checkmark$ |
|     | 4                  | 发票编号:                              |                |             |    |      |      |                              | 1003537000             |                      |              |
| 5   |                    | 发货通知类型 选择 🗸                        |                |             |    |      |      |                              |                        |                      |              |
|     | 6                  | 发货日期:                              |                |             |    |      |      |                              |                        |                      |              |
|     |                    | 交货日期:*                             | III            |             |    |      |      |                              |                        |                      |              |
|     |                    | 危险物品类型: 选择                         | $\checkmark$   |             | 43 | 代码:  |      |                              |                        |                      |              |
|     |                    | 可拆分:                               |                |             |    |      |      |                              |                        |                      |              |
|     | • RJ               |                                    |                |             |    |      |      |                              |                        |                      |              |
|     |                    |                                    |                |             |    |      |      |                              |                        |                      |              |
|     |                    |                                    |                |             |    |      |      |                              |                        |                      |              |
|     |                    |                                    |                |             |    |      |      |                              |                        |                      |              |
|     | _                  |                                    |                |             |    |      |      |                              |                        |                      |              |
| • R | .ч                 |                                    |                | 苗心.         |    |      |      |                              |                        |                      |              |
| 8   |                    | 息体积:                               |                | ±1⊻;        |    | 生产日期 |      | 失效日期                         |                        |                      | 9            |
|     |                    | 总重量:                               |                | 单位:         |    |      |      |                              |                        | ]                    | 添加详情         |
|     |                    | 长度:                                |                | 单位:         |    |      |      |                              |                        | ]                    |              |
|     |                    | 密度·                                |                | 单位:         |    |      |      |                              |                        |                      |              |
|     |                    |                                    |                | ⊔<br>畄(☆, □ |    |      |      | 危险物品详情                       |                        |                      |              |
|     |                    | 高度:                                |                | 712:        |    |      |      | <ul> <li>交货详情</li> </ul>     |                        |                      |              |
|     |                    |                                    |                |             |    |      |      | ▶ 包装                         |                        |                      |              |

# 提前发货通知 管理单个 PO — 创建 ASN — 抬头级别(接上页)

|                                                                                                    | 附件                                                                                     |                                    |            |                                                                                                    |     |      |            |       |
|----------------------------------------------------------------------------------------------------|----------------------------------------------------------------------------------------|------------------------------------|------------|----------------------------------------------------------------------------------------------------|-----|------|------------|-------|
| 在发货 PO 表单上填写所需的信息。                                                                                                    | 名称                                                                                     | 大                                  | (字节)       |                                                                                                    | 无项目 | 内容类型 |            |       |
| <ul> <li>10.如果需要,使用"Choose File"和"添加附件" 10 按钮来附加其他文件,例如交货单、尺寸协议、 11</li> <li>11.交货和运输信息为选填项。</li> <li>12.在"其他字段"部分中根据需要提供备注。</li> </ul>  | Choose File No file chosen<br>所有附件的总大小不能設立 100 MB<br>、交货和运输信息                          | 添加期件<br>交货条款<br>交货条款说明:<br>运输条款说明: | • 运输条件<br> | 交货条款<br>客户收款<br>交货条件<br>发货条件<br>运输条件                                                               | 6   |      | 发货付款方式。*   |       |
|                                                                                                    | 运输条款                                                                                   | 设备识别码                              | 总体积        | 国际贸易术语解释通则                                                                                         | 总重量 | 单位   | 密封方代码      | 密封标识符 |
| 注: 创建 ASN 时,请不要更改交货和运输信息或国际贸易术语解释通则。供应商无需在抬头级别输入任 (12)何其他"交货和运输信息"。Network 允许供应商更新"交货和运输信息",但按照标准,更新的信息不会映射回随后的入库交货流程,也不会反映在 ABB 采购商账户中。 | <ul> <li>其他 ✓ EXW</li> <li>添加运输条数</li> <li>其他宁段</li> <li>发贷原因:</li> <li>留注:</li> </ul> |                                    |            | 工厂交货<br>供交承运人<br>目的地的集款站交货<br>目的地交货<br>运费付至<br>完成后交货<br>船边交货<br>船边交货<br>船上交货<br>成本加运费<br>成本、保险费加运费 |     |      | 府顽洪的发货标识符: |       |

### 提前发货通知 管理单个 PO — 创建 ASN — 行级别

订购单中的信息将复制到发货通知中(部件号、数量、到货日期、单价等)。

向下滚动查看行项目信息并更新每个行项目的发货数量。

- 1. 在行级别填写您产品类型的所有必填字段。对于所有订单,数量可以等于或小于订购单行。此外,过度交付可能适用(可行时将在系统中显示)。
- 2. 单击"删除"按钮,将整行从本发货通知中删除。
- 3. 单击"添加发货通知行"按钮可拆分数量,为每个数量填写多个批次标识符或其他详细信息。
- 4. 单击"添加详情"按钮可手动添加序列号。至少需要填写装箱单标识符和交货日期,才能单击"详情"。ABB 业务部门在 PO 中不使用批次。 供应商无需在发货通知行级别输入供应商批次标识符、生产日期或失效日。这些字段仍将显示,以供 ABB 及其供应商将来使用。

#### 注: 在数量全部发货之前,可为每个订购单发送多份发货通知。

| 行号 部件号                                                                                                    | 客户部件号                                                                                                    | 修订级别                                                                                                    | 数量                                                                                                    | 单位                                                                                                    | 到货日期                                                                                                    | 发货日期                                                                                                    | 单价                                                                                                    | 小计                                                                                                    | 客户地点                                                                                                    |
|----------------------------------------------------------------------------------------------------|----------------------------------------------------------------------------------------------------|----------------------------------------------------------------------------------------------------|----------------------------------------------------------------------------------------------------|----------------------------------------------------------------------------------------------------|----------------------------------------------------------------------------------------------------|----------------------------------------------------------------------------------------------------|----------------------------------------------------------------------------------------------------|----------------------------------------------------------------------------------------------------|----------------------------------------------------------------------------------------------------|
| 10<br>说明: Manipulator harness ax 1-4<br><b>发货状态</b><br>应发货的项目总数量: 56 H87<br><b>确认状态</b><br>已确认的总数量: 56.000 H87 | 3HAC14940-1<br>延期交货总数量:                                                                                                    | 36<br>0 H87                                                                                                    | 56.000                                                                                                    | H87                                                                                                    | 2024年1月10日 CST<br>2024年1月10日 采购商时间                                                                                                    |                                                                                                    | 508.33 EUR                                                                                                    | 28,466.48 EUR                                                                                                    | 2312 2 删除                                                                                                    |
| 行                                                                                                    | 发货量                                                                                                    |                                                                                                    | ŧ                                                                                                    | 供应商批次标识符                                                                                                    | 原产地                                                                                                    | 生产日期                                                                                                    |                                                                                                    | 失效日期                                                                                                    | 4                                                                                                    |
| 1 添加发货通知行                                                                                                    | 56.000                                                                                                    |                                                                                                    |                                                                                                    | - j                                                                                                    | 起译国家地区 - 🛛 🗸                                                                                                    |                                                                                                    |                                                                                                    |                                                                                                    | 添加洋情                                                                                                    |
|                                                                                                    | 行号 部件号<br>10<br>说明: Manipulator harness ax 1-4<br>发鉄状态<br>应发货的项目总数量: 56 H87<br>确认状态<br>已确认的总数量: 56.000 H87<br>1<br>1<br>添加发货通知行 | 行号     部件号     客户部件号       10     3HAC14940-1       说明:     Manipulator harness ax 1-4       发鉄状态     広党货的项目总数量:     56 H87       确认状态     ご館込的总数量:     56.000 H87       ご商込的总数量:     56.000 H87     延期交货总数量:       1     1     56.000       添加发货通知行     添加发货通知行 | 行号     部件号     客户部件号     修订级别       10     3HAC14940-1     36       说明:     Manipulator harness ax 1-4     36       发发状态<br>应发货的项目总数量:     56 H87     班明交货总数量:     0 H87       管确认的总数量:     56.000 H87     延期交货总数量:     0 H87       1     56.000     56.000     56.000       添加发货通知行     第加发货通知行     56.000     56.000 | 行号     部件号     客户部件号     修订级别     数量       10     3HAC14940-1     36     56.000       说明:     Manipulator harness ax 1-4     56.000       发发状态<br>应发货的项目总数量:     56.000 H87     延期交货总数量:     0 H87       行     发发量     6       1     56.000     56.000       添加发货通知行     56.000     56.000 | 行号     部件号     客户部件号     修订级别     数量     单位       10     3HAC14940-1     36     56.000     H87       说明:     Manipulator harness ax 1-4     56.000     H87       发发状态<br>应发货的项目总数量:     56.000 H87     近期交货总数量:     0 H87       控制状态     已确认的总数量:     56.000 H87     延期交货总数量:     0 H87       1     56.000     1     -j       添加发货通知行     56.000     -j | 行号       部件号       客户部件号       修订级别       数量       单位       到货日期         10       3HAC14940-1       36       56.000       H87       2024年1月10日 CST<br>2024年1月10日 ZW前期时间         说明:       Manipulator harress ax 1-4       -       -       2024年1月10日 ZW前期时间         发現状态<br>匹皮货的项目总数量:       56.000 H87       近期交货总数量:       0 H87       2024年1月10日 ZW前期时间         大規構築       56.000 H87       近期交货总数量:       0 H87       2024年1月10日 ZW前期时间         大規構築       56.000 H87       近期交货总数量:       0 H87       2024年1月10日 ZW前期时间         大規構築       56.000 H87       近期交货总数量:       0 H87       2024年1月10日 ZW前期时间         大規構築       56.000 H87       近期交货总数量:       0 H87       2024年1月10日 ZW前期时间         1       大規       大規       回       1       1         1       56.000       56.000       1       1       1       1         活動比       56.000       56.000       1       1       1       1       1       1         1       56.000       56.000       1       1       1       1       1       1       1       1       1       1       1       1       1       1       1       1       1       1 | 行号       部件号       修订驳别       数量       单位       到货日期       发货日期         10       3HAC14940-1       36       56.000       H87       2024年1月10日       CST<br>2024年1月10日       2024年1月10日       CST<br>2024年1月10日       2024年1月10日       ST         どびびる<br>ごの支付的可目は数量: 56.H87       2024年1月10日       采物商时间         ごの支付的数量: 56.H87       2024年1月10日       采物商时间         ごの大阪台 し H87       近期交货总数量: 0 H87       2024年1月10日       采物商时间         「       大阪全 し H87       佐田 小阪 小阪の       上       上       1       1       1       1       56.000       H87       2024年1月10日       采物商时间       1       1       1       56.000       H87       2024年1月10日       201       2       2       2       2       2       2       2       2       2       2       2       2       2       2       2       2       2       2       2       2       2       2       2       2       2       2       2       2       2       2       2       2       2       2       2       2       2       2       2       2       2       2       2       2       2       2       2       2 <td< td=""><td>行号       部件号       停订取別       数量       单位       到货日期       发费日期       发费日期       单价         10       34AC14940-1       36       56.000       H87       2024年1月10日 CST<br/>2024年1月10日 実験原限1問       508.33 EUR         近時:       Manipulator harmess ax 1-4       ***       ***       ***       ***       ***       ***       ***       ***       ***       ***       ***       ***       ***       ***       ***       ***       ***       ***       ***       ***       ***       ***       ***       ***       ***       ***       ***       ***       ***       ***       ***       ***       ***       ***       ***       ***       ***       ***       ***       ***       ***       ***       ***       ***       ***       ***       ***       ***       ***       ***       ***       ***       ***       ***       ***       ***       ***       ***       ***       ***       ***       ***       ***       ***       ***       ***       ***       ***       ***       ***       ***       ***       ***       ***       ***       ***       ***       ***       ***       ***       ***       ***       ***</td></td<> <td>行号       邮件号       修订级别       数量       单位       到货日期       发度日期       单价       小付         10       3HA C14940-1       36       56.000       H87       2024年1月10日 CST<br/>2024年1月10日 CST<br/>2024年1月10日 采购期均周       508.33 EUR       28,466.48 EUR         と支援地の目号記録: 56.H87         と支援地の目号記録: 56.H87       2014年1月10日 采购用         1       交援量       使人日期       使人日期       使人日期         1       人工       1       1       1       1       1       1       1       1       1       1       1       1       1       1       1       1       1       1       1       1       1       1       1       1       1       1       1       1       1       1       1       1       1       1       1       1       1       1       1       1       1       1       1       1       1       1       1       1       1       1       1       1       1       1       1       1       1       1       1       1       1       1       1       1       1       1       1       1       1       1       1       1       1       1       1</td> | 行号       部件号       停订取別       数量       单位       到货日期       发费日期       发费日期       单价         10       34AC14940-1       36       56.000       H87       2024年1月10日 CST<br>2024年1月10日 実験原限1問       508.33 EUR         近時:       Manipulator harmess ax 1-4       ***       ***       ***       ***       ***       ***       ***       ***       ***       ***       ***       ***       ***       ***       ***       ***       ***       ***       ***       ***       ***       ***       ***       ***       ***       ***       ***       ***       ***       ***       ***       ***       ***       ***       ***       ***       ***       ***       ***       ***       ***       ***       ***       ***       ***       ***       ***       ***       ***       ***       ***       ***       ***       ***       ***       ***       ***       ***       ***       ***       ***       ***       ***       ***       ***       ***       ***       ***       ***       ***       ***       ***       ***       ***       ***       ***       ***       ***       ***       ***       ***       ***       *** | 行号       邮件号       修订级别       数量       单位       到货日期       发度日期       单价       小付         10       3HA C14940-1       36       56.000       H87       2024年1月10日 CST<br>2024年1月10日 CST<br>2024年1月10日 采购期均周       508.33 EUR       28,466.48 EUR         と支援地の目号記録: 56.H87         と支援地の目号記録: 56.H87       2014年1月10日 采购用         1       交援量       使人日期       使人日期       使人日期         1       人工       1       1       1       1       1       1       1       1       1       1       1       1       1       1       1       1       1       1       1       1       1       1       1       1       1       1       1       1       1       1       1       1       1       1       1       1       1       1       1       1       1       1       1       1       1       1       1       1       1       1       1       1       1       1       1       1       1       1       1       1       1       1       1       1       1       1       1       1       1       1       1       1       1       1       1 |

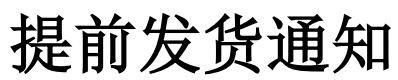

### 管理单个 PO — 行级别 — 管理行项目

添加订单行项目

单个发货通知的界面默认建议初始订购单中尚未 发货的行。您还可以添加不属于此订购单的其他 行项目。您的发货通知可能包含来自不同 PO 的 PO 行。

- 1. 单击"添加订单行项目"。
- 获取需要发货的 PO 行的列表。使用订单编号、日期等搜索筛选器找到所需的行。
- 3. 选择该行,单击"添加选定的项目"。
- 回到发货通知,该行已添加。您可以调整数 量并填写所需信息。
- 5. 数量为负数或零的行将无法提交。如要从文 件中删除整个 PO 行,请单击"删除"按钮。

注意: 只有在 ABB 明确要求供应商提供时,供应 商才需要输入供应商批次标识符、生产日期和失 效日期。

|          | 待发货                     | 货项目 (1)                                             |                         |              |                                           |       |           |         |      |                                    |                                                               |                             |                            |           |                                     |
|----------|-------------------------|-----------------------------------------------------|-------------------------|--------------|-------------------------------------------|-------|-----------|---------|------|------------------------------------|---------------------------------------------------------------|-----------------------------|----------------------------|-----------|-------------------------------------|
|          | $\checkmark$            | 到货日期                                                | 部件号                     | 客户部件号        | 说明                                        |       |           |         | 划行编号 | 承诺水平                               | 订购地址                                                          | 客户地点/说明                     | 请求的数量                      | 未交付数量     | 客户                                  |
| 2        | ✓                       | 2023年12月<br>31日                                     |                         |              | 3HAC032140-002, Kyo<br>Yushi TMO 150 209L | do    | 450925899 | 8 10    | 1    |                                    | Amphenol<br>ConneXus AB<br>Stockholm,<br>Stockholms Lan<br>瑞典 | 2312<br>上海ABB工程有限公司   ABB E | ngineering 🏾 🖉 🌮 160 (H87) | 160 (H87) | ABB – Asea Brown<br>Boveri Ltd TEST |
|          |                         |                                                     |                         |              |                                           |       |           |         |      |                                    |                                                               |                             | 3                          | 添加选定的项    | 取得 取消                               |
| 15092587 | 96                      | 10<br>说明: Manipulate                                | or harness ax           | 3HAC:<br>1-4 | 14940-1                                   | 36    | 56.000    | H8      | 7    | 2024年1月10日 CST<br>2024年1月10日 采购商时间 |                                                               | 508.33 EUR                  | 28,466.48 EUR              | 2312      | 删除                                  |
| 4        |                         | <b>发货状态</b><br>应发货的项目总数组<br><b>确认状态</b><br>已确认的总数量: | ■: 56 H87<br>56.000 H87 |              | 延期交货总数量:                                  | 0 H87 |           |         |      |                                    |                                                               |                             |                            |           |                                     |
|          |                         | 行                                                   |                         |              | 发货量                                       |       |           | 供应商批准   | 次标识符 | 原产地                                | 生产日                                                           | 明                           | 失效日期                       |           |                                     |
|          |                         | 1                                                   |                         |              | 56.000                                    |       |           |         |      | - 选择国家/地区 - 🛛 🗸 🗸                  |                                                               |                             |                            | ]         | 添加详情                                |
| 丁单项      |                         |                                                     |                         |              |                                           |       |           |         |      |                                    |                                                               |                             |                            |           |                                     |
| 丁单编号     | ł                       | <b>诗</b>                                            | 部件号                     | 客户部件         | - <del></del>                             | 修订级别  | 数量        | 单位      |      | 到货日期                               | 发货日期                                                          | 单价                          | 小计                         | 客户地点      |                                     |
| 50925879 | 96 1<br>ì               | LO<br>说明: Manipulator                               | hamess ax 1             | 3HAC14       | 940-1                                     | 36    | 56.000    | H87     |      | 2024年1月10日 CST<br>2024年1月10日 采购商时间 |                                                               | 508.33 EUR                  | 28,466.48 EUR              | 2312      | 删除                                  |
|          | <b>3</b><br>匹<br>和<br>已 | <b>发货状态</b><br>应发货的项目总数量<br><b>角认状态</b><br>己确认的总数量: | 2: 56 H87<br>56.000 H87 |              | 延期交货总数量: 0 H                              | 187   |           |         |      |                                    |                                                               |                             |                            |           |                                     |
|          |                         | 行                                                   |                         | 5            | 发货量                                       |       |           | 供应商批次标识 | 符    | 原产地                                | 生产日期                                                          | \$                          | •效日期                       |           |                                     |
|          |                         | 1                                                   |                         |              | 0<br>1发货数量不能为负                            | し数式帯  | [         |         | - 选  | 择国家地区 - 🛛 🗸                        |                                                               |                             |                            | 添加        | 的洋情                                 |
|          |                         |                                                     |                         |              |                                           |       |           |         |      |                                    |                                                               |                             |                            |           |                                     |

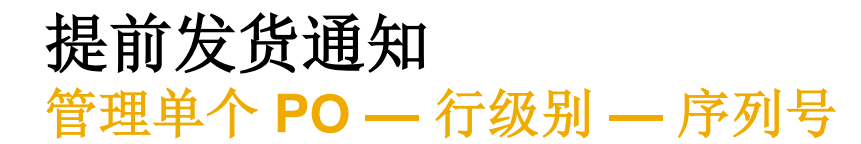

序列号为选填或必填项,具体取决于所购买产品的类型。

如果在订购单中注明必填,则其为必填项。如果必填,则序列号的数量 创建发 必须等于发货量。

- 1. 填写第一个项目的序列号。
- 2. 单击"**添加资产**"以添加其他序列号。请仅在每个资产字段中填写 一个序列号。
- 注:如有许多序列号需要提供,则可以使用下一张幻灯片中介绍的**序列** 号上传工具。

如果订购单中提供了序列号清单,则在针对该订购单的发货通知中输入的序列号必须与该清单中的一致。

| 发货通知      |                                                             |                  |             |           |      |        |     |                                    |
|-----------|-------------------------------------------------------------|------------------|-------------|-----------|------|--------|-----|------------------------------------|
| 丁单编号      | 行号                                                          | 部件号              | 客户部件号       |           | 修订级别 | 数量     | 单位  | 到货日期                               |
| 509258796 | 10<br>说明: Manipulato<br><b>发货状态</b><br>1. 炭运 56 H87<br>资产详情 | r harness ax 1-4 | 3HAC14940-1 |           | 36   | 56.000 | H87 | 2024年1月10日 CST<br>2024年1月10日 采购商时间 |
| 1         | 序列号                                                         |                  | [           | Asset tag |      |        |     |                                    |
|           | <ul> <li>▶ 危险物品详情</li> <li>▶ 交货详情</li> <li>▶ 包装</li> </ul>  |                  |             |           |      |        |     |                                    |

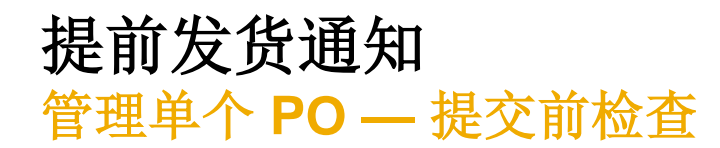

- 1. 如要保存草稿文件,请单击 ASN 屏幕顶部的"保存"。保存的草稿不会发送给客户。
- 2. 保存的 ASN 将保存 60 天。
- 3. 通过"履行/草稿"选项卡可访问和修改草稿。
- **4.** 选择"发货通知"。
- 5. 单击"编辑"可修改文件并进行最终确定。

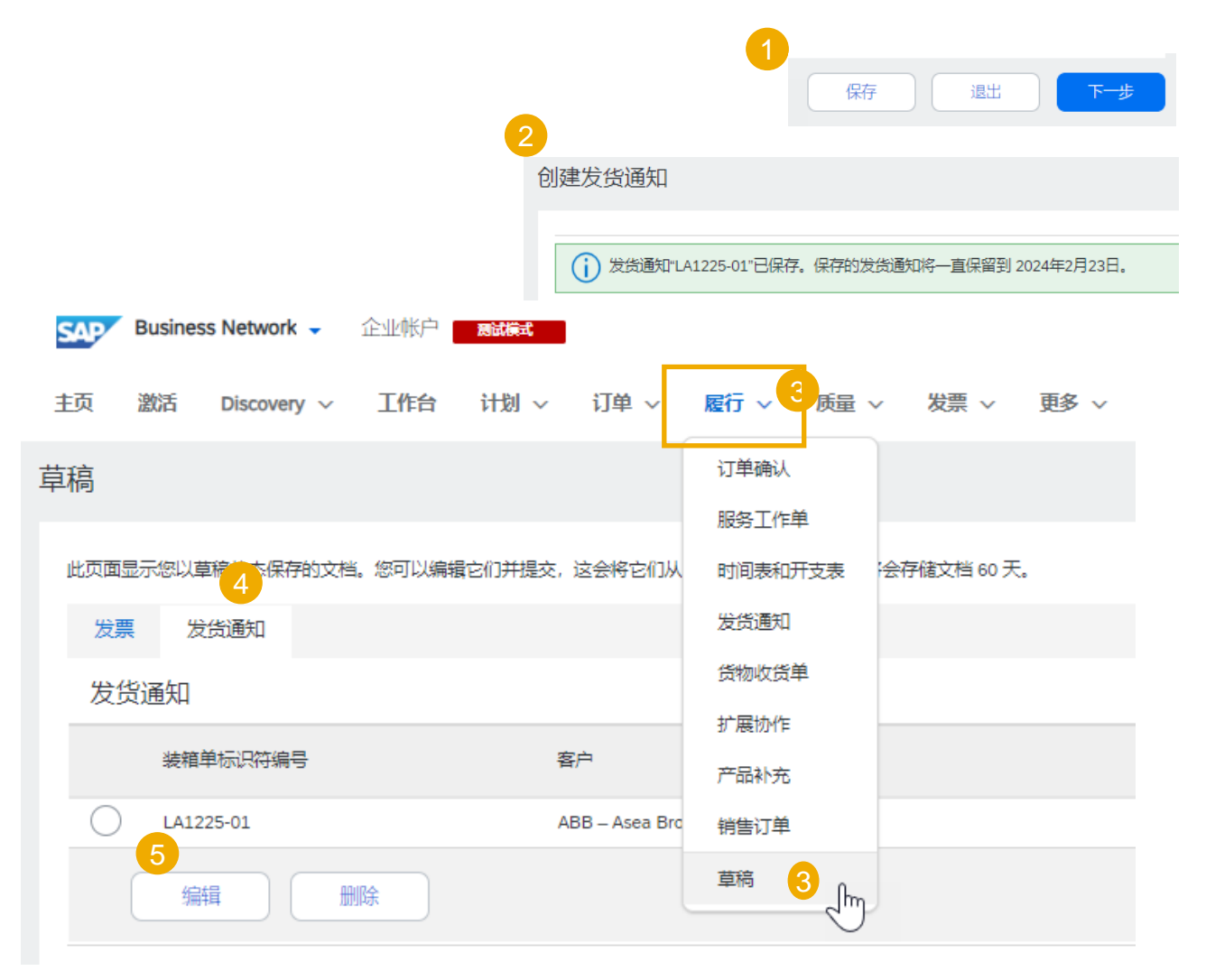

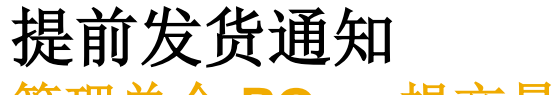

### 管理单个 PO — 提交最终文件

- 在 ASN 主屏幕中检查是否填写了所有必填字段 (\*)。
   单击屏幕顶部的"下一步"。
- 2. 在抬头级别检查中所有已发货行相应的交付日期。
- 3. 在行级别检查发货数量
- 4. 检查序列号和 MP 号(如果适用)。
- 5. 单击"提交"向客户发送 ASN。
- 6. 如有需要编辑的信息,请单击"上一步"。
- **注**:提交发货通知后,订单状态将更新为"已发货"(如 果已全部发货)或"已部分发货"。

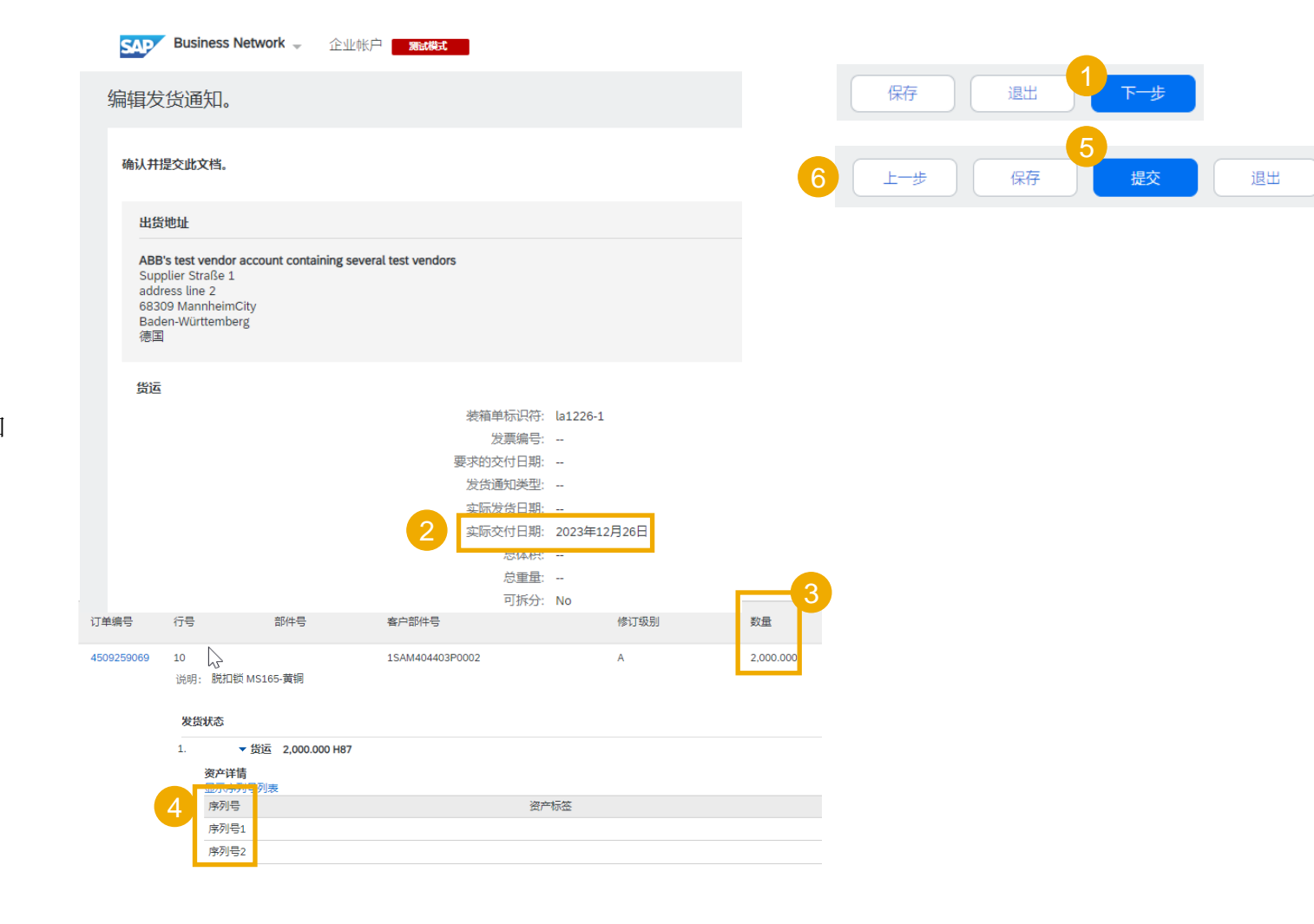

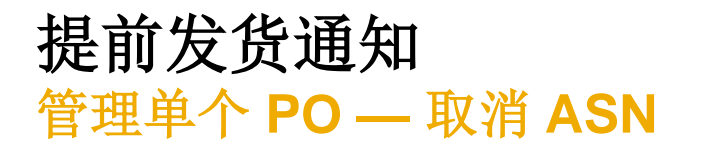

文件发送后将无法更新发货通知。有时,如果 ASN 原件 有错误信息或由于某种原因失效,供应商需要取消该 ASN 并创建新文件。

取消规则:发货通知可在估计交付日期的前一天取消。

- 1. 单击"履行/发货通知"选项卡。
- 2. 使用搜索筛选器找到所需发货通知。
- 3. 单击"装箱单标识符"打开您想取消的发货通知。
- 4. 单击"取消"。
- 5. 或者, PO 布局的"相关文档"中也会显示发货通知, 您可以通过该部分找到所需发货通知,然后将其取消。
- 6. 在特殊情况下,供应商可以编辑发货通知。

ASN 取消后,项目将再次显示在"待发货项目"选项卡中,并且可以创建新的发货通知。

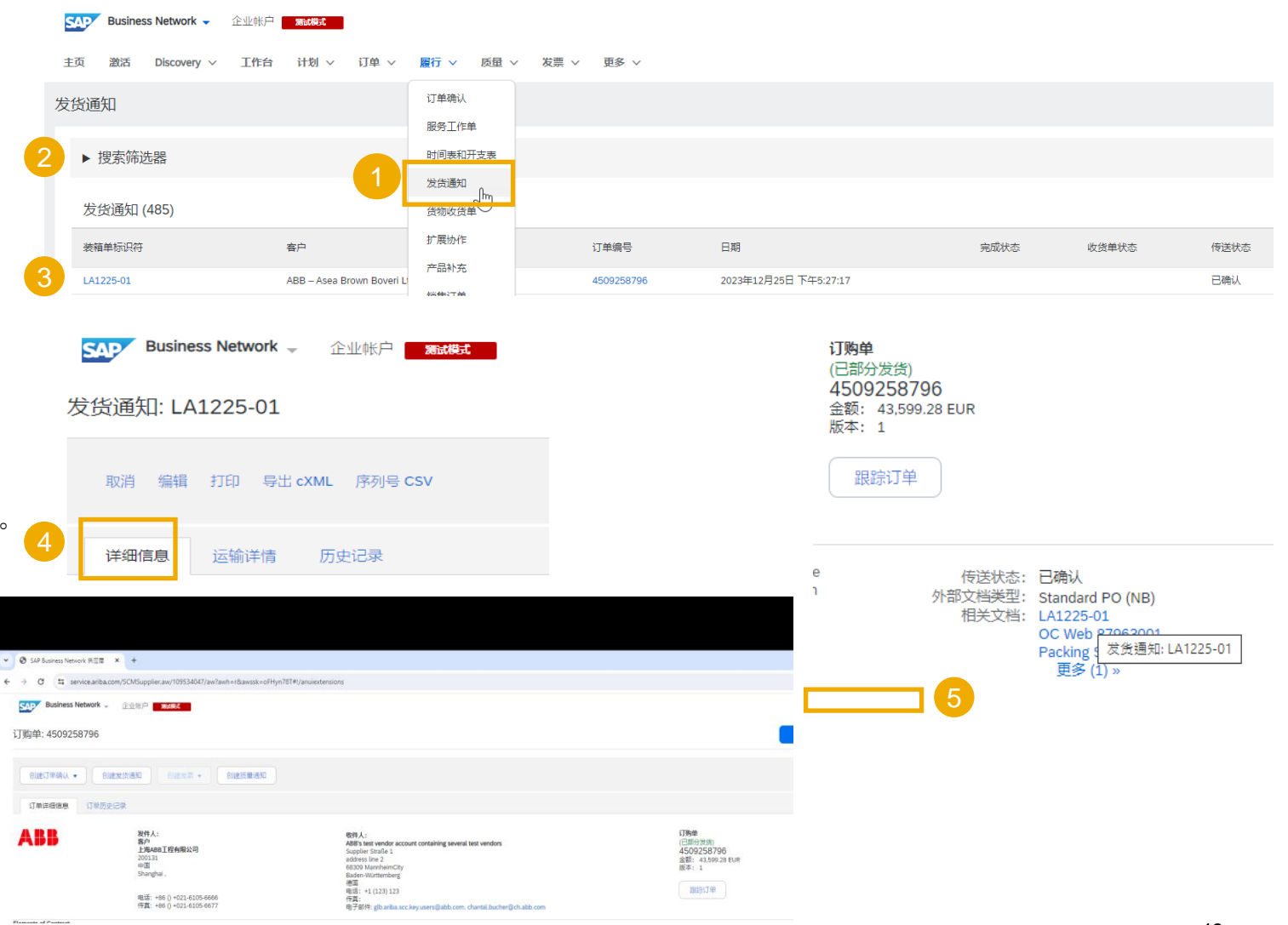

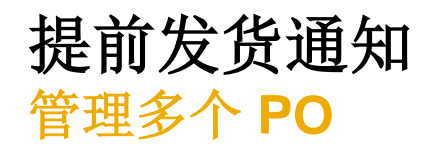

#### 如果多个 PO 有多行要在同一估计交付日期发货并交付至同一 地址,则应使用"待发货项目"选项卡进行一步操作。

"待发货项目"选项卡汇总了不同 PO 中的所有行项目,以便 您能够针对要同时发货并交付的多行进行通知。一份发货通知 中最多可以选择 1000 行。

- 1. 单击"订单/订单和交货计划/待发货项目"选项卡。
- 2. 使用搜索筛选器找到需要发货的项目。
- 3. 单击屏幕右侧的图标可配置项目视图。
- 4. 将出现带有配置选项的下拉列表。选择"更多"以显示所 有可用字段。

| Business Network ・ 企业帐户<br>主页 激活 Discovery ~ 工作 | 台 计划 <b>&gt; 订单 &gt; 급</b> 行 <b>&gt; 1</b> | 5番 🗙 第一人 英語 🗙 日本 🗶 第                       | 告 🗸 评估                                                                                                    |                            |                               | ペロ 〇 XF<br>创建 ~ 日 ・ |
|-------------------------------------------------|--------------------------------------------|--------------------------------------------|----------------------------------------------------------------------------------------------------|----------------------------|-------------------------------|---------------------|
| 订单                                              |                                            |                                            |                                                                                                    |                            |                               |                     |
| 需要自定义数据视图? 导航到 Workbe                           | nch 页面,创建您自己的拼贴、保存筛选器等。                    | 转到工作台                                      |                                                                                                    |                            |                               | ×                   |
|                                                 | 1                                          |                                            |                                                                                                    |                            |                               |                     |
| 128                                             | 32 1                                       | 6 2                                        | 39                                                                                                    | 32                         | 0                             | 0                   |
| 订单                                              | 待确认项目 待发货                                  | 面目 退货项目                                    | 新订单                                                                                                    | 已更改订单                      | 待开票订单                         | 汇总发票订单              |
| 最近 31 天                                         | 最近 31 天 最近 3                               | L天 最近 31 天                                 | 最近 31 天                                                                                                    | 最近 31 天                    | 最近 31 天                       | 最近 31 天             |
| (16)                                            |                                            |                                            |                                                                                                    | 4                          |                               |                     |
| 2<br>→ 编辑筛选器   〔过去 31天〕                         | (未来 90 天) (不包括完全发货, +1) (不包括完全             | 接收) (不包括完全开票)                              |                                                                                                    |                            |                               |                     |
| 客户                                              | 订单编号                                       | 创建日期                                       | 到货日期                                                                                                    | 客户地点                       |                               |                     |
| 选取或键入选择                                         | む 罐入选择                                     | 过去 31 天                                    | ▶ 未来 90 天                                                                                                    | ✔ 鍵入选择                     |                               |                     |
|                                                 | (●) 部分匹配 (○) 完全匹配                          |                                            |                                                                                                    |                            |                               |                     |
| 显示更多                                            |                                            |                                            |                                                                                                    |                            |                               |                     |
|                                                 |                                            |                                            | 3                                                                                                    |                            |                               |                     |
| 创建发货通知                                          |                                            | 表说                                         | ± 4                                                                                                    |                            |                               |                     |
| び単編号                                            | 项目编号 供应商部件号 说明                             | 计划4表列                                      | 使用拖放操作来配置要                                                                                                    | 要显示的表列及其顺序                 |                               | 設量 操<br>作           |
| Y 〇 客户: ABB – Asea B                            | Brown Boveri Ltd TEST 送货地址: ABB Schv       | veiz Ltd., Spreitenbach, Aargau, CHE<br>日期 | ロ目前                                                                                                    | *                          | 已显示列                          | A                   |
| 4500247226                                      | 10 SYN 6201-020                            | 2: AUTO-SYN. S-CH                          | 客户                                                                                                    |                            | 订单编号                          | PCE                 |
|                                                 |                                            |                                            | 创建日期                                                                                                    | -                          | 项目编号                          | -                   |
|                                                 |                                            |                                            | 制法商名称                                                                                                    |                            | 供应商部件号                        |                     |
|                                                 |                                            |                                            | HOVE NO.                                                                                                    |                            | D GERORATE S                  | _                   |
|                                                 |                                            |                                            | Build the second second s |                            | 逆明                            |                     |
|                                                 |                                            |                                            | 制度用到什切证代                                                                                                    | $\rightarrow$              |                               |                     |
|                                                 |                                            |                                            | 潮江回闻ap(+6)以(+6)<br>类別                                                                                                    | $\stackrel{=}{\leftarrow}$ | 计划行编号                         | -                   |
|                                                 |                                            |                                            | 約回闻即件初以(+)<br>英別<br>客户部件号                                                                                                    |                            | 计划行编号<br>到货日期                 | -                   |
|                                                 |                                            |                                            | 考证规则(1997年471749<br>第四章                                                                                                    |                            | 计划行编号<br>到货日期                 | -                   |
|                                                 |                                            |                                            | *江国间即行401449<br>英则<br>察户部件号<br>外部文档类型                                                                                                    |                            | 计划行编号<br>到货日期<br>发货日期         |                     |
|                                                 |                                            |                                            | ※1回回回中451-149<br>通知<br>案户部件每<br>外部文档类型<br>货运说明                                                                                                    |                            | 计划行编号<br>到货日期<br>发货日期<br>承诺水平 |                     |

### 提前发货通知 管理多个 PO — 搜索筛选器

使用搜索筛选器找到要发货的项目。

 您可以填写订单编号或到货日期范围(该日期范 围可以设置为"无")。

(++++)(K+=== (1.6)

- 2. 请务必选择"**计划行日期范围**"选项。
- 3. 选择要查看的项目。
- 4. 高级筛选器可用于进行精确搜索。

有关其他搜索条件的更多信息,请查看附录。

**注**:为了提高搜索查询的性能,请务必填写日期范围, **并且在每次从**头开始搜索时单击"重置"按钮。

| 守友员项目 (10)           |        |                    |     |                   |   |                     |   |              |   |
|----------------------|--------|--------------------|-----|-------------------|---|---------------------|---|--------------|---|
| ▶ 编辑筛选器   过去 31 天 未3 | 来 90 天 | 不包括完全发货,+1)不包括完全接收 | 不包括 | 完全开票              | 0 |                     | _ |              |   |
| 客户                   |        | 订单编号               |     | 创建日期              |   | 到货日期                |   | 客户地点         |   |
| 选取或键入选择              | Ð      | 键入选择               |     | 过去 31 天           | ~ | 未来 90 天             |   | 键入选择         |   |
|                      |        | ● 部分匹配 ○ 完全匹配      |     |                   |   |                     |   |              |   |
| 发货日期                 |        | 公司代码               |     | 采购组织              |   | 采购组                 |   | 订购地址标识符      |   |
| 无                    | ~      | 选取或键入选择            | ß   | 选取或键入选择           | o | 键入选择                |   | 键入选择         |   |
| ±11/4-6# ==          |        | ★ 产却/#:#=          |     | *84               |   | 407-011-044-743-777 |   | 2丁 66 846 开川 |   |
| 司州午朔·与<br>           | -      | 各广制件编写             | -1  | 广前组               |   | 规划著代码               |   | い甲夾型         |   |
| 2293.20.467 (22)+    | 0.     | 2205.30/42/ (22)+  | 0.  |                   | _ | <i>₽₩/\£UI</i> ≠    |   | TBY          |   |
| 类别                   |        | 库存转储类型             |     | 出货地址              |   | 供应商批次标识符            |   | 确认状态         |   |
| 全部                   | ~      | 全部                 | ~   | 选取或键入选择           | ð | 选取或键入选择             | 5 | 选取或键入选择      | ć |
| 发货状态                 |        | 接收状态               | _   | 开票状态              |   | 外部文档类型              |   | 运输条款         |   |
| 货 × 不包括不允许发货 × 选取    | ð      | 不包括完全接收 × 选取或键入选择  | ð   | 不包括完全开票 × 选取或键入选择 | ð | 键入选择                |   | 选取或键入选择      | C |
|                      |        |                    |     |                   |   |                     |   |              |   |
| 存储地点                 |        |                    |     |                   |   |                     |   |              |   |
| 选取或键入选择              | Ð      |                    |     |                   |   |                     |   |              |   |
|                      |        |                    |     | 5                 |   |                     |   |              |   |
| 显示更少                 |        |                    |     |                   |   |                     |   |              |   |

**应用** 重置

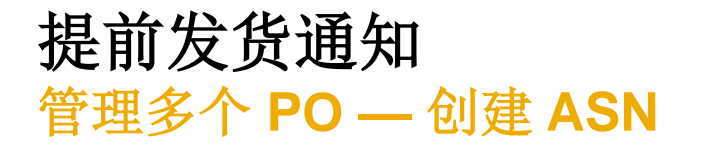

1. 通过选择每个送货地址和到货日期的相关订购单,查看行项目并创建发货通知。

- 2. 单击页面底部的"创建发货通知"。
- 3. 如有多个 PO 具有同一送货地址,则可将其合并到一个发货通知中。否则,系统将显示错误消息。
- 注: 您可为同一发货通知选择"到货日期"不同的行。

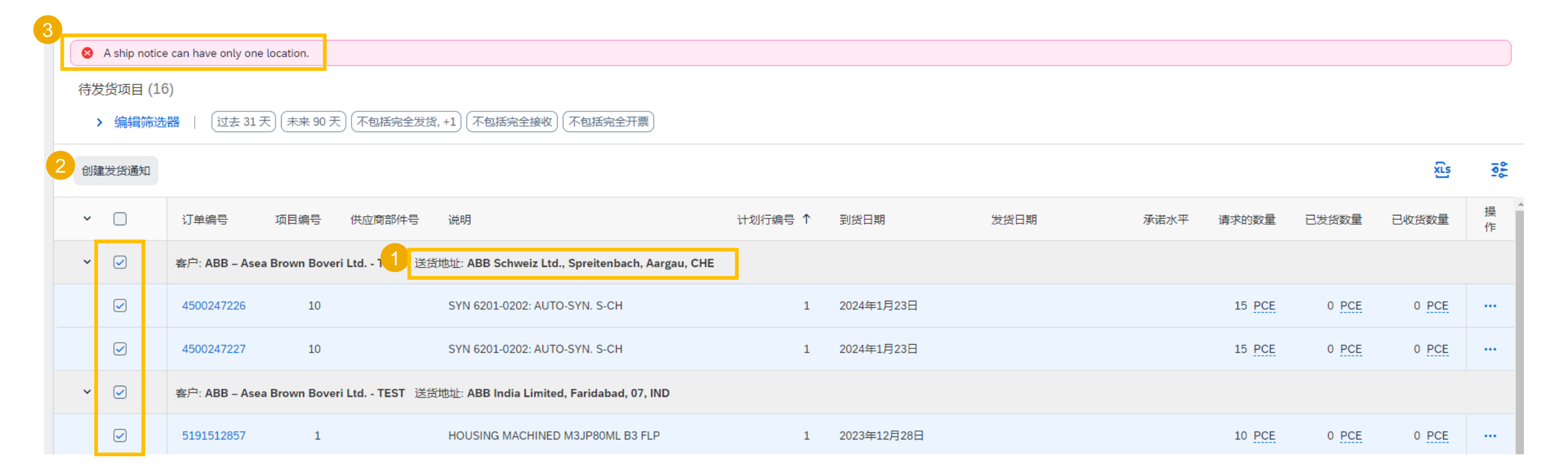

## 提前发货通知 管理多个 PO — 填写字段

系统将创建一个包含多个 PO 行的发货通知。

- 1. 填写抬头部分中的必填字段和相关字段。
- 2. 必要时调整每行的数量和序列号\*。
- 3. 如有许多序列号需要填写,则可以使用序列号上 传工具。
- 4. 您可以删除订单项目
- 5. 或者通过"添加订单行项目"添加额外的 PO 行。

注: 有关如何填写字段和使用序列号上传工具的更 多详细信息,请参阅前一章"管理单个 PO"。

|            |                                                  |                            |                            |        |        |                                    |      | ļ            |               |           |
|------------|--------------------------------------------------|----------------------------|----------------------------|--------|--------|------------------------------------|------|--------------|---------------|-----------|
|            |                                                  |                            |                            |        |        |                                    |      | 发票编号:        |               |           |
|            |                                                  |                            |                            |        |        |                                    |      | 发货通知类型       | 选择 🗸          |           |
|            |                                                  |                            |                            |        |        |                                    |      | 发货日期:        |               |           |
|            |                                                  |                            |                            |        |        |                                    |      | 交货日期:*       |               |           |
|            |                                                  |                            |                            |        |        |                                    |      | ļ            | 1必填字段         |           |
| 订单项        |                                                  |                            |                            |        |        |                                    |      |              |               |           |
| 订单编号       | 行号                                               | 部件号                        | 客户部件号                      | 数量     | 单位     | 到货日期                               | 发货日期 | 单价           | 小计            | 客户地点      |
| 4500247226 | 10<br>说明: SYN 62                                 | 201-0202: AUTO-SYN         | 3BHE056201R0202<br>I. S-CH | 15.000 | PCE    | 2024年1月23日 CST<br>2024年1月23日 采购商时间 |      | 1,663.05 EUR | 24,945.75 EUR | 0004 4 删除 |
|            | <b>发货状态</b><br>应发货的项目总<br><b>确认状态</b><br>已确认的总数量 | 数量: 15 PCE<br>: 15.000 PCE | 延期交货总数量: 0 PCE             |        |        |                                    |      |              |               |           |
|            | 行                                                |                            | 发货量                        |        | 供应商批次标 | 识符 原产地                             | 生产日期 | ß            | 失效日期          |           |
|            | 1                                                |                            | 2 15.000                   |        |        | - 选择国家/地区 - 🛛 🗸 🗸                  |      |              |               | 添加详情      |
|            | 添加发货                                             | 通知行                        |                            |        |        |                                    |      |              |               |           |
| 4500247227 | 10                                               |                            | 3BHE056201R0202            | 15.000 | PCE    | 2024年1月23日 CST<br>2024年1月23日 采购商时间 |      | 1,663.05 EUR | 24,945.75 EUR | 0004 4 删除 |
|            | 说明: SYN 62                                       | 201-0202: AUTO-SYN         | I. S-CH                    |        |        |                                    |      |              |               |           |
|            | 成 员 机 心<br>应发 货 的 项 目 总                          | 数量: 15 PCE                 |                            |        |        |                                    |      |              |               |           |
|            | 已确认的总数量                                          | : 15.000 PCE               | 延期交货总数量: 0 PCE             |        |        |                                    |      |              |               |           |
|            | 行                                                |                            | 发货量                        |        | 供应商批次标 | 识符 原产地                             | 生产日期 | Ø            | 失效日期          |           |
|            | 1                                                |                            | 2 15.000                   |        |        | - 选择国家/地区 - 🛛 🗸 🗸                  |      | Ē            |               | 添加详情      |
|            | 添加发货                                             | 通知行                        |                            |        |        |                                    |      |              |               |           |
| 5 添加       | 丁单行项目                                            | 8<br>管理序列号 ▼               |                            |        |        |                                    |      |              |               |           |

▼ 发货通知标题

装箱单标识符:\*

货运

### 提前发货通知 管理多个 PO — 行级别

行级别详细信息 — 从初始订单中获取的信息:

- 1. 订单编号
- 2. 选择具有不同**到货日期**的多个订单时,发货 通知中将填充其中最近的日期。
- 3. "行号"是初始订购单中的行号。
- 4. 同一订购单中的"**计划行**"在发货通知中单 独成行,位于 PO 编号下方。
- 5. 必须调整每个计划行中的序列号和发货数量。

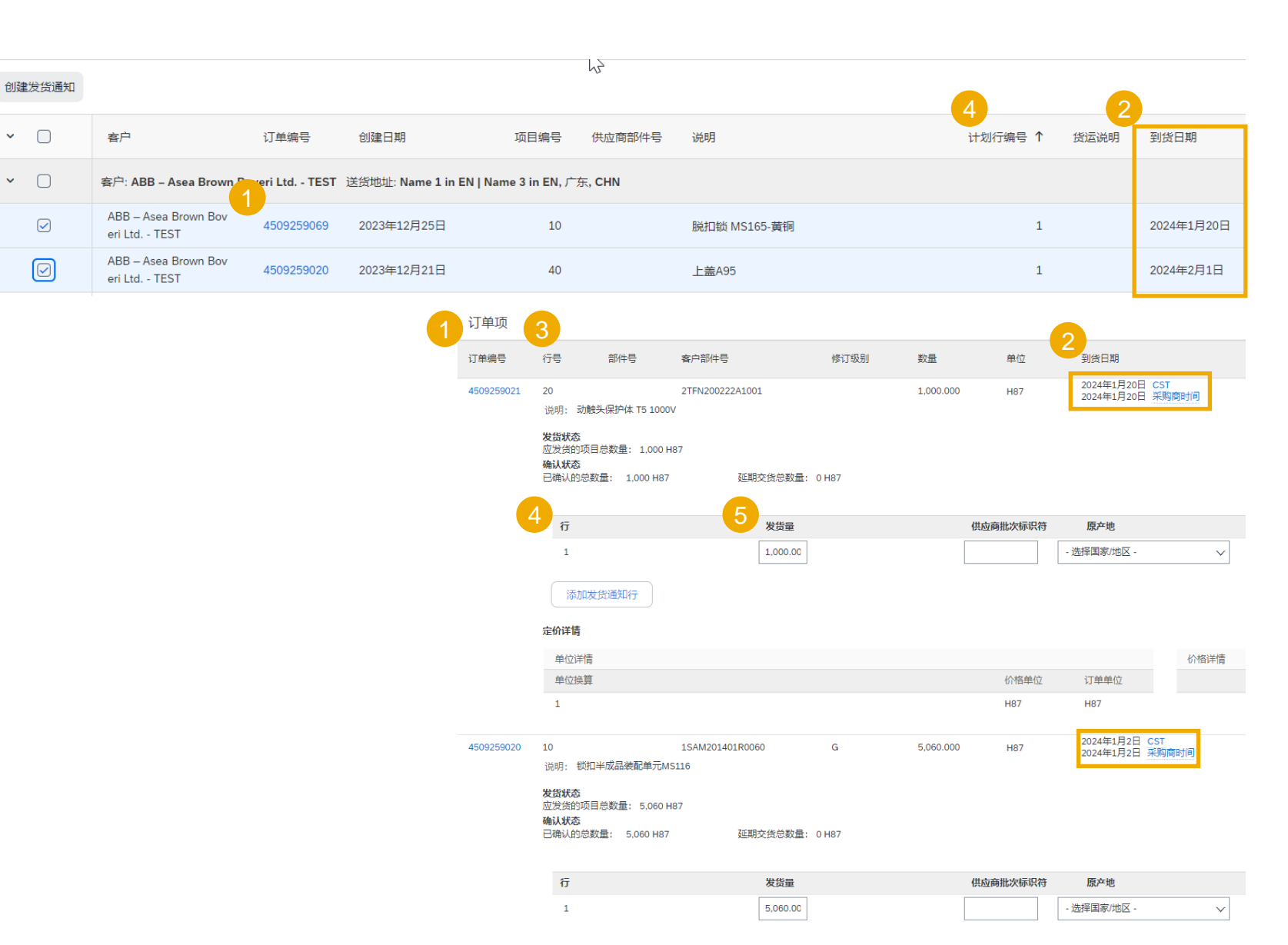

# 提前发货通知 查看已提交 ASN

- 1. 如要查看已提交 ASN,请单击"履行/发货通知"。
- 2. 或者转至相关订单屏幕中的"相关文档"部分。
- 查看您通过批量上传发送的发货通知时,您将看到以 某一发货通知编号提交的所有行,并且其有可能来自 不同订单
- 4. 您还可看到您所附的文件。
- 5. 提交 ASN 后,相关订单状态将更新为"已发货"或 "已部分发货"。

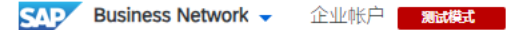

主页 激活 Discovery > 工作台 计划 > 订单 > 履行 > 质量 > 发票 > 更多 >

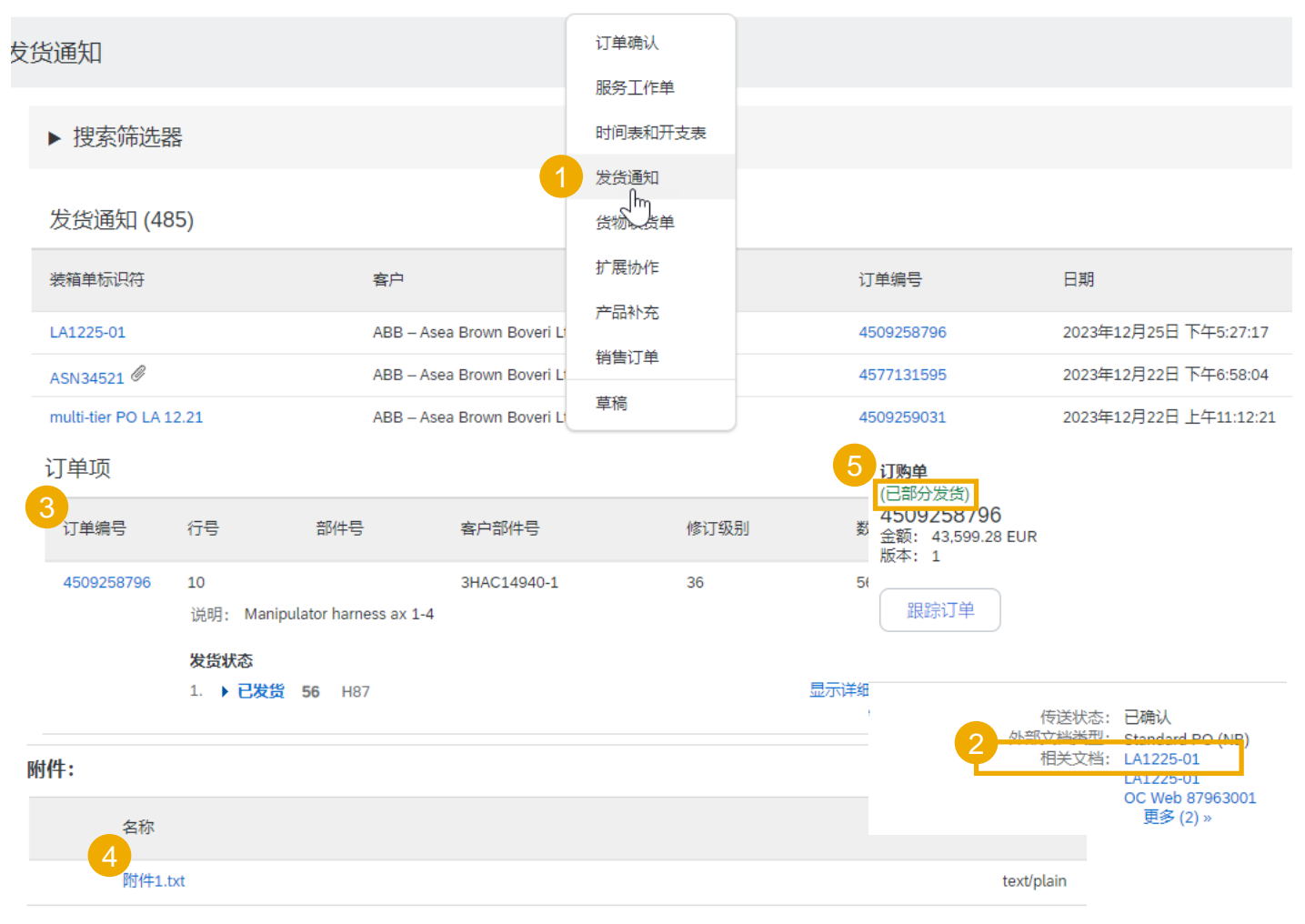

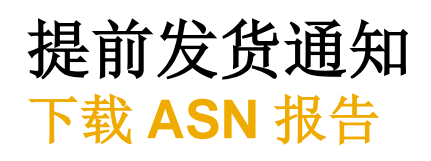

ASN 报告汇总了发货通知及其相关订购单和货物收货单中的详细信息。

该报告可包括相关发货通知使用"待发货项目" 选项卡创建时,订购单中的**计划行信息**。

在主页上:

- 1. 单击"报告"。
- 2. 单击"创建"。
- 如要创建报告模板,请输入您的条件并填写 所有必填字段。将"报告类型"设置为"发 货通知"。
- 选择您创建好的报告模板,然后单击"运行"。
- 5. 单击"刷新状态"按钮更新状态。
- 6. 当状态更改为"已处理"后,单击"下载"。

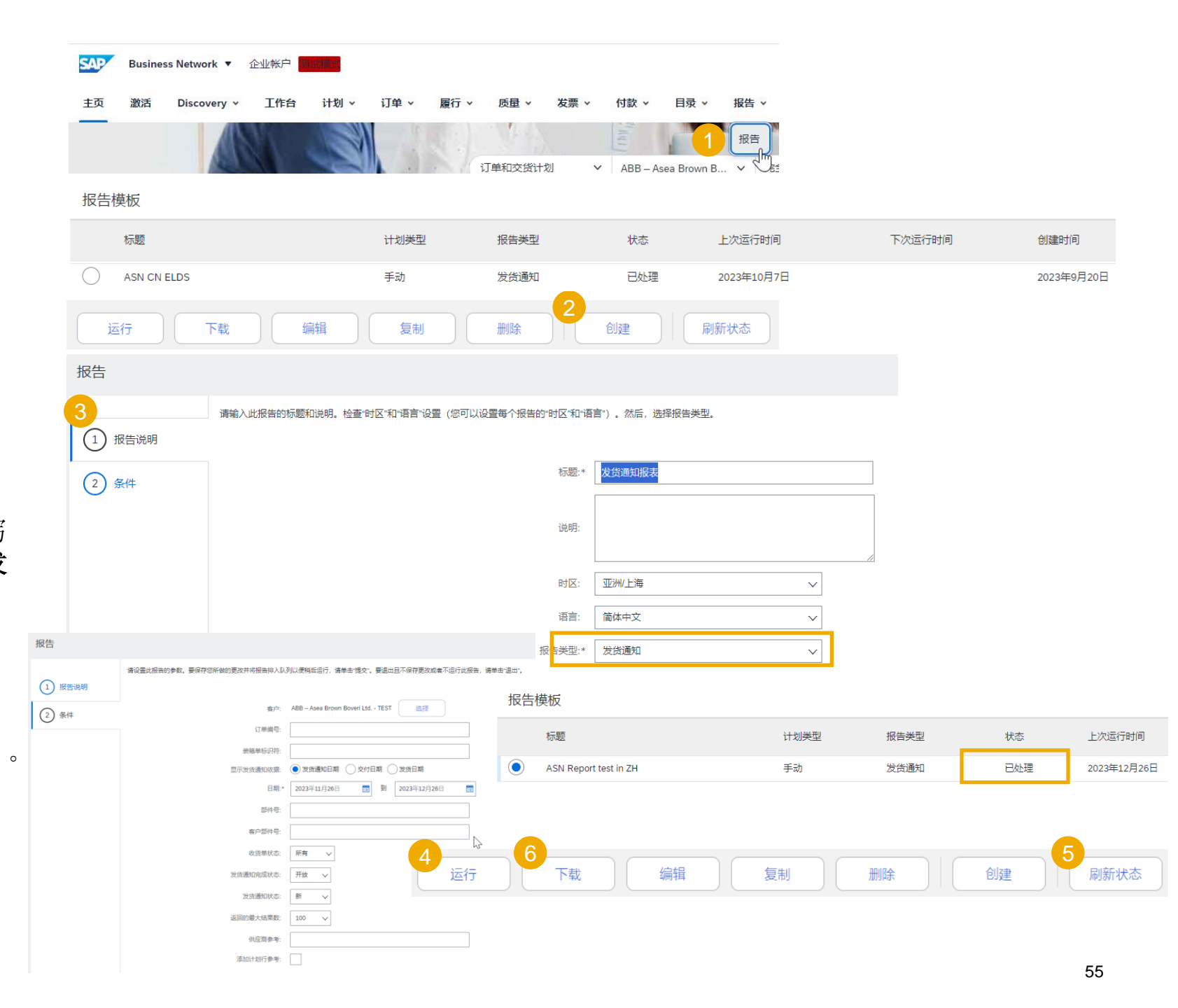

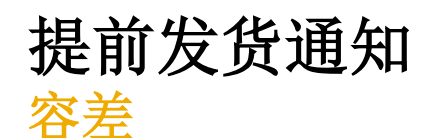

- 1. 您的采购商可以对每个订单应用特定的规则(在数量和日期调整方面存在限制)。
  - 供应商可以随时向采购商通知低于其所请求数量的数量,并按不同的交付日期将数量拆分为多个发货通知。
  - 根据订购单的不同,可能可以根据与客户协商的容差,向其通知高于其所请求数量的数量(过度交付),并 且仍可按交付日期拆分数量。
- 2. 如果您的修改无法应用,将显示错误消息。
- 3. 您的采购商可以设置发货通知交付日期可以比订单中要求的交付日期提前或延期多少天。如果在发货通知验证期间, 此功能检测到发货通知交付日期超出允许容差,则会阻止发货通知提交。在这种情况下,请联系 ABB 的相应采购 商,与其讨论解决办法(例如延期交货/使用更快的运输方式)。

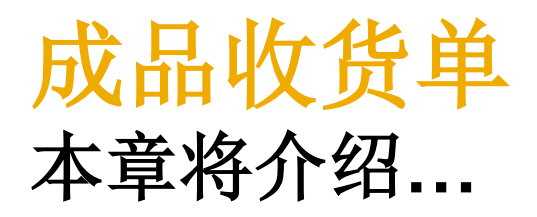

... 在哪里可以找到客户文件

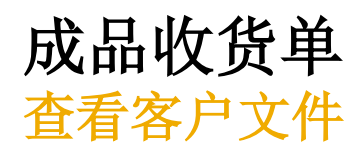

- 您的客户在网络中共享成品收货单状态后,门户网站将在 ABB 接收成品后立即显示相应成品收货单。
- 成品收货单列于订购单相关文档清单。
- 成品收货单到达门户网站后,相应的 PO 状态将自动更新为"已接收"。

| 5年(0)            |                                       |                                                                     |                                                                                                    |
|------------------|---------------------------------------|---------------------------------------------------------------------|----------------------------------------------------------------------------------------------------|
| ✔ 编辑筛选器   过去     | 去 31 天) (已接收)                         |                                                                     |                                                                                                    |
| 客户 13<br>选取或键入选择 | 订单编号<br><u> 健入选择</u><br>③ 部分匹配 ○ 完全匹配 | 创建日期<br><sup>1</sup> <sup>2+ 21 エ</sup> 包括 <b>v</b> 已接收 × ) 选       | 公司代码<br><i>添… <b>う</b>  進取  就</i>                                                                                                    |
| 显示更多             |                                       |                                                                     |                                                                                                    |
| 订单编号             | 客户                                    | 金额 日期 ↓                                                             | 订单状态                                                                                                    |
| 4509258978       | ABB – Asea Brown Boveri Ltd TEST      | ¥119700 CNY 2023年12月19日                                             | Received                                                                                                    |
|                  |                                       | <b>订购单</b><br>(已接收)<br>4509258978<br>九签: ™D110,70<br>0.00 CNY       |                                                                                                    |
|                  |                                       | 版中: 1<br>跟踪订单                                                       | 12.5年、5年9月12<br>                                                                                                    |
|                  |                                       | ie 传送状态:已确认<br>n 外 <del>部交档关型:标准采购订单</del> (NB)<br>相关文档:_5033195286 | 一          ・数単等等         ・数          ・取合          ・取合          ・数          ・数          ・数          ・数          ・数          ・数          ・数          ・数          ・数          ・数          ・数          ・数          ・数          ・数          ・数          ・数          ・数          ・数          ・          ・          ・          ・          ・          ・          ・          ・          ・          ・          ・          ・          ・          ・          ・          ・          ・          ・          ・          ・          ・          ・          ・          ・          ・          ・          ・          ・          ・          ・          ・          ・          ・          ・          ・          ・          ・          ・          ・          ・          ・          ・          ・          ・          ・          ・          ・          ・          ・          ・          ・          ・          ・          ・ |
|                  |                                       | 5033195285<br>5033195284                                            | 必須集め日時: 2023年13月19日 屋原二 上午4:32 GMT+08:00 SAP Bruiness Network 現代者: 2023年12月19日 基展二 下午2:33 GMT+08:00 定び意思 ABK (本): ASS BOOM BOOM LUC. TEST AVIOLATISALATZ ZMIZTH: 54-49 Buziness Network 得透。                                                                                                    |

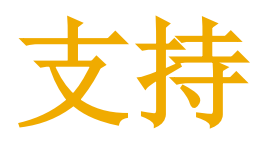

另请参阅幻灯片: 供应链协作 — "帮助选项"

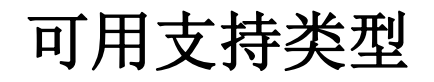

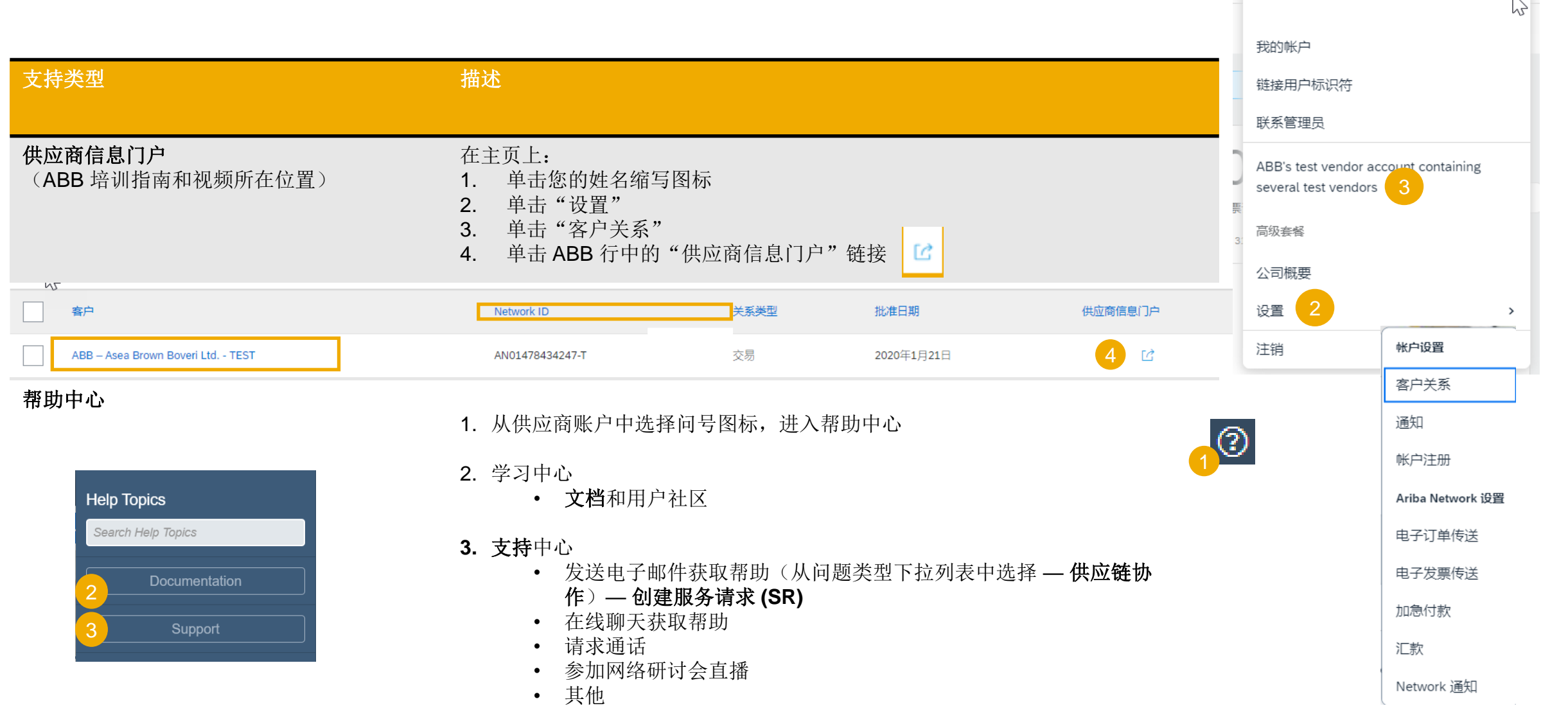

¶ ↓ Ø

XFH

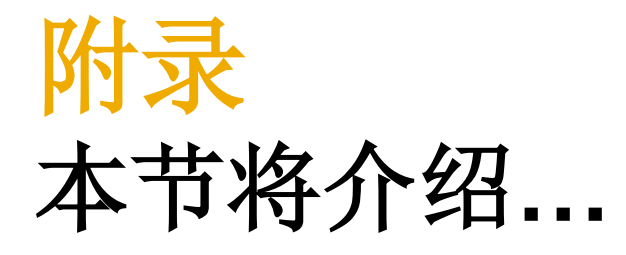

- ... 批量上传订单确认
- ... 批量上传提前发货通知
- ... 批量上传序列号
- ... 订购单状态
- ... 控制键状态
- ... 订购单路由状态
- ... 未确认订单提醒
- ... SAP Ariba .csv 文件管理
- …ABB 安全建议
- ... PO、OC、ASN 和 GR 内容
- ... 其他

| 订单确认                                             |          |                                              | Ê        | 刘建 ✔ ┆ ••• |      |                         |            |                        |
|--------------------------------------------------|----------|----------------------------------------------|----------|------------|------|-------------------------|------------|------------------------|
| 批量上传 OC — 创建 OC 报告                               |          |                                              | 跟踪       | CSV 下载     |      |                         |            |                        |
|                                                  |          |                                              | 等待队列     | 模板         |      |                         |            |                        |
| <b>有关</b> 订单确认管理的详细信息,请参阅帮助中心又档。                 |          |                                              | 待重新发送的文档 | Excel 文件   |      |                         |            |                        |
| 在主页中:                                            | 作业 下载 上载 |                                              | 产品活动消息 1 | 上载/下载      |      |                         |            |                        |
| 1. 依次单击 🗾 按钮、"上载/下载"选项卡。                         | ▶ 搜索筛选器  |                                              | 通知       | 文档归档       |      |                         |            |                        |
| 2. 在"作业"部分中单击" <b>创建</b> "按钮。                    | 作制       |                                              | CSV 上载   | 归档文档       | 作业   |                         |            |                        |
| 3. 预填所有必填字段。将"类型"设置为"订                           | 名称       | 类型                                           | 订单确认     | 下载状态       |      | 名称                      | 类型         | 创建时间                   |
| <b>单确认"</b> 。填完后进行保存。                            |          |                                              | 发货通知     |            |      | Test Job1               | 订单确认       | 2023年12月25日 下午10:18:29 |
| <ol> <li>该报告将显示在"作业"列表中。选定该报告并单击"运行"。</li> </ol> | 2 创建 编辑  | 运行    清除下载                                   | 外部文档     |            |      | 创建编辑                    | 运行    清除下载 |                        |
| 3                                                | 创建/编辑作业  |                                              |          |            |      |                         | ×          |                        |
|                                                  | *名称:     | Test Job1                                    |          | * 类型:      | 订单确认 |                         | ~          |                        |
|                                                  | 作业搜索条件   |                                              |          |            |      |                         |            |                        |
| 注:                                               | * 客户:    | ABB – Asea Brown Boveri Ltd TEST             |          | 供应商部件号:    |      |                         |            |                        |
| • 最多可以提取 10000 行。可通过在搜索筛选                        | ▮订单类型:   | 所有                                           | ~        | 采购商部件号:    |      |                         |            |                        |
| 器中设置日期范围值来缩小搜索范围。                                | 订单编号:    |                                              |          | 地点:        |      |                         |            |                        |
| • 生成的 Fxcel 文件目前 <b>不包括</b> 已全部发货、已              | 产品组:     | 业务范围                                         |          | 规划者代码:     | 向任日政 | 制的物理                    |            |                        |
| 全部接收或已全部发货并接收的项目。                                | 日期类型:    |                                              |          |            | 请勿包招 | 5.KII350月<br>5来自新订单中的数据 |            |                        |
|                                                  | 日期范围:    | 当前日期 - 🖌 🖌                                   | 65 天     |            |      |                         |            |                        |
|                                                  | 3 搜索条件:  | <ul> <li>行项目日期范围</li> <li>计划行日期范围</li> </ul> |          |            |      |                         |            |                        |
|                                                  |          |                                              |          |            |      |                         | 取消保存       |                        |

# 订单确认

## 批量上传 OC — 运行 OC 报告

有关订单确认管理的详细信息,请参阅帮助中心文档。

- 7. 该报告将显示在"下载"子选项卡中。
- 8. 如要下载报告,请单击屏幕右侧的图标。
- 9. 使用"刷新状态"按钮将报告状态更新为"已完成"。

| 7                     |      |                      |       |     |     |
|-----------------------|------|----------------------|-------|-----|-----|
| 作业下载上载                |      |                      |       |     |     |
|                       |      |                      |       |     |     |
| ▶ 搜索筛选器               |      |                      |       |     |     |
| 下载                    |      |                      |       |     |     |
| 作业名称                  | 类型   | 上次运行时间↓              | 上次运行人 | 状态  | 文件  |
| order list 2023.12.21 | 订单确认 | 2023年12月20日下午5:14:56 |       | 已完成 | 8 ± |
| 9 刷新状态                |      |                      |       |     |     |

# 订单确认 批量上传 OC — OC 报告模板

有关订单确认管理的详细信息,请参阅帮助中心文档。

### SAP Ariba 🎊

#### Confirmations

| Confirmation Number | Order Number | Order   | Order Date  | Shipping | Shipping | Tax      | Tax    | Comment Item Line | Item Type | e Item    | ltem    | ltem        | ltem     | Item Unit | ltem     | ltem     | Item Unit | Item Unit | ltem     | ltem     | Item Tax | Item Tax | ltem    | ltem       |
|---------------------|--------------|---------|-------------|----------|----------|----------|--------|-------------------|-----------|-----------|---------|-------------|----------|-----------|----------|----------|-----------|-----------|----------|----------|----------|----------|---------|------------|
|                     |              | Version |             | Currency | Money    | Currency | Amount | number            |           | Supplier  | Custome | er Revision | Quantity | Of        | Delivery | Shipment | Price     | Price     | Shipping | Shipping | Currency | Amount   | Comment | : Supplier |
|                     | 4500053022   | 2       | 08 Feb 2019 | )        |          |          |        | 60                | accept    | SUP_2917  | 2917    |             | 1        | 6 EA      | *****    |          |           | 2 AUD     |          |          |          |          |         |            |
|                     | 4500053022   | 2       | 08 Feb 2019 | )        |          |          |        | 70                | accept    | SUP_2917  | 2917    |             | 1        | 7 EA      | *****    |          |           | 2 AUD     |          |          |          |          |         |            |
|                     | 4500053022   | 2       | 08 Feb 2019 | )        |          |          |        | 80                | accept    | SUP_2917  | 2917    |             | 1        | 8 EA      | *****    |          |           | 2 AUD     |          |          |          |          |         |            |
|                     | 4500053022   | 2       | 08 Feb 2019 | )        |          |          |        | 90                | accept    | SUP_2917  | 2917    |             | 1        | 9 EA      | *****    |          |           | 2 AUD     |          |          |          |          |         |            |
|                     | 4500053025   | 9       | 11 Feb 2010 | a        |          |          |        | 20                | accent    | SLIP 2917 | 7 2917  |             |          | 1 FA      |          |          |           |           |          |          |          |          |         |            |

注:请确保使用门户网站提供的最新版本的模板。

### 订单确认 批量上传 OC — 日期更新

如要仅更新某一整行的交付日期,请按照以下步骤操作:

- 1. 填写确认编号。
- 2. 更改填充了新日期的"项目交付日期"列。
- 3. 项目类型:将该字段保留为"接受"。

请记住,ABB 不接受价格更改。

不对其他列做任何更改。 删除暂时不想确认的行。

|   | SAP Ariba 🎊         | <b>\</b>     |                       |         |              |               |                 |                  |                    |
|---|---------------------|--------------|-----------------------|---------|--------------|---------------|-----------------|------------------|--------------------|
| 1 | onfirmations        |              |                       |         | 3            |               |                 |                  | 2                  |
|   | Confirmation Number | Order Number | Order<br>Version Orde | er Date | ltem<br>Line | tem I<br>Type | tem<br>Quantity | ltern<br>Unit Of | n Delivery<br>Date |

# 订单确认 批量上传 OC — 将一行拆分为多个交付日期

如果需要将行项目的数量拆分为多个交付日期,请按照以下步骤操作。

# **示例:** 共有 20 个项目要在 9 月 11 日之前交付。5 个项目于 9 月 12 日 交付, 15 个项目于 9 月 14 日交付。

- 1. 将初始行复制粘贴在下一行
- 2. 在两行中填写订单确认编号。
- **3**. 在初始行中填写 **5**,在复制粘贴的第二行中填写 **15**。在"项目数 量"字段中,输入每个交付日期要发货的项目数量。
- 4. 相应调整每行的日期。

### 注:

• 各行中数量的总数必须始终等于初始订单行中的数量。

| SAP Ariba 🎊         | N I          |                  |                         |              |              |                  |                 |                       |
|---------------------|--------------|------------------|-------------------------|--------------|--------------|------------------|-----------------|-----------------------|
| Confirmations       |              |                  |                         |              |              |                  |                 |                       |
| Confirmation Number | Order Number | Order<br>Version | Order Date              | ltem<br>Line | ltem<br>Type | ltem<br>Quantity | ltem<br>Unit Of | ltem Delivery<br>Date |
|                     | 6007624647   | 2                | 19 Jun 2018 05:00:00 AM |              | 2 accept     | 10               | PCE             | 11 Sep 2018           |
|                     |              |                  |                         |              | -            | -                |                 |                       |
| SAP Ariba 🍌         | λ            |                  |                         |              |              |                  |                 |                       |
| Confirmations       |              |                  |                         |              |              |                  |                 |                       |

| Confirmation Number | Ordor Numbor | Order   | Order Date              | Item Item |          | Item Item        | Item Delivery |
|---------------------|--------------|---------|-------------------------|-----------|----------|------------------|---------------|
| Commander           |              | Version | Older Dale              | Line      | Туре     | Quantity Unit Of | Date          |
|                     | 6007624647   | 2       | 19 Jun 2018 05:00:00 AM |           | 2 accept | 10 PCE           | 11 Sep 2018   |
|                     | 6007624647   | 2       | 19 Jun 2018 05:00:00 AM |           | 2 accept | 10 PCE           | 11 Sep 2018   |
|                     |              |         |                         |           |          |                  |               |

| Confirmations       |              |                  |                         |              | 3            |                  | 4              |                       |
|---------------------|--------------|------------------|-------------------------|--------------|--------------|------------------|----------------|-----------------------|
| Confirmation Number | Order Number | Order<br>Version | Order Date              | ltem<br>Line | ltem<br>Type | ltem<br>Quantity | tem<br>Jnit Of | ltem Delivery<br>Date |
| OC6007624647        | 6007624647   | 2                | 19 Jun 2018 05:00:00 AM |              | 2 accept     | 5                | CE             | 12 Sep 2018           |
| OC6007624647        | 6007624647   | 2                | 19 Jun 2018 05:00:00 AM |              | 2 accept     | 15               | CE             | 14 Sep 2018           |
|                     |              |                  |                         |              |              |                  |                |                       |

# 订单确认 批量上传 OC — 重新上传模板 1

### 在"上载/下载"屏幕中:

- **1**. 单击"**上载**"子选项卡。
- 2. 单击"上载"按钮。弹出一个新窗口。
- 3. 填写要上传文件的名称和客户名称。
- 4. 在"类型"字段中,选择"订单确认"。
- 5. 单击"浏览"并选择该文件。
- 6. 单击"**上载**"。

#### 注:

- 请勿使用"下载模板"链接。
- **如果不想在上**传时确认某些行,可将其从上传文件中删除。

| 作业 下载  | 上载   |    |        |
|--------|------|----|--------|
| ▶ 搜索筛ì | 先器   | 1  |        |
| 上载     |      |    |        |
| 名称     |      | 类型 | 上次上载日期 |
| 2 上载   | 刷新状态 |    |        |

| _载文件 |       |                                  |   |       |      |             | ×  |
|------|-------|----------------------------------|---|-------|------|-------------|----|
| 3    | * 名称: | Test upload                      | 4 | * 类型: | 订单确认 | ~           | 1  |
|      | * 客户: | ABB – Asea Brown Boveri Ltd TEST |   |       |      |             |    |
| 5    | 文件:   | + 选择文件                           |   |       |      |             |    |
|      |       |                                  |   |       |      | <b>6</b> 上载 | 取消 |

### 订单确认 批量上传 OC — 重新上传模板 2

- 7. "状态"列显示上传是否成功:
  - 如果上传成功,状态将变为"已完成"。订单状态会使用已确认数量或日期进行更新。
  - 如果状态更改为"已失败",则需要下载审核日志以查看错误。
  - 如果状态更改为"已完成但出错",则需要下载审核日志以查看出错的行。
- 8. 您可随时通过单击"文件"列中的蓝色箭头来下载上传的文件。纠正错误。按照前面的步骤重新上传纠正后的 文件。

| 上载            |      |                         |       |     | 8 |    |    |
|---------------|------|-------------------------|-------|-----|---|----|----|
| 2 名称          | 类型   | 上次上载日期                  | 上次上载人 | 状态  | 文 | 文件 | 日志 |
| oc.12.21      | 订单确认 | 21 Dec 2023 12:40:01 AM |       | 已失败 | - | Ŧ  | Ŧ  |
| OC. 12.21     | 订单确认 | 21 Dec 2023 12:30:23 AM |       | 已失败 | - | Ŧ  | Ŧ  |
| OC12.21       | 订单确认 | 21 Dec 2023 12:09:49 AM |       | 已失败 | - | Ŧ  | ±  |
| OC12.21       | 订单确认 | 21 Dec 2023 12:07:05 AM |       | 已完成 | - | Ŧ  | ±  |
| mass oc 12.21 | 订单确认 | 21 Dec 2023 12:04:30 AM |       | 已失败 | - | Ŧ  | Ŧ  |

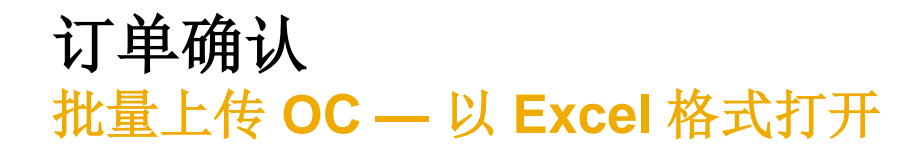

通过 Excel 打开 .csv 文件。如果发现该文件的各列未 正确填写,请按照以下步骤操作:

- 1. 选择所有数据连在一起的第一列。
- 2. 单击"数据">"分列"。
- 3. 选择"分隔符号"。
- 4. 单击"下一步"。
- 在"分隔符号"屏幕中选择"逗号",然后取消 选择其他所有项。
- 6. 单击"下一步"。
- 7. 不要编辑下一页。单击"完成"。

8. 数据将显示在列中。

|                          | Δ                                           | B                            | C                  | ose the file type that be                                                                                                    | st describes your dat                                                                                                    | a:                                                                                                    |
|--------------------------|---------------------------------------------|------------------------------|--------------------|----------------------------------------------------------------------------------------------------|----------------------------------------------------------------------------------------------------|----------------------------------------------------------------------------------------------------|
|                          |                                             |                              | <u> </u>           | Delimited - Chara                                                                                                    | cters such as comma                                                                                                    | s or tabs separate each field.                                                                                                    |
| 1                        | 01F-8;,,,,,,,,,,,,,,,,,,,,,,,,,,,,,,,,,,,,  |                              |                    | ◯ Fixed width - Fields                                                                                                    | are aligned in colum                                                                                                    | ins with spaces between each                                                                                                    |
| 2                        | _csv_version:1.0; _csv_serial:SERIAL_       | DEFAULT_SH                   | IIP_NOTI           |                                                                                                    |                                                                                                    |                                                                                                    |
| 3                        | Ship Notice Number;Ship Notice Dat          | e;Order ID;O                 | rder Dat           |                                                                                                    |                                                                                                    |                                                                                                    |
| 4                        | Required:Required:Required:Requir           | ed:Optional:                 | :Optiona           |                                                                                                    |                                                                                                    |                                                                                                    |
| 5                        | String: Data: String: Data: String: String  | Data:Data:St                 | tringsStri         |                                                                                                    |                                                                                                    |                                                                                                    |
| 5                        | string, bate, string, bate, string, string, | Date, Date, St               | unig,5ui           |                                                                                                    |                                                                                                    |                                                                                                    |
| 0                        | ship notice iD;ship notice date; form       |                              | -DDTnn:            |                                                                                                    |                                                                                                    |                                                                                                    |
| 7                        | ;2018-10-28T08:26:50-07:00;60084174         | 0;2018-08-0                  | 6T05:00:           | Preview of selected data:                                                                                                    |                                                                                                    |                                                                                                    |
| 8                        | ;2018-10-28T08:26:50-07:00;60084182         | 84;2018-08-0                 | 7T05:00:0          | 1                                                                                                    |                                                                                                    |                                                                                                    |
| o<br>Da                  | ata Review View Q Tell me what              | 25.2018-08-0                 | 7705-00-1          | 2_csv_serial:SERIAI<br>3 Ship Notice Date<br>4 Required<br>5 Date                                                                                                    | _DEFAULT_SHIP_N                                                                                                    | NOTICE_V_1                                                                                                    |
| <b>)ue</b><br>rop<br>dit | ries & Connections                          | Clear<br>Reapply<br>Advanced | Text to<br>Columns | <                                                                                                    | Cancel                                                                                                    | < Back <u>N</u> ext >                                                                                                    |
| s 81                     | Connections Sort & Filter                   | r i                          |                    | Column data format                                                                                                    |                                                                                                    |                                                                                                    |
|                          |                                             |                              |                    | General                                                                                                    |                                                                                                    |                                                                                                    |
| Del                      | limiters                                    |                              |                    | ○ Text                                                                                                    | 'General' converts nume                                                                                                    | eric values to numbers, date values                                                                                                    |
|                          | Tap                                         |                              |                    | O Date: MDY                                                                                                    | to dates, and an remain                                                                                                    | Advanced                                                                                                    |
| Ц                        | Semicolon Treat consecutive delimiters      | as one                       |                    | O De net import column (skin)                                                                                                    |                                                                                                    | avancean                                                                                                    |
| $\leq$                   | Comma Text qualifier:                       | $\sim$                       |                    |                                                                                                    |                                                                                                    |                                                                                                    |
|                          | Space                                       |                              |                    | Destination: \$B\$1                                                                                                    |                                                                                                    | 1                                                                                                    |
|                          | Other:                                      |                              |                    |                                                                                                    |                                                                                                    |                                                                                                    |
|                          |                                             |                              |                    | Data annian                                                                                                    |                                                                                                    |                                                                                                    |
| _                        |                                             |                              |                    | Data Dieview                                                                                                    |                                                                                                    |                                                                                                    |
| Dat                      | ta <u>p</u> review                          |                              |                    | General                                                                                                    |                                                                                                    |                                                                                                    |
|                          | csv serial:SERIAL DEFAULT SHIP NOTIC        | E_V_1                        |                    | _csv_serial:SERIAL_DEFAU<br>Ship Notice Date<br>Required<br>Date                                                                                                    | LT_SHIP_NOTICE_V_1                                                                                                    | <b>^</b>                                                                                                    |
| Sh<br>Re                 | ip Notice Date                              |                              |                    | <                                                                                                    |                                                                                                    |                                                                                                    |
| Sh<br>Re<br>Da           | ip Notice Date<br>quired<br>ite             |                              |                    | <                                                                                                    | Canada                                                                                                    |                                                                                                    |
| Sh<br>Re<br>Da           | nip Notice Date<br>Iquired<br>Ite           | 6                            |                    | <                                                                                                    | Cancel < <u>B</u> ack                                                                                                    | Next > Einish                                                                                                    |
| Sh<br>Re<br>Da           | ip Notice Date                              | Back N                       | ext >              |                                                                                                    | Cancel < <u>B</u> ack                                                                                                    | Next > Einish                                                                                                    |
| Sh<br>Re<br>Da           | ip Notice Date                              | Back N                       | ext >              | serial:SERIAL_DEFAULT_SHIP                                                                                                    | Cancel < <u>B</u> ack                                                                                                    | _csv_template:Standard Template                                                                                                    |
| Sh<br>Re<br>Da           | ip Notice Date                              | Back N                       | ext >              | Serial:SERIAL_DEFAULT_SHIP                                                                                                    | Cancel < <u>B</u> ack                                                                                                    |                                                                                                    |
| Sh<br>Re<br>Da           | nip Notice Date<br>equired<br>tte<br>Cancel | Back N                       | ext >              | Serial:SERIAL_DEFAULT_SHIP                                                                                                    | Cancel < Back                                                                                                    | _csv_template:Standard Template<br>Order Date<br>Required                                                                                                    |
| Sh<br>Re<br>Da           | ip Notice Date                              | Back N                       | ext >              | serial:SERIAL_DEFAULT_SHIP<br>Notice Date<br>Required<br>Date<br>Ship notice date: format: YYYY-MW                                                                                                    | Cancel < <u>B</u> ack<br>_NOT _csv_type:ShipNo<br>Order ID<br>Required<br>String<br>DDTI Purchase order ID                                | _csv_template:Standard Template<br>Order Date<br>Required<br>Date<br>Purchase order date; format: YVYY                                                           |
| Sh<br>Re<br>Da           | ip Notice Date                              | Back N                       | ext >              | serial:SERIAL_DEFAULT_SHIP<br>5 Notice Date<br>Required<br>Date<br>Ship notice date; format: YYYY-MW<br>2018-10-28708:26:50-07:00                                                                                                    | Cancel < <u>B</u> ack<br>_NOT _csv_type:ShipNo<br>Order ID<br>Required<br>String<br>-DDT Purchase order ID<br>6008417400                  |                                                                                                    |
| Sh<br>Re<br>Da           | ip Notice Date                              | <u>Back</u> <u>N</u>         | lext >             | Ship notice date; format: YYY-MM<br>2018-10-28708:26:50-07:00<br>2018-10-28708:26:50-07:00                                                                                                    | Cancel < <u>B</u> ack<br>Order ID<br>Required<br>String<br>I-DDTI Purchase order ID<br>6008417400<br>6008418234                           | _csv_template:Standard Template<br>Order Date<br>Required<br>Date<br>Purchase order date; format: YYYY<br>2018-08-0705:00:00-07:00<br>2018-08-0705:00:00-07:00   |
| Sh<br>Re<br>Da           | ip Notice Date                              | Back N                       | lext >             | Serial:SERIAL_DEFAULT_SHIP<br>Notice Date<br>Required<br>Date<br>Ship notice date; format: YYYY-MW<br>2018-10-28708:26:50-07:00<br>2018-10-28708:26:50-07:00<br>2018-10-28708:26:50-07:00                                                                    | Cancel < <u>B</u> ack<br>NOT _csv_type:ShipNc<br>Order ID<br>Required<br>String<br>I-DDTI Purchase order ID<br>6008418233<br>6008418233   | _csv_template:Standard Template<br>Order Date<br>Required<br>Date<br>Purchase order date; format: YYYY<br>2018-08-07105:00:00-07:00<br>2018-08-07105:00:00-07:00 |
| Sh<br>Re<br>Da           | ip Notice Date                              | Back N                       | lext >             | Serial:SERIAL_DEFAULT_SHIP<br>Notice Date<br>Ship notice date; format: YYYY-MW<br>2018-10-28708:26:50-07:00<br>2018-10-28708:26:50-07:00<br>2018-10-28708:26:50-07:00<br>2018-10-28708:26:50-07:00<br>2018-10-28708:26:50-07:00<br>2018-10-28708:26:50-07:00 | Cancel < <u>B</u> ack<br>Order ID<br>Required<br>String<br>-DDT Purchase order ID<br>6008412740<br>6008418235<br>6008418235<br>6008418235 |                                                                                                    |

订单确认

### 批量上传 OC — 将正确格式的文件重新上传到 Ariba Network

如果您必须执行上一张幻灯片中的步骤(文件在 Excel 中打开时 所有数据以逗号分隔,连在一起),则需要按照以下步骤将保存 的.csv 文件重新上传到 Ariba Network。

- 在记事本或类似文本编辑器中打开保存的 .csv 文件。按 Ctrl + H
- 在"查找内容"字段中输入;(分号),然后在"替换为" 字段中输入,(逗号)。
- 3. 单击"全部替换"。
- 4. 单击"关闭"。保存文件并将其关闭。
- 5. 此时如果在 Excel 中重新打开该文件, 各列将再次连在一起 (此为预期结果)。现在, 您可将 .csv 文件重新上传到 Ariba 中。

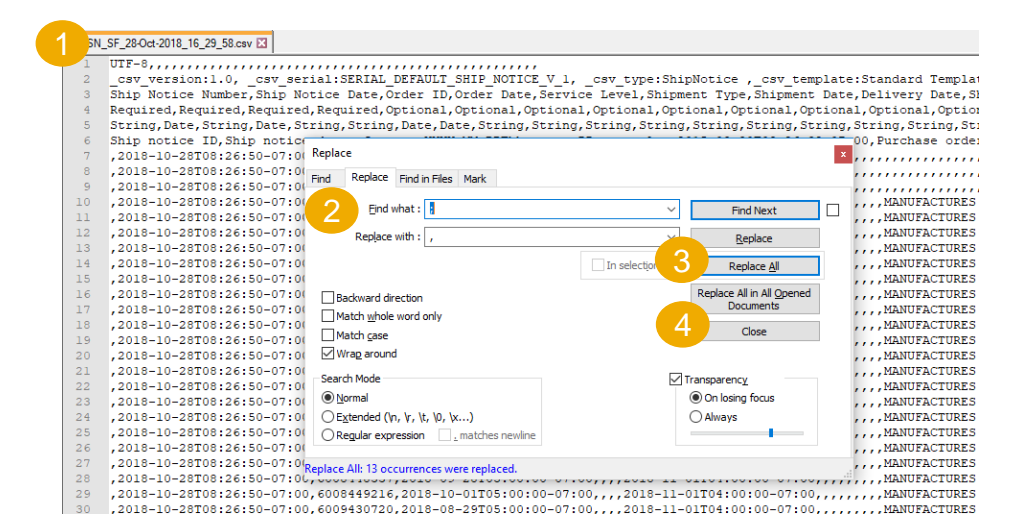

v\_version:1.0; \_csv\_serial:SERIAL\_DEFAULT\_SHIP\_NOTICE\_V\_1; Ship Notice Number;Ship Notice Date;Order ID;Order Date;Service Required;Required;Required;Required;Optional;Optional;Optiona; String;Date;String;Date;String;Date;Date;String;String;String Ship notice ID;Ship notice date; format: YYY-MM-DDThh:mm:ss-Zi ;2018-10-28T08:26:50-07:00;600841234;2018-08-07T05:00:00-07:00; ;2018-10-28T08:26:50-07:00;6008418234;2018-08-07T05:00:00-07:00; ;2018-10-28T08:26:50-07:00;6008418235;2018-08-07T05:00:00-07:00; ;2018-10-28T08:26:50-07:00;6008418235;2018-08-08T05:00:00-07:00; ;2018-10-28T08:26:50-07:00;6008420214;2018-08-09T05:00:00-07:00; ;2018-10-28T08:26:50-07:00;6008420214;2018-08-09T05:00:00-07:00; ;2018-10-28T08:26:50-07:00;6008420214;2018-08-09T05:00:00-07:00; ;2018-10-28T08:26:50-07:00;6008420214;2018-08-09T05:00:00-07:00; ;2018-10-28T08:26:50-07:00;6008420214;2018-08-09T05:00:00-07:00;

### 订单确认 通过批量上传重新确认 — 创建 OC 报告

通过使用"Excel 文件上载/下载"功能重新确认订单,供应商可 使用现有订单确认 Excel 文件上传功能重新部分或全部确认已确 认项目。

在主页中:

- 1. 依次单 ..."按钮、"上载/下载"选项卡。 在"作业"部分中单击"创建"按钮。 2.
- 预填所有必填字段。将"类型"设置为"订单确 3. 认"。填完后进行保存。

4. 该报告将显示在"作业"列表中。选定该报告并单 击"运行"。

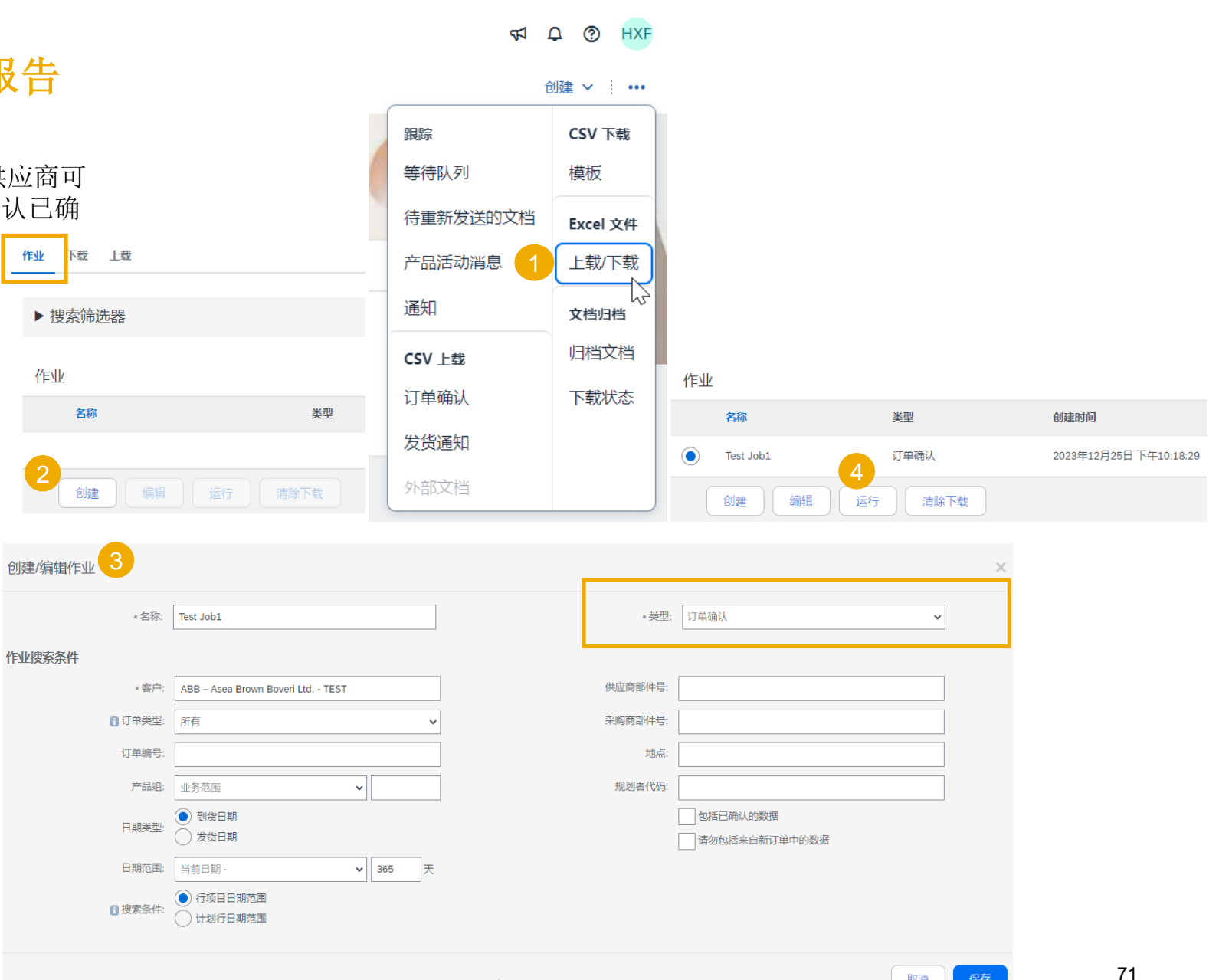

2

取消

### 订单确认 通过批量上传重新确认—运行 OC 报告

- 6. 该报告将显示在"作业"列表中。选定该报告并单击"运行"。
- 您将被转至"下载"子选项卡。单击屏幕底部的"刷新状态"按钮,直到报告状态变为"已完成"。
- 8. 下载 Excel 报告并将其保存在您的计算机中。

| - 34 | -         |
|------|-----------|
| -1-  | <b>E:</b> |

您可在 Excel 文件中重新确认已部分或全部确认的项目。

有关如何通过 Excel 文件确认 OC 的更多详细信息,请参阅上述"<u>批量上传</u> OC"章节或参阅 SCC 一般功能指南。

作业 下载 上载

#### ▶ 搜索筛选器

下载

| 作业名称           | 类型   | 上次运行时间↓<br>———————————————————————————————————— | 上次运行人 | 状态  | 文件 |
|----------------|------|-------------------------------------------------|-------|-----|----|
| Reconfirmation | 订单确认 | 2023年12月25日下午10:43:52                           |       | 已完成 | ±  |
| 刷新状态           |      |                                                 |       |     |    |

| 作业下载上载         |        |                       |
|----------------|--------|-----------------------|
| ▶ 搜索筛选器        |        |                       |
| 作业             |        |                       |
| 名称             | 类型     | 创建时间                  |
| Reconfirmation | 订单确认   | 2023年12月25日下午10:43:03 |
| 创建  编辑  运行     | テ 清除下载 |                       |
## 订单确认 通过批量上传重新确认 — 重新上传模板

- 1. 依次单击"上载/下载"、"上载"子选项卡。
- 2. 单击"上载"按钮。弹出一个新窗口。
- 3. 填写要上传文件的名称和客户名称。
- 4. 在"类型"字段中,选择"订单确认"。
- 5. 单击"浏览"并选择该文件。
- 6. 单击"**上载**"。

### 注:

如果重新上传失败或完成但出错,请下载日志信息。错误修复后,请尝试再次重新上传文件。

| 作业下载上载  | 1    |        |  |
|---------|------|--------|--|
| ▶ 搜索筛选器 |      |        |  |
| 上载      |      |        |  |
| 名称      | 类型   | 上次上载日期 |  |
| 2 上载    | 刷新状态 |        |  |

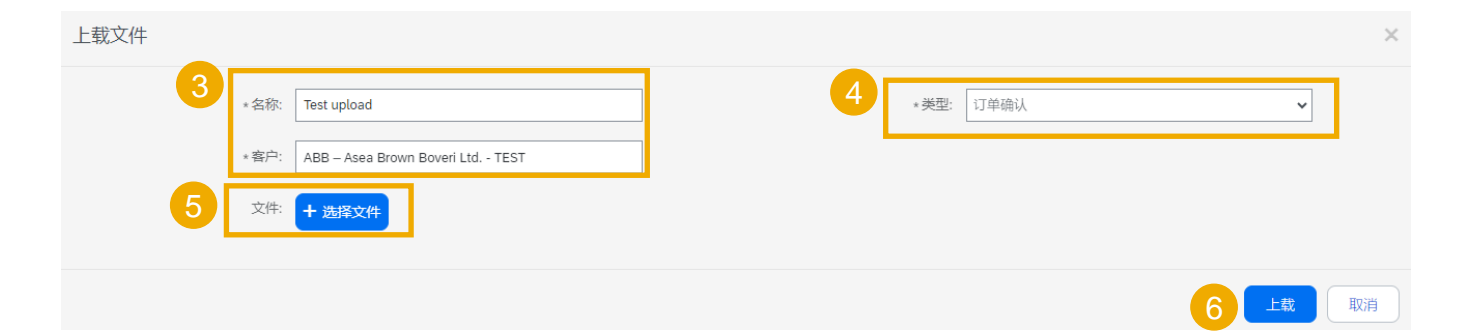

## 提前发货通知 批量上传 ASN — 下载 CSV 模板

### 在主页中:

- 1. 单击 🔤 按钮。
- 2. 选择"CSV 上载/发货通知"。
- 3. 单击"下载 CSV 模板"。
- 4. 选择"**发货通知**",然后单击"**下载**"。
- 5. 保存文件。

### 注:

如果您的任何客户使用自定义 CSV 模板,下方将显示 "自定义模板"部分。如果您有此类客户,请从下拉 菜单中选择其中一名客户,然后下载自定义模板。否 则,请下载标准模板。

"ABB 不建议使用批量上传 ASN 功能,以免增加编辑和取消时的工作量"

|              | <b>(</b>           | Э хн            |
|--------------|--------------------|-----------------|
|              | 创建、                | √  1            |
|              | 跟踪                 | EXCEL 文件        |
|              | 等待队列               | 上载/下载           |
|              | 待重新发送的文档           | 文档归档            |
|              | 产品活动消息             | 归档文档            |
|              | 通知                 | 下载状态            |
|              | CSV 上载             |                 |
| 2            | 订单确认               |                 |
| -            | 发资通知               |                 |
|              | 外部文档               |                 |
|              | CSV 下载             |                 |
|              | 模板                 |                 |
|              |                    |                 |
| 客户           | :* ABB – Asea Brow | n Boveri Ltd TE |
|              | 下载 CSV 模板          | 61              |
| USV 反反連知又什路6 |                    | file chosen     |
|              | 导入 CSV 发货          | (通知             |
|              |                    |                 |
|              |                    |                 |

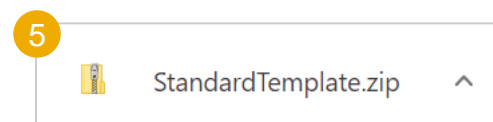

## 提前发货通知 批量上传 ASN — 更新和上传 CSV 模板

UTE-8

String

Date

- 1. 向 CSV 模板添加发货通知数据。填写所有必填列。 保存并关闭文件。
- 2. 在门户网站主页中单击 🛄 安钮
- 3. 从下拉列表中依次单击"CSV 上载"、"发货通 知"。
- 4. 选择客户。
- 5. 在您的计算机上浏览更新后的模板。
- 6. 单击"导入 CSV 发货通知"。
- 7. 如果缺少任何必填信息或更新后的模板出错,将 显示错误消息。您可下载并杳看错误。
- 8. 相应地修复错误, 然后按照相同的步骤重新上传 文件。
- csv versi csv seria csv type csv template:Standard Template Ship Notic Ship Notic Order ID Order Date Service Le Shipment | Shipment | Delivery D Ship From Ship From Required Required Required Optional Optional Optional Optional Optional Optional Optional Optional Optional Optional Optional Optional Optional Optional Optiona String String Date String String Date Date String String String String String String String String Ship notice Ship notice Purchase c Purchase c The level c Shipment ( Delivery de Ship From Ship From Ship (?)XH 创建 000 跟踪 EXCEL 文件 导入 CSV 发货通知 等待队列 上载/下载 文档归档 待重新发送的文档 ABB – Asea Brown Boveri Ltd. - TEST 客户:\* 产品活动消息 归档文档 下载 CSV 模板 💪 CSV 发货通知文件路径:\* Choose File . file choser 下载状态 通知 导入 CSV 发货通知 CSV 上载 订单确认 发货通知 外部文档 Upload Errors CSV 下载 Document Number Error 1 模板 The first line of the file specifies unsupported encoding Download Errors

### 注:

- 您可通过一个 CSV 文件上传多份发货通知,但其通知对象必 须为同一客户。
- 在发货通知的第一行中输入抬头信息。您无需在之后的行中重 复抬头字段。

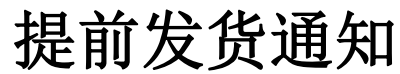

## 管理单个 PO — 行级别 — 序列号上传工具

- 1. 在"发货通知"屏幕上单击"管理序列号"。
- 2. 从下拉列表中选择"下载模板"。
- 3. 将 .zip 文件解压并保存到您的计算机上。
- 4. 通过 Excel 打开文件。如果打开文件后显示的各列与屏 幕上不同,请参阅附录。
- 5. 在"**项目序列号**"列中输入序列号。保存更改。其他列 会自动预先填充,请勿对其进行编辑。
- 如要上传更新后的文件,请在下拉列表中选择"上载新 文件"。
- 7. 浏览您的计算机并选择要上传的文件。
- 8. 单击"添加附件"。

注: 部分发货(例如发出 10 个中的 5 个)时,您可删除多余的 5 行,并将每行的总项目数量(G 列)更新为 5。

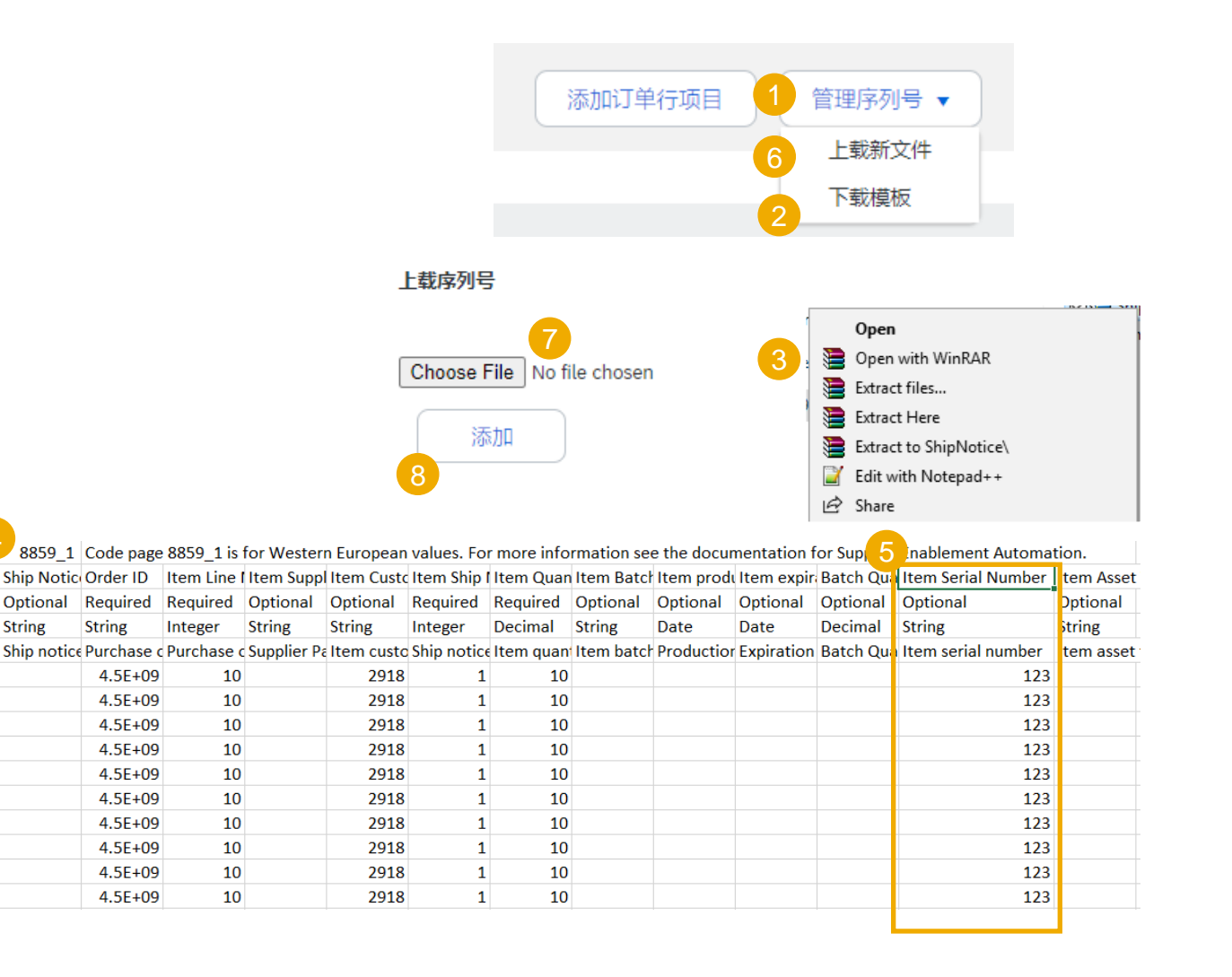

# 订购单状态

| 状态               | 描述                                                                                                    |
|------------------|----------------------------------------------------------------------------------------------------|
| 新建               | 新订单的初始状态。供应商尚未执行任何操作。                                                                                                    |
| 已更改              | 现有订单的新版本。您的客户已使用新信息更改了原始订单。                                                                                                    |
| 已过时              | 已更改或已取消订单的过时版本(旧版)。                                                                                                    |
| 已确认              | (通过订单确认文件)同意发货所有行项目                                                                                                    |
| 已部分确认<br>已部分发货   | 订单正在处理中。如果更新部分订购单, Ariba Network 将报告整个订购单的部分状态。例如,如果您已部分确认某<br>订单,然后部分发货了之前确认的订单行或其他订单行,则订购单状态将设置为"已部分发货"。在确认所有订单<br>行之前,无论发货状态如何,仍可继续确认订单行项目。 |
| 已发货              | 整个订单已发货。                                                                                                    |
| 已收货和已部分收货<br>已退货 | 采购商从其 ERP 系统发出的收据状态。订购单状态根据此信息进行更新。在"订单详细信息"页面中,每个行项目的详细信息部分都根据收据中的信息,显示该行项目中接收或退回的货物的数量。                                                      |
| 已失败              | Ariba Network 向您的电子邮箱传送订单时遇到问题。问题解决后,可重新发送失败的订单。                                                                                               |
| 已拒绝、已接受、处理中      | 不用于此项目                                                                                                    |

# 订购单 查看 PO 详细信息 — 行级别 — 控制键

控制键提供有关可以/必须对特定行项目执行的操作的重要信息。

**可能的状**态如下表所列:

| 控制键          | 状态     |  |
|--------------|--------|--|
|              | 允许     |  |
| 订单确认         | 必填才能发货 |  |
|              | 不允许    |  |
| <b>台</b> 化通知 | 允许     |  |
|              | 不允许    |  |
| 尘 西*         | ERS ** |  |
| <u></u> 风示   | 非 ERS  |  |

\*开票功能不在 Ariba 的服务范围内,但是发票类型信息可在订购单中找到。

\*\*当您使用**评估收据结算 (ERS)**时,即表示您同意 ABB 的政策,不会为订购 单交易提交**发票**。而由后端系统根据订购单和**货物收货单**中的数据自动发布 发票凭证。

注:对于处于"允许"状态的发货通知,请假设该发货通知强制必须填写。

#### 控制键

订单确认: 必填才能发货

发货通知:允许

发票: 非 ERS

# 未确认订单提醒

- 如果您的 Ariba Network 门户网站收件箱中仍有 未确认订单,系统将通过电子邮件向您的账户 管理员发送提醒。
- 您开始处理这些 PO 后,系统将停止发送提醒。
- 针对每个未确认 PO,系统最多会发送 3 条提醒。
  针对多个 PO 的提醒将汇总在同一封电子邮件
  中发送
- 每周初, Ariba Network 会将对于过去 30 天内 生成过提醒的未确认订单的报告发送到您账户 (管理员)的主电子邮箱。

#### SAP Ariba / Dear Solene Test - TEST, This is a reminder for the following orders sent to your Ariba Network account that are unconfirmed. Please log into your account or click on the Order Number link to review the order details and create an order confirmation. Order Number Customer Order Date Order Status 20151016 DMPO3 Ariba sro - TEST 8 Oct 2015 New 20151016 DMP07 Ariba sro - TEST 8 Oct 2015 New The above list contains up to 100 of the newest unconfirmed orders only. You can find all unconfirmed orders in your online Inbox, filtering by New and Changed orders. If you have any question regarding these orders, please contact the customer directly. Please do not reply to this email. Replies to this email will not be responded to or read. © 2016 Ariba, Inc. All rights reserved.

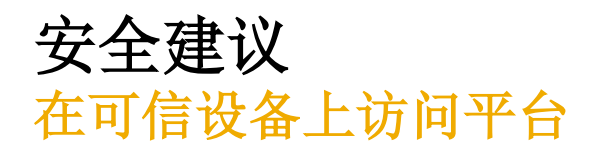

• 供应商应仅在可信设备上访问 Ariba Network 或 Ariba 移动应用程序(ABB 解决方案尚不支持该应用程序)(反恶意软件现已安装到位且通过一定方法保持最新)。

# 订购单 PO 内容

| 等级 | 字段   | 描述            | 数据来源   |
|----|------|---------------|--------|
| 抬头 | 发件人  | 采购商账户         | 网络     |
| 抬头 | 收件人  | 供应商账户         | 网络     |
| 抬头 | 订购单  | 客户 ERP 中的订单编号 | 客户 ERP |
| 抬头 | 付款条款 | 客户 ERP 中的付款条款 | 客户 ERP |

注:剩余 PO 内容请参阅嵌入的 Excel 文件。

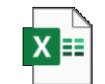

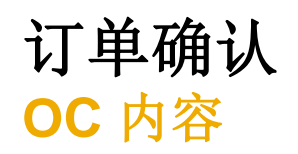

| 等级     | 字段      | 描述                | 强制性   | 数据来源   |
|--------|---------|-------------------|-------|--------|
| 订单确认抬头 | 确认编号    | 供应商输入的参考编号        | 是     | 自由文本   |
| 订单确认抬头 | 关联订购单编号 | 客户订购单参考           | 预先填充  | 客户 ERP |
| 订单确认抬头 | 客户      | 客户名称              | 预先填充  | 客户 ERP |
| 订单确认抬头 | 供应商参考   | 供应商公共参考编号(销售订单编号) | 选填-待定 | 自由文本   |

注:剩余 PO 内容请参阅嵌入的 Excel 文件。

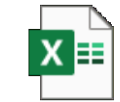

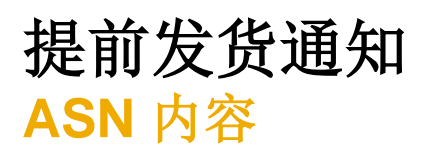

| 等级 | 字段     | 描述          | 强制性   | 数据来源 |
|----|--------|-------------|-------|------|
| 货运 | 装箱单标识符 | 供应商装箱单标识符   | 是     | 自由文本 |
| 货运 | 发票编号   | 供应商发票编号     | 选填-待定 | 自由文本 |
| 货运 | 发货通知类型 | 选择"实际"或"估计" | 选填-待定 | 下拉列表 |
| 货运 | 发货日期   | 发货日期        | 选填-待定 | 日期字段 |

注:剩余 PO 内容请参阅嵌入的 Excel 文件。

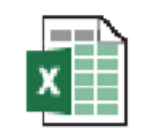

Microsoft Excel 工作表

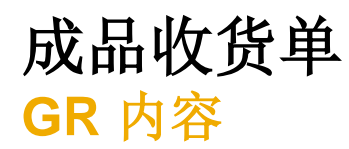

| 等级 | 字段    | 描述         | 数据来源   |
|----|-------|------------|--------|
| 抬头 | 发件人   | 采购商账户      | 网络     |
| 抬头 | 收件人   | 供应商账户      | 网络     |
| 抬头 | 收货单编号 | 收货单编号      | 客户 ERP |
| 抬头 | 收货日期  | 收到和处理货物的日期 | 客户 ERP |

注:剩余 PO 内容请参阅嵌入的 Excel 文件。

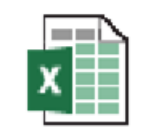

Microsoft Excel 工作表

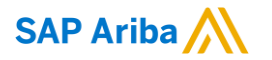

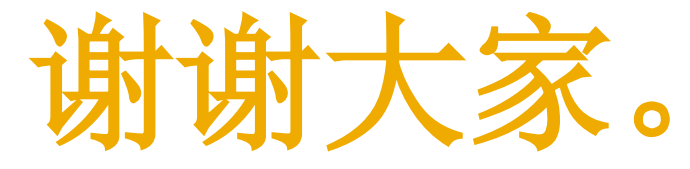

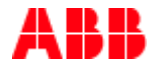

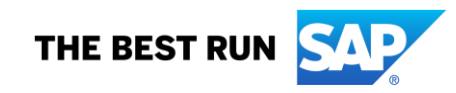

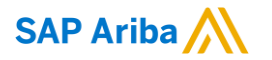

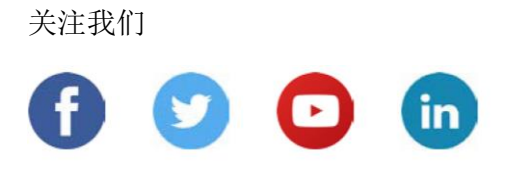

#### www.sap.com/contacts

© 2022 SAP SE 或 SAP 关联公司。版权所有。

未经 SAP SE 或其关联公司明确许可,任何人不得以任何形式或为任何目的复制或传播本文件的任何内容。

本文件包含的信息可能会更改,且不再另行事先通知。由 SAP SE 及其分销商营销的部分软件产品包含其它软件供应商的专有软件组件。各国家/地区的产品规格可能不同。

本资料由 SAP SE 或其关联公司提供,仅供参考,不构成任何形式的陈述或保证,其中如若存在任何错误或疏漏, SAP 或其关联公司 概不负责。与 SAP 或其关联公司产品和服务相关的保证仅限于该等产品和服务随附的保证声明(若有)中明确提出的保证。本文件中 的任何信息均不构成额外保证。

特别是,SAP SE 或其关联公司没有义务按照本文件或任何相关演示文稿中所述内容提供任何业务,或是开发或发布本文件中提及的 任何功能。SAP SE 或其关联公司可随时出于任何理由对本文件或任何相关演示文稿以及其战略和未来可能的开发、产品、和/或平台、 方向及功能做出更改,且不再另行通知。本文件中的信息不构成提供任何资料、代码或功能的承诺、许诺或法律义务。所有前瞻性陈 述均受各种风险和不确定因素的影响。这些风险和不确定因素可能导致实际结果与预期存在实质差异。读者不应过度依赖这些前瞻性 陈述,且不应依据这些陈述制定购买决策。

SAP 和本文件中提及的其它 SAP 产品和服务及其各自标识均为 SAP SE (或其关联公司)在德国和其他国家/地区的商标或注册商标。 本文件中提及的所有其它产品和服务名称分别是其各自公司的商标。

如欲了解更多商标信息和声明,请访问<u>www.sap.com/copyright</u>。

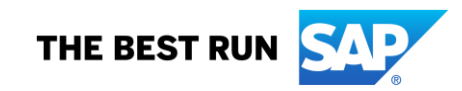